| Thema:           | Datenbanknutzung an der Hochschule und zu Hause |
|------------------|-------------------------------------------------|
| Autor:           | Prof. Dr. Stephan Kleuker                       |
| Version / Datum: | 5.0.3 / 1.9.2015                                |
| Empfänger:       | Teilnehmer der Lehrveranstaltung Datenbanken    |

Diese Notiz fasst wichtige Informationen zur Nutzung der Oracle-Datenbank in der Lehrveranstaltung Datenbanksysteme zusammen. Für zu Hause wird die zu Lernzwecken freie Oracle XE-Variante vorgeschlagen, die sich nur in wenigen Details von der an der Hochschule installierten Variante unterscheidet.

Die Bilder in diesem Dokument können teilweise zu älteren Versionen gehören, wobei sich die Funktionalität nur unwesentlich geändert hat. Aktualisierungshinweise von Lesern sind erwünscht.

| 1 | Ins   | tallation von Oracle XE4                    |
|---|-------|---------------------------------------------|
|   | 1.1 D | ownload                                     |
|   | 1.2   | Einschub: Oracle-Account einrichten         |
|   | 1.3   | Weiter mit Download 12                      |
|   | 1.4   | Installation                                |
|   | 1.5   | Dienste von Oracle XE                       |
| 2 | Eir   | richten eines Nutzers in Oracle XE          |
| 3 | Ins   | tallation des SQL-Developers                |
|   | 3.1   | Download                                    |
|   | 3.2   | Installation                                |
| 4 | Ers   | te Nutzung des SQL Developers               |
|   | 4.1   | Erster Start                                |
|   | 4.2   | Verbindung einrichten                       |
|   | 4.3   | Normaler Start des SQL Developers           |
|   | 4.4   | SQL Developer zusammen mit der HS-Datenbank |
| 5 | Eir   | spielen von SQL-Skripten                    |
| 6 | Erz   | zeugen und Bearbeiten von Tabellen54        |
|   |       | Seite 1 von 122                             |

| 6.1   | Arbeitsblatt erstellen                        | 54  |
|-------|-----------------------------------------------|-----|
| 6.2   | SQL-Befehl eingeben und ausführen             | 55  |
| 6.3   | Ausführung einzelner SQL-Anfragen             |     |
| 7 Tij | ops zum SQL-Developer                         | 63  |
| 7.1   | Arbeitsblätter                                | 63  |
| 7.2   | Datenbank administrieren                      | 64  |
| 8 Ers | stellung von PL/SQL-Funktionen und Prozeduren | 71  |
| 8.1   | Ausgaben sichtbar werden lassen               | 71  |
| 8.2   | Prozedur erstellen                            | 72  |
| 8.3   | Prozedur ausführen                            | 76  |
| 8.4   | Ausführung mit EXECUTE                        | 79  |
| 8.5   | Nutzung des Debuggers                         | 80  |
| 8.6   | Einschub: Mangelnde Debug-Rechte              |     |
| 8.7   | Einzelne Debug-Schritte                       |     |
| 9 Ers | stellung von PL/SQL-Triggern                  |     |
| 10 JD | BC                                            |     |
| 11 SQ | QLite                                         | 96  |
| 11.1  | Installation                                  | 96  |
| 11.2  | Erste Nutzung                                 | 97  |
| 11.3  | SQLite Database Browser                       |     |
| 12 Mo | ongoDB                                        | 112 |
| 12.1  | Installation                                  | 112 |
| 12.2  | Start der Datenbank                           | 113 |
| 12.3  | Erste Nutzung                                 | 116 |
| 12    | .3.1 JavaScript                               |     |

| 12.3.2 Anlegen der Datenbank             |  |
|------------------------------------------|--|
| 12.3.3 Ein- und Ausgabe einer Collection |  |
| 12.3.4 Cursor                            |  |
| 12.3.5 Find                              |  |

#### 1 Installation von Oracle XE

In der Hochschule steht eine Oracle-Datenbank zur Verfügung, die von jedem Rechner aus mit einem Client-Programm, z. B. SQL-Developer, genutzt werden kann. Dazu wird ein vom Datenbank-Administrator eingerichteter Nutzer-Zugang benötigt.

Möchte man die Praktikumsaufgaben auch zu Hause lösen, gibt es vielfältige Möglichkeiten, da es einige gute zum privaten Gebrauch freie Datenbanken (z. B. Postgres, MaxDB, Firebird, Apache Derby) gibt, die mit ähnlicher Funktionalität wie Oracle im Bereich der in der Veranstaltung genutzten Features, zur Verfügung stehen. Die drei großen Hersteller (Oracle, IBM und Microsoft) bieten mittlerweile auch freie Varianten ihrer professionellen Produkte an. Da an der Hochschule Oracle genutzt wird und Oracle einige Informationen zu den vielfältigen Nutzungsmöglichkeiten frei für den persönlichen Gebrauch anbietet, wird hier die Installation und Nutzung der freien Oracle XE-Version mit dem ebenfalls freien SQL-Developer vorgestellt.

Generell ist bei der Installation einer größeren Datenbank zu beachten, dass das System in zwei Teile zerfällt. Das Erste ist die eigentliche Datenbank, genauer der Datenbank-Server, der die Zugriffe und die Daten verwaltet und sehr viel Speicher und Rechenzeit benötigt. Der zweite Teil ist der Client, mit dem der Nutzer auf die Datenbank zugreifen kann. Client und Server laufen typischerweise auf unterschiedlichen Rechnern, können aber auch auf dem gleichen Rechner installiert sein. Zu beachten ist weiterhin, dass der Datenbankserver einiges an Leistung eines Rechners in Anspruch nimmt. Oracle XE, hier die 10g-Variante, lässt sich z. B. nur ab 256 MB-Hauptspeicher installieren. Sonst erhält man folgende Information.

| Oracle Database 10g Express Edition                                                                                                    | ×                 |
|----------------------------------------------------------------------------------------------------|-------------------|
| Oracle Database 10g Express Edition erfordert einen physischen Speicher (RAM) von mindestens 256 MB für e<br>Funktion. Ihr System hat keinen ausreichenden physischen Speicher. | eine einwandfreie |
| ОК                                                                                                    |                   |

Für die genannten Systeme gilt allerdings, dass es immer Möglichkeiten gibt, den Server von Hand ein- bzw. auszuschalten. Dies ist meist unter Windows über den eigentlichen Programmstart möglich.

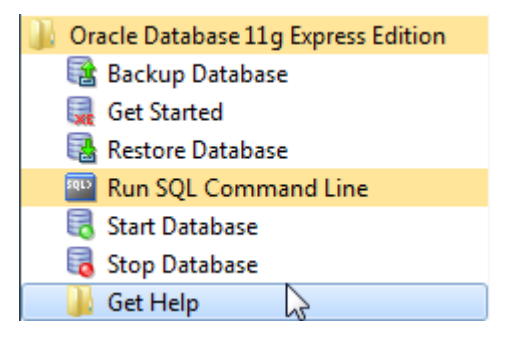

Trotzdem sollte man die Prozesse kennen, die auf dem eigenen Rechner laufen. Unter Windows kann man dies z. B. unter Start -> Systemsteuerung -> System und Sicherheit -> Verwaltung -> Dienste sichtbar machen und die Starteigenschaften der Prozesse verändern. Unter Win7 gibt es die Möglichkeit, die aktuellen Prozessnamen zu exportieren, so dass ein Vergleich vor und nach der Installation möglich ist.

| 🗿 Dienste     |                                            |                 | -               |           |          |          |
|---------------|--------------------------------------------|-----------------|-----------------|-----------|----------|----------|
| Datei 🛛       | Aktion Ansicht ?                           |                 |                 |           |          |          |
| <₽ ➡          | Verbindung mit anderem Computer herstellen | L               |                 |           |          |          |
| 🔍 Diei        | Alle Aufgaben                              |                 |                 |           |          |          |
|               | Aktualisieren                              | *               | Beschreibung    | Status    | Starttyp | Anme 🔺   |
|               | Liste exportieren                          | eX-Installer (  | Bietet eine Be  |           | Manuell  | Lokal    |
|               | Hilfe                                      | tive Helligkeit | Überwacht U     |           | Manuell  | Lokalı   |
| -             | Ann 🖏 Ann                                  | eldedienst      | Unterstützt ei… |           | Manuell  | Lokalı   |
|               | Anm 🌼                                      | eldeinformati   | Ermöglicht da   |           | Manuell  | Lokalı   |
|               | Anw 🌼                                      | endungserfah    | Verarbeitet An  | Gestartet | Manuell  | Lokalı 🖕 |
|               | · · · · · · · · · · · · · · · · · · ·      |                 | <u> </u>        |           |          | • • •    |
|               | Erweitert Standard                         |                 |                 |           |          |          |
| Exportiert of | die aktuelle Liste in eine Datei.          |                 |                 |           |          |          |

#### 1.1 Download

Ein Weg zum Download führt über die Hauptseite von Oracle <u>http://www.oracle.com/index.html</u>, man klappt rechts-oben "Oracle Technology Network" (OTN) herunter und wählt "Database".

| www.oracle.com/index @                                                                                                 | html                                                                                                    |                                                                                                    | ▼ C 8 - Google                                                                                                    | _ 2 ☆ 自 ↓ 余 %                                                                                                    |
|----------------------------------------------------------------------------------------------------|----------------------------------------------------------------------------------------------------|----------------------------------------------------------------------------------------------------|----------------------------------------------------------------------------------------------------|----------------------------------------------------------------------------------------------------|
| ORACLE                                                                                                    | Sign In/Register Help Cour                                                                                                    | ntry ∽ Communities ∽ I am a<br>s Downloads Store                                                                                                    | ✓ I want to ✓ Search<br>Support Training Part                                                                                                    | Q<br>thers About OTN                                                                                                    |
| Resources for<br>Java Developers<br>Database Admins and<br>Developers<br>System Admins and<br>Developers<br>Architects | Become a Member<br>Downloads<br>Database<br>Oracie et bion Middleware<br>Oracie Enterprise Manager<br>Developer Tools<br>Java<br>See All<br>Sample Code<br>Prebuilt Developer VMs | Documentation<br>Database<br>Oracle Fusion Middleware<br>Oracle Enterprise Manager<br>Applications Technology<br>Sun Documentation<br>See Al<br>Technology Network Blog<br>Oracle Wikis<br>Discussion Forums<br>Database and SQL<br>Oracle Fusion Middleware<br>Oracle Enterprise Manager<br>Developer Tools<br>Oracle Technology Network<br>Feedback<br>See Al | Product Technical Info<br>Oracle Database<br>Oracle Fusion Middleware<br>Oracle Enterprise Manager<br>Applications Technology<br>Developer Tools<br>See All<br>Articles<br>Learning Library | Topics<br>Big Data<br>Cloud<br>New to Java<br>Security<br>Virtualization<br>See All<br>Newsletters<br>Events<br>Oracle Magazine<br>Java Magazine |
|                                                                                                    | JavaOne is Mo<br>Learn about languag<br>much more.<br>> See what's deve                                                                                                    | ore Buzzworthy Than Ev<br>ge improvements, mobile apps, an<br>loping at JavaOne 2014                                                                                                    | er<br>d                                                                                                    |                                                                                                    |

Auf der folgenden Seite kann man sich eine vollständige Oracle Database herunterladen. Das dauert sehr lange und ist nur sinnvoll, wenn man z. B. einen virtuellen Rechner oder eine zweite Betriebssystem-Installation hat, auf der diese getrennt gespeichert werden kann.

Unten auf der Seite kommt man zur Oracle Database 11g Express Edition, die zum Erlernen relationaler Datenbanken völlig ausreicht. Man beachte, dass man bereits oben auf der Seite die License Agreements akzeptieren muss.

| ORACLE.                     | Sign In/Register Help Country ~ Communities                                      | s Y I am a Y I want to Y Sear                                      | ch    |
|-----------------------------|----------------------------------------------------------------------------------|--------------------------------------------------------------------|-------|
|                             | Products Solutions Downloads                                                     | Store Support Training                                             | Partn |
| acle Technology Network > D | atabase > Database 12c > <b>Downloads</b>                                        |                                                                    |       |
| Database 12c                | Overview Downloads Documentation                                                 | Learn More Community                                               |       |
| Database In-Memory          |                                                                                  |                                                                    |       |
| Multitenant                 | Oracle Database Software Dov                                                     | wnloads                                                            |       |
| Options                     | You must accept the OTN License Agreement                                        | to download this software.                                         |       |
| Application Development     | Accept License Agreement        Decline License Agreement                        | ense Agreement                                                     |       |
| Big Data Appliance          | N2                                                                               |                                                                    |       |
| Data Warehousing & Big Data | Oracle Database 12c Release 1                                                    |                                                                    |       |
| Database Appliance          | (12.1.0.2.0) Enternrise Edition                                                  |                                                                    |       |
| Database Cloud              |                                                                                  |                                                                    |       |
| Exadata Database Machine    | <ul> <li>LINUX X80-04</li> <li>Oracle Solaris (SPARC systems, 64-bit)</li> </ul> | File 1, File 2 (2.5 GB) See All<br>File 1, File 2 (2.6 GB) See All |       |
|                             | Oracle Coloria (v06 eveterna, 64 bit)                                            |                                                                    |       |

Den eigentlichen Download-Link findet man weiter unten. Man beachte, dass der obere Link für Windows 64 und der untere für x86-Systeme ist.

| www.oracle.com/tech | network/database/enterprise-edition/downloads/index                                                                      | .html ⊽ C <sup>e</sup>                                                | 8 ▼ Google                                                            |
|---------------------|----------------------------------------------------------------------------------------------------|-----------------------------------------------------------------------|-----------------------------------------------------------------------|
|                     | <u>▼</u> 2LINUXU <del>4</del>                                                                                            | THE I, THE 2 (200)                                                    | Jee All                                                               |
|                     | (11.2.0.1.0)                                                                                                    |                                                                       |                                                                       |
|                     | Microsoft Windows (32-bit)                                                                                               | File 1, File 2 (2GB)                                                  | See All                                                               |
|                     | Microsoft Windows (x64)                                                                                                  | File 1, File 2 (2GB)                                                  | See All                                                               |
|                     | 🚽 Linux x86                                                                                                    | File 1, File 2 (2GB)                                                  | See All                                                               |
|                     | 🚽 Linux x86-64                                                                                                    | File 1, File 2 (2GB)                                                  | See All                                                               |
|                     | Solaris (SPARC) (64-bit)                                                                                                 | File 1, File 2 (2GB)                                                  | See All                                                               |
|                     | 🚽 Solaris (x86-64)                                                                                                    | File 1, File 2 (2GB)                                                  | See All                                                               |
|                     | 🚽 HP-UX Itanium                                                                                                    | File 1, File 2 (2GB)                                                  | See All                                                               |
|                     | HP-UX PA-RISC (64-bit)                                                                                                   | File 1, File 2 (2GB)                                                  | See All                                                               |
|                     | AIX (PPC64)                                                                                                    | File 1, File 2 (2GB)                                                  | See All                                                               |
|                     | <ul> <li>Make sure to download and unzip both</li> <li>See All, page contains unzip instruction</li> <li>more</li> </ul> | files to the same directory.<br>o <b>ns</b> plus Database Client, Gat | eways, Grid Infrastructure                                            |
|                     | Oracle Database 11g Express E                                                                                            | dition                                                                |                                                                       |
|                     | ⊠ Oracle Database 11g Release 2 Expr<br>⊠ Oracle Database 11g Release 2 Expr                                             | ress Edition for Windows 64 n<br>ress Edition downloads for Lir       | ow available for <u>downloa</u><br>iux x86 and Window워 <sup>m</sup> ) |

Bevor man eine passende Express Edition herunter laden kann, muss die Lizenzbedingung oben akzeptiert werden.

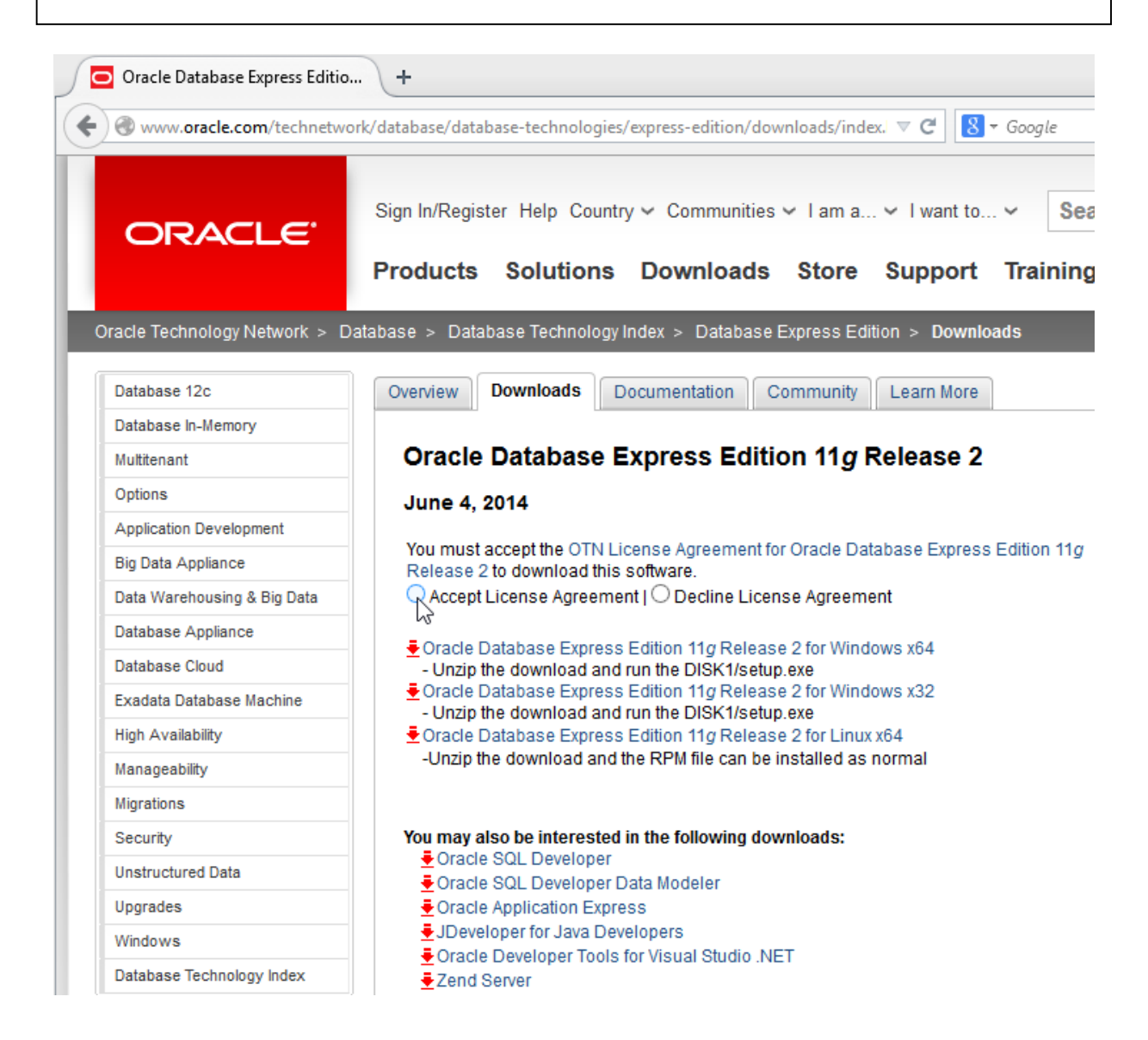

Nun kann man den Link zur Datenbank anklicken. Hier stehen Versionen für Windows x64 und x32 (x86) zur Verfügung. Man beachte, dass auf dieser Seite auch ein Link zum SQL Developer angeboten wird. Diese Software wird später zum Zugriff auf die Datenbank auch benötigt.

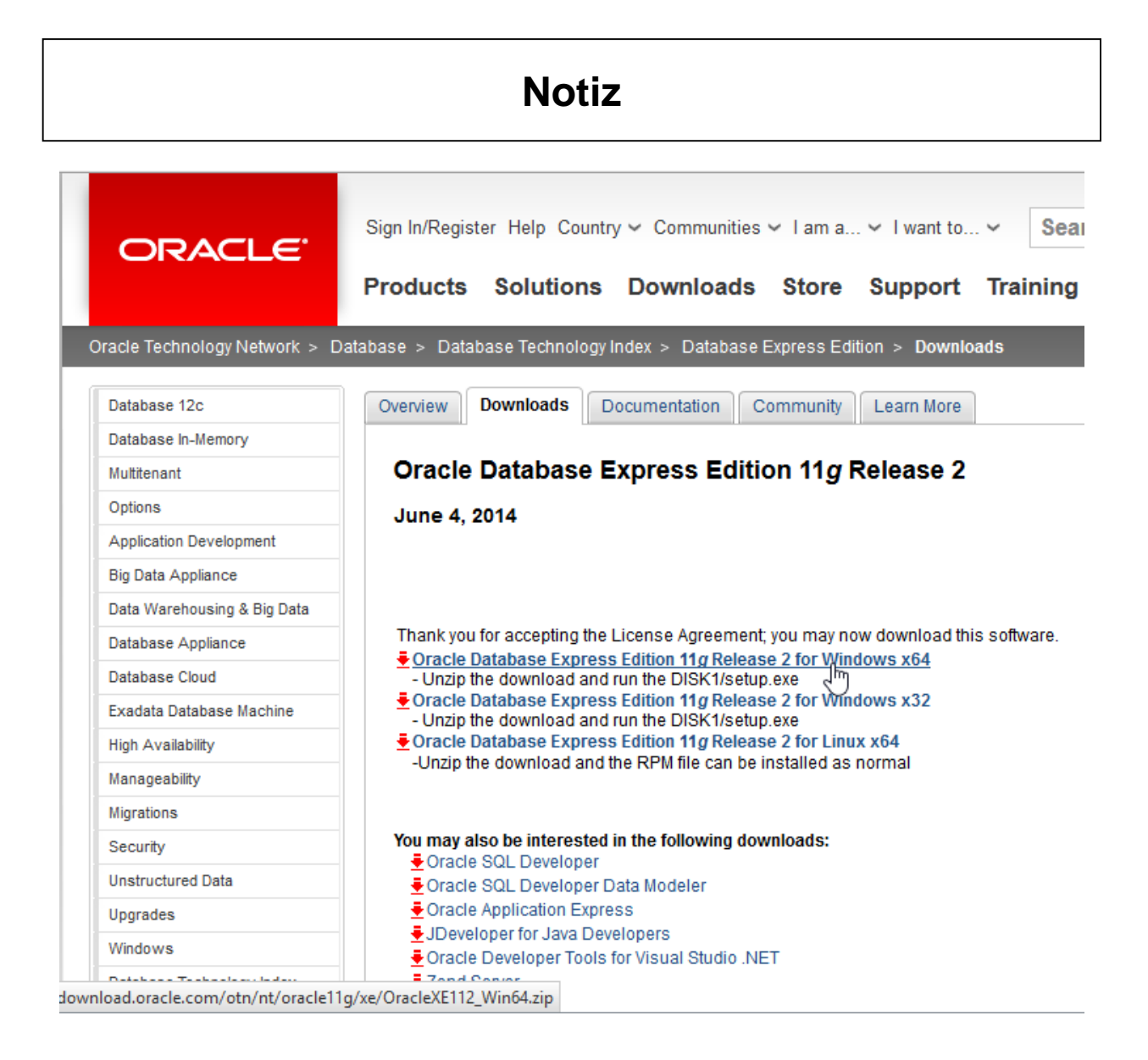

Danach muss man sich leider bei Oracle anmelden. Ein sehr unglücklicher Ansatz, dies erst hier einzufordern. Vielleicht sagt dies einiges über Oracle aus. Der Account ist ohne direkte Kosten.

| https://login.oracle.com/mysso/signon.jsp        | ⊽ C <sup>e</sup> Soogle | ▶ ☆ 自 ♣ 余 ٩                                                                |
|--------------------------------------------------|-------------------------|----------------------------------------------------------------------------|
| RACLE                                            |                         |                                                                            |
|                                                  |                         |                                                                            |
| Anmelden                                         |                         |                                                                            |
| Benutzername                                     |                         | Sie haben noch keinen                                                      |
| Ihre E-Mail-Adresse ist typischerweise Ihr Benut |                         | Oracle Account?                                                            |
| Benutzername vergessen?                          |                         | Mit einem kostenlosen                                                      |
| Passwort                                         |                         | Oracle Account haben Sie unter<br>anderem Zugriff auf                      |
|                                                  |                         | Oracle Onlineanwendungen und                                               |
| Passwort vergessen?                              |                         | <ul> <li>-dienste, Support, Veranstaltunge<br/>und Communities.</li> </ul> |
| T asswort vorgessen:                             |                         |                                                                            |
|                                                  |                         |                                                                            |
| Anmelden                                         |                         | Account                                                                    |

#### 1.2 Einschub: Oracle-Account einrichten

Die Account-Einrichtung wird hier gezeigt, birgt aber keine Überraschungen.

|                                                                                                    | Notiz                                                                                                |                        |                                                                                                    |
|----------------------------------------------------------------------------------------------------|----------------------------------------------------------------------------------------------------|------------------------|----------------------------------------------------------------------------------------------------|
|                                                                                                    |                                                                                                    |                        |                                                                                                    |
|                                                                                                    |                                                                                                    |                        |                                                                                                    |
|                                                                                                    |                                                                                                    |                        |                                                                                                    |
| MeinProfil – Account anlegen                                                                                                    |                                                                                                    |                        | Haben Sie schon ein Konto? Anmeldung                                                                                                  |
| Bitte geben Sie die folgenden Informationen<br>die Einstellungen für die E-Mail-Kommunikati                                              | an, die zum Erstellen des Oracle<br>ion an.                                                          | e.com-                 | Kontos erforderlich sind. Geben Sie auch                                                                                              |
| /lit dem Oracle.com-Account haben Sie Zug<br>/ly Oracle Support, Marketing-Veranstaltung<br>egistrieren, werden Sie weitergeleitet, wenn | ang zu einer Vielzahl von Online<br>en und Oracle PartnerNetwork.<br>mehr Informationen erforderlich | -Anwe<br>Wenn<br>sind, | ndungen und -Services, wie Oracle Store,<br>Sie sich für einen dieser Services<br>um den Prozess abzuschließen.                       |
| Pflichtfeld                                                                                                    |                                                                                                    |                        |                                                                                                    |
| Account-Daten                                                                                                    |                                                                                                    |                        |                                                                                                    |
| ★ E-Mail                                                                                                    | @hs-osnabrueck.de                                                                                    |                        | Bitte geben Sie eine gültige E-Mail-Adresse als<br>Benutzernamen an. Wir empfehlen die Angabe Ihrer<br>geschäftlichen E-Mail-Adresse. |
| * Passwort                                                                                                    |                                                                                                    |                        | Passwörter müssen aus mindestens 8 Zeichen<br>bestehen, Groß- und Kleinbuchstaben sowie<br>mindestens eine Zahl enthalten.            |
| * Passwort bestätigen                                                                                                    | •••••                                                                                                |                        |                                                                                                    |
| Persönliche Daten                                                                                                    |                                                                                                    |                        |                                                                                                    |
| * Vorname (Rufname)                                                                                                    | Stephan                                                                                              |                        |                                                                                                    |
| Zweiter Vorname                                                                                                    |                                                                                                    |                        |                                                                                                    |
| * Nachname                                                                                                    | Kleuker                                                                                              |                        |                                                                                                    |
| * Funktion                                                                                                    | Lehrender                                                                                            |                        |                                                                                                    |
| * Land                                                                                                    | Deutschland                                                                                          | -                      |                                                                                                    |
| * Bundesland/Kanton                                                                                                    | Niedersachsen                                                                                        | -                      |                                                                                                    |
| * Stadt                                                                                                    | Osnabrück                                                                                            |                        |                                                                                                    |
| * Unternehmen                                                                                                    | Hochschule Osnabrück                                                                                 |                        |                                                                                                    |
| ★ Adresse 1                                                                                                    | Postfach 1940                                                                                        |                        |                                                                                                    |
| Adresse 2                                                                                                    |                                                                                                    |                        |                                                                                                    |
| ★ Postleitzahl                                                                                                    | 49009                                                                                                |                        |                                                                                                    |
| * Telefon (geschäftlich)                                                                                                    | 015212345678                                                                                         |                        | haalaan Mahuuni (OTN)                                                                                                    |
|                                                                                                    | Ja, ich möchte Mitglied im Orac                                                                      | cie Tecl               | nnoiogy Network (UTN) werden                                                                                                    |
|                                                                                                    | I.a. senden Sie mir F-Maile zu                                                                       |                        |                                                                                                    |
|                                                                                                    | Wenn Sie keine E-Mails mehr erhalten r<br>unten auf der Seite.                                       | nöchten,               | klicken Sie auf den Link "Senden Sie keine E-Mail"                                                                                    |
| Sie sind sich darüber im Klaren und erklären sich damit                                                                                  | einverstanden, dass die Verwendung der<br>Oracle Datenschutzrichtlinie unterlie                      | Oracle                 | Website den Oracle.com-Nutzungsbedingungen und der                                                                                    |
|                                                                                                    |                                                                                                    |                        |                                                                                                    |

|                                                                                                    | Notiz                                                                                                    |                                                                                   |
|----------------------------------------------------------------------------------------------------|----------------------------------------------------------------------------------------------------|-----------------------------------------------------------------------------------|
| Account verifizieren                                                                                 | +<br>/myprofile. <b>oracle.com</b> /EndUser/faces/profile/notifyPage ☆ マ C Society                                                                                                    | P <b>↑ 5 ▼ </b> ¥                                                                 |
|                                                                                                    |                                                                                                    | ORACLE <sup>.</sup>                                                               |
| MyProfile - Accour                                                                                   | nt-Verifizierung                                                                                                    | -                                                                                 |
| Vielen Dank für das Er<br>Mit diesem Account könn<br>OTN-Foren, Oracle Store<br>Oracle registrieren. | stellen eines Oracle.com-Accounts. Fahren Sie mit Ihrer Registrie<br>en Sie auf verschiedene Oracle Services und Anwendungen zugreifen, w<br>e, Oracle University und Oracle PartnerNetwork. Außerdem können Sie si | r <b>ung fort.</b><br>rie z. B. My Oracle Support,<br>ich für Veranstaltungen von |
| Nach Absobluss Ibrer Re                                                                              | aistrierung bestätigen Sie Ihren E-Mail-Account, indem Sie auf den Link i                                                                                                    | n der E-Mail klicken, die Sie                                                     |
| von uns erhalten haben.                                                                              | J                                                                                                    |                                                                                   |
| von uns erhalten haben.                                                                              | Weiter                                                                                                    |                                                                                   |

Man erhält recht schnell eine E-Mail, in der man mit Hilfe eines Links bestätigen kann, dass man angemeldet werden wollte. Hier trägt man seine Anmeldedaten ein und kommt auf eine Bestätigungsseite.

| 🗲 🕣 https://my 🔎 – 🔒 🗟 🕈 🗙 🖸 Account verifizieren 🛛 🗙 🔛                                                                                                    |
|----------------------------------------------------------------------------------------------------|
|                                                                                                    |
| ORACLE                                                                                                    |
| MyProfile - Account-Verifizierung                                                                                                    |
| Vielen Dank. Ihre E-Mail-Adresse wurde verifiziert.<br>Klicken Sie auf "Weiter", um zur Seite zu gelangen, für die Sie sich registriert haben, oder auf "Account anzeigen", um zur<br>Seite mit den Account-Details zu gelangen. |
| Account anzeigen                                                                                                    |
| Copyright 2012, Oracle. Alle Rechte vorbehalten. <u>Hilfe zum Account   Senden Sie keine E-Mail   Rechtliche Hinweise und Nutzungsbedingungen   Datenschutz</u>                                                                  |

#### 1.3 Weiter mit Download

Ist man bereits angemeldet oder hat jetzt seine Account-Daten eingegeben, startet der Download unmittelbar.

| Öff                                                          | nen von OracleXE112_Win32.zip     | x |  |  |
|--------------------------------------------------------------|-----------------------------------|---|--|--|
| Sie möchten folgende Datei öffnen:                           |                                   |   |  |  |
| OracleXE112_                                                 | Win32.zip                         |   |  |  |
| Vom Typ: Con                                                 | npressed (zipped) Folder (312 MB) |   |  |  |
| Von: http://do                                               | wnload.oracle.com                 |   |  |  |
| Wie soll Firefox mit                                         | dieser Datei verfahren?           |   |  |  |
| ○ <u>Ö</u> ffnen mit                                         | Windows-Explorer (Standard)       |   |  |  |
| Datei speich                                                 | ern                               |   |  |  |
| <u>F</u> ür Dateien dieses Typs immer diese Aktion ausführen |                                   |   |  |  |
|                                                              | OK Abbreche                       | n |  |  |

Vor der Installation sollte man bedenken, dass es sich bei der Datenbank um einen Server-Prozess handelt, so dass installierte Firewalls zunächst abgeschaltet werden müssen. Nach der Installation der Datenbank kann die Firewall wieder eingeschaltet werden, wobei abhängig vom eingesetzten Produkt individuelle Einstellungen vorzunehmen sind. Dabei muss nur der lokale Zugriff auf den eigenen Datenbankserver (unter localhost oder 127.0.0.1) möglich sein.

#### 1.4 Installation

Die Installation nutzt die beiden folgenden Dateien, die zweite kann später geladen werden, siehe Kapitel 3.

| Name                                               | Änderungsdatum   | Тур              | Größe      |
|----------------------------------------------------|------------------|------------------|------------|
| 🕌 jdk-7u65-windows-i586.exe                        | 21.07.2014 14:57 | Anwendung        | 131.056 KB |
| 🔽 🔒 OracleXE112_Win32.zip                          | 11.08.2014 17:26 | ZIP-komprimierte | 319.669 KB |
| 🚮 sqldeveloper-4.0.2.15.21-no <sup>v</sup> jre.zip | 21.07.2014 15:34 | ZIP-komprimierte | 229.926 KB |

Diese können nach einer Anmeldung bei Oracle herunter geladen werden. Es wird natürlich nicht garantiert, dass der vorgestellte Weg auch für neuere Versionen funktioniert. Bei der hier genutzten SQL-Developer-Variante wird davon ausgegangen, dass eine Java-Version ab 1.7 installiert ist, die ebenfalls von Oracle erhältlich ist und in der oberen Abbildung gezeit wird. Hier sollte der Informatiker immer ein JDK (Java Development Kit) und nicht nur eine JRE (Java Runtime Environment) nutzen, da Java als Standardprogrammiersprache beherrscht

werden sollte. Eine Java-Installation ist z. B. in <u>http://home.edvsz.hs-osnabrueck.de/skleuker/querschnittlich/NetbeansNutzung.pdf</u> beschrieben.

Das Zip-File der XE-Version wird ausgepackt und die darin im Ordner DISK1 enthaltene Datei setup.exe ausgeführt.

| ↓ tmp ↓ OracleXE112_Win32 ↓ DISK1 ↓                                                                                                    |                  | ✓ <sup>€</sup> → DISKI | 1 durchsuchen |  |  |  |
|----------------------------------------------------------------------------------------------------|------------------|------------------------|---------------|--|--|--|
| en 🔻 In Bibliothek aufnehmen 👻 Freigeben für 🔻 Brennen Neuer Ordner                                                                         |                  |                        |               |  |  |  |
| Name                                                                                                    | Änderungsdatum   | Тур                    | Größe         |  |  |  |
| 🎳 response                                                                                                    | 11.08.2014 17:31 | Dateiordner            |               |  |  |  |
| 🌗 upgrade                                                                                                    | 11.08.2014 17:31 | Dateiordner            |               |  |  |  |
| 🔲 🔄 setup.exe                                                                                                    | 27.08.2011 11:28 | Anwendung              | 320.154 KB    |  |  |  |
| Dateibeschreibung: Setup Launcl<br>Firma: Oracle Corporation<br>Dateiversion: 16.0.0.435<br>Erstelldatum: 11.08.2014 17:31<br>Größe: 312 MB | her              |                        |               |  |  |  |

Wenn erlaubt, kann die Installation über einen Rechtsklick auch als Administrator ausgeführt werden.

| 🔽 🔄 setup.ex | e | 27.08.2011 11:28                       | An | wendung | 320.154 KB |
|--------------|---|----------------------------------------|----|---------|------------|
|              |   | Öffnen                                 |    |         |            |
|              | ۲ | Als Administrator ausführen            |    |         |            |
|              |   | Behandeln von Kompatibilitätsproblemen |    |         |            |
|              |   | 7-Zip                                  | •  |         |            |
|              |   | Freigeben für                          | •  |         |            |

Auf Meldungen der Firewall oder Windows-Sicherheitsmeldungen wird hier nicht weiter eingegangen.

| Benutzerkontensteuerung                                                                                                    |                                                |                                                                   |  |  |  |  |
|----------------------------------------------------------------------------------------------------|------------------------------------------------|-------------------------------------------------------------------|--|--|--|--|
| Möchten Sie zulassen, dass durch das folgende<br>Programm von einem unbekannten Herausgeber<br>Änderungen an diesem Computer vorgenommen<br>werden? |                                                |                                                                   |  |  |  |  |
|                                                                                                    | Programmname<br>Herausgeber:<br>Dateiursprung: | s setup.exe<br><b>Unbekannt</b><br>Festplatte auf diesem Computer |  |  |  |  |
| ♥ D                                                                                                    | etails anzeigen                                | Ja Nein                                                           |  |  |  |  |
| Anzeigezeitpunkt für die Benachrichtigungen ändern                                                                                                  |                                                |                                                                   |  |  |  |  |

Die Installationsvorbereitungen dauern durchaus einige Zeit. In der Kopfzeile steht 11g obwohl eine Version 12 heruntergeladen wurde.

| Oracle Database 11g Express Edition - InstallShield Wizard (Keine Rückmeldung) |                                                                                                    |  |  |  |
|--------------------------------------------------------------------------------|----------------------------------------------------------------------------------------------------|--|--|--|
| Preparing to Install                                                           |                                                                                                    |  |  |  |
|                                                                                | Oracle Database 11g Express Edition Setup is preparing the<br>InstallShield Wizard, which will guide you through the program<br>setup process. Please wait. |  |  |  |
|                                                                                | Extracting: Oracle Database 11g Express Edition.msi                                                                                                    |  |  |  |
|                                                                                |                                                                                                    |  |  |  |
|                                                                                |                                                                                                    |  |  |  |
|                                                                                |                                                                                                    |  |  |  |
|                                                                                | Cancel                                                                                                    |  |  |  |

Dann kann die eigentliche Installation starten.

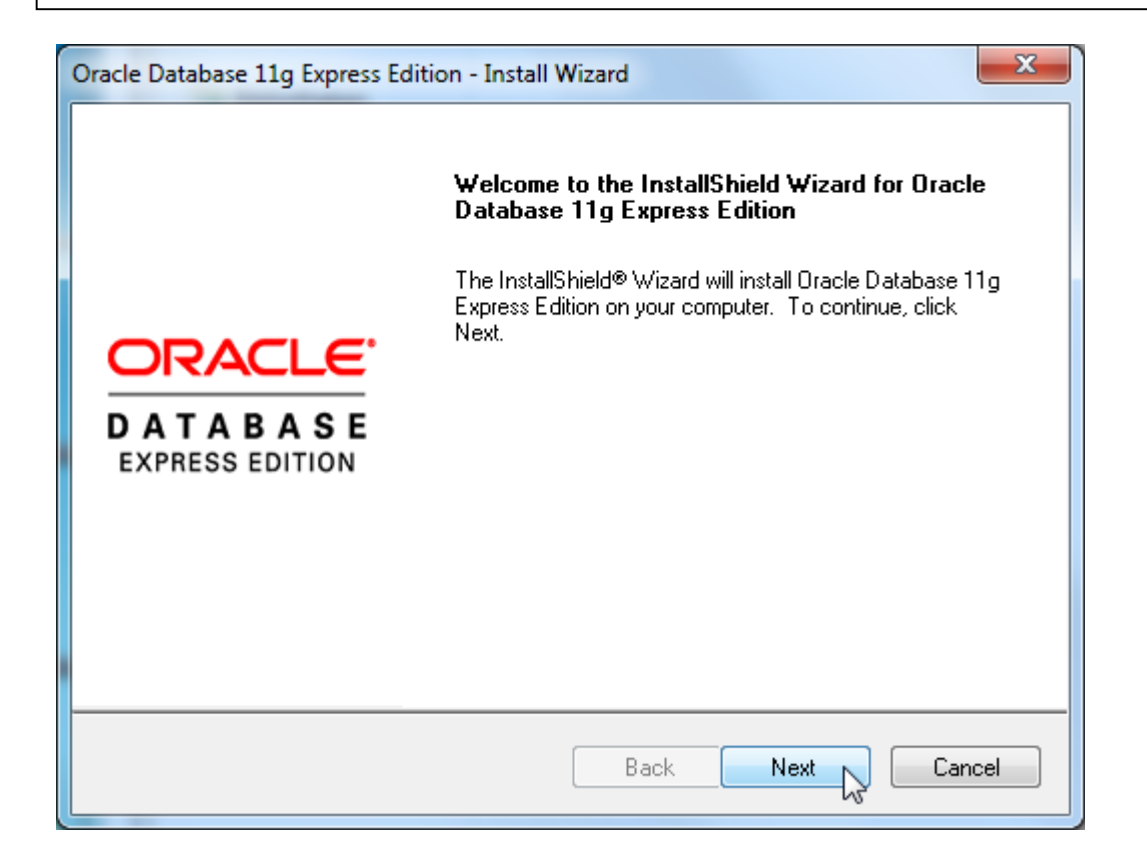

Die folgende Bestätigung muss zusätzlich angewählt werden.

| Oracle Database 11g Express Edition - Install Wizard                                                                                                    |        |
|----------------------------------------------------------------------------------------------------|--------|
| License Agreement Please read the following license agreement carefully.                                                                                                    | E<br>N |
| Oracle Technology Network Developer License Terms<br>for Oracle Database Express Edition                                                                                                    |        |
| Export Controls<br>Export laws and regulations of the United States and any other relevant local<br>export laws and regulations apply to the programs. You agree that such<br>export control laws govern your use of the Program (including technical data)<br>and any services deliverables provided under this agreement, and you agree |        |
| I accept the terms in the license agreement     Print                                                                                                    |        |
| I do not accept the terms in the license agreement                                                                                                    |        |
| < Back Next > Cancel                                                                                                    |        |

Der Installationsvorschlag wird übernommen, man kann den Pfad ändern, wobei es bei früheren Versionen Probleme gab, wenn sich ein Leerzeichen im Pfadnamen befand.

| Oracle Database 11g Express Editi                        | ion - Install Wizard                           | ×                           |
|----------------------------------------------------------|------------------------------------------------|-----------------------------|
| Choose Destination Location                              |                                                | ORACLE                      |
| Select folder where setup will inst                      | tall files.                                    | CATABASE<br>EXPRESS EDITION |
| Setup will install Oracle Database                       | e 11g Express Edition in the following fo      | older.                      |
| To install to this folder, click Next<br>another folder. | t. To install to a different folder, click Bro | owse and select             |
| Oracle Database 11g Express                              | s Edition                                      | 563556 K                    |
| Destination Folder                                       |                                                |                             |
| C:\oraclexe\                                             |                                                | Browse                      |
| Space Required on C:                                     | 563556 K                                       |                             |
| Space Available on C:<br>InstallShield                   | 1718047988 K                                   |                             |
|                                                          | Back                                           | xt Cancel                   |

Dann muss das Passwort für die zentralen Administrationskonten mit den Nutzernamen SYS und SYSTEM festgelegt werden. Dieses Passwort ist später änderbar, sollte man es vergessen, ist die Wartung und Einrichtung weiterer Nutzer nicht mehr möglich. Ein Passwort wie x oder SYSTEM ist zum Experimentieren eventuell hilfreich, da sie hier schon in dieser Anleitung stehen.

| Oracle Database 11g Express Edition - Install Wizard |                                                                            |                             |  |  |
|------------------------------------------------------|----------------------------------------------------------------------------|-----------------------------|--|--|
| Specify Database Pa                                  | asswords                                                                   | DATABAGE<br>EXPRESS EDITION |  |  |
| Enter and confirm passw<br>the SYSTEM database a     | ords for the database. This password will be used for both the Shaccounts. | 'S and                      |  |  |
| Enter Password                                       | •                                                                          |                             |  |  |
| Confirm Password                                     | •                                                                          |                             |  |  |
|                                                      |                                                                            |                             |  |  |
| InstallShield                                        |                                                                            |                             |  |  |
|                                                      | Back Next D                                                                | ancel                       |  |  |

Danach kann die Installation begonnen werden. Man beachte die vergebenen, Oracle üblichen, Portnummern.

| Oracle Database 11g Express Edition - Install Wizard                                                                                                    | ×      |
|----------------------------------------------------------------------------------------------------|--------|
| Summary<br>Review settings before proceeding with the installation.                                                                                                    |        |
| Current Installation Settings:                                                                                                    |        |
| Destination Folder: C:\oraclexe\<br>Oracle Home: C:\oraclexe\app\oracle\product\11.2.0\server\<br>Oracle Base:C:\oraclexe\<br>Port for 'Oracle Database Listener': 1521<br>Port for 'Oracle Services for Microsoft Transaction Server': 2030<br>Port for 'Oracle HTTP Listener': 8080 | •      |
| InstallShield                                                                                                    |        |
| Back Install                                                                                                    | Cancel |

Die eigentliche Installation nimmt wieder einige Zeit in Anspruch.

| Oracle Database 11g Express Edition - Install Wizard                       | x    |
|----------------------------------------------------------------------------|------|
| Setup Status                                                               |      |
| The InstallShield Wizard is installing Oracle Database 11g Express Edition |      |
| InstallShield ————————————————————————————————————                         | ncel |

Einige Fehlermeldungen können anscheinend ignoriert werden (????).

| Oracle Database 11g Express Edition      | Install Wizard                                                                                                    | $\Gamma$                                   |
|------------------------------------------|----------------------------------------------------------------------------------------------------|--------------------------------------------|
| Setup Status                             | CRACLE<br>DATABASE<br>EXPRESSED TION                                                                                                    |                                            |
| The InstallShield Wizard is installing ( | Dracle Database 11g Express Edition                                                                                                    |                                            |
|                                          | Error<br>The installer is unable to instantiate the file<br>C:\Users\X\AppData\Local\Temp\{8624811<br>D5CFDC}\KEY_XE.reg. The file does not ap | LE-4161-4DDA-A8D5-084FD9<br>pear to exist. |
| InstallShield                            |                                                                                                    | ОК                                         |

Nach einiger Zeit und vielen Meldungen der Firewall ist die Installation dann erfolgreich abgeschlossen.

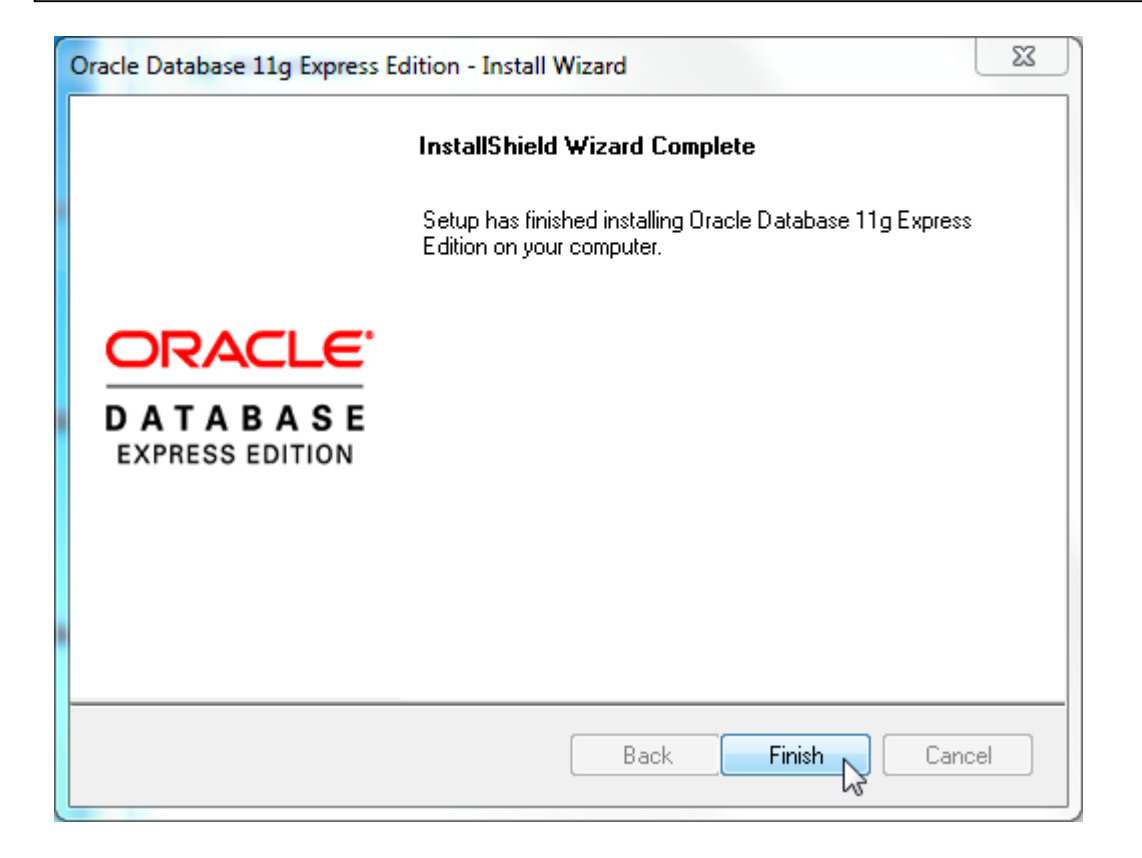

Unter den Programmen findet man dann einige Möglichkeiten zur Datenbanksteuerung. Sehr wichtig ist dabei, dass man die Datenbank starten und schließen kann. Nach der Installation ist die Datenbank automatisch gestartet.

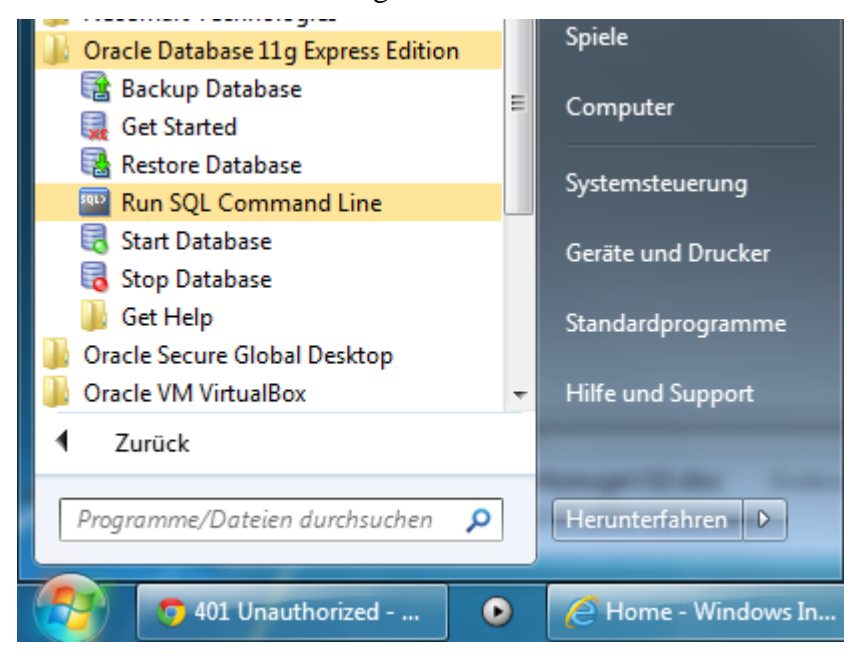

#### 1.5 Dienste von Oracle XE

Ändert man nichts an den Einstellungen, wird die Datenbank mit jedem Rechnerstart ebenfalls gestartet. Dies Verhalten kann z. B. über die Dienst-Einstellungen geändert werden. Ein Weg diese zu erreichen ist über "Start -> Systemsteuerung".

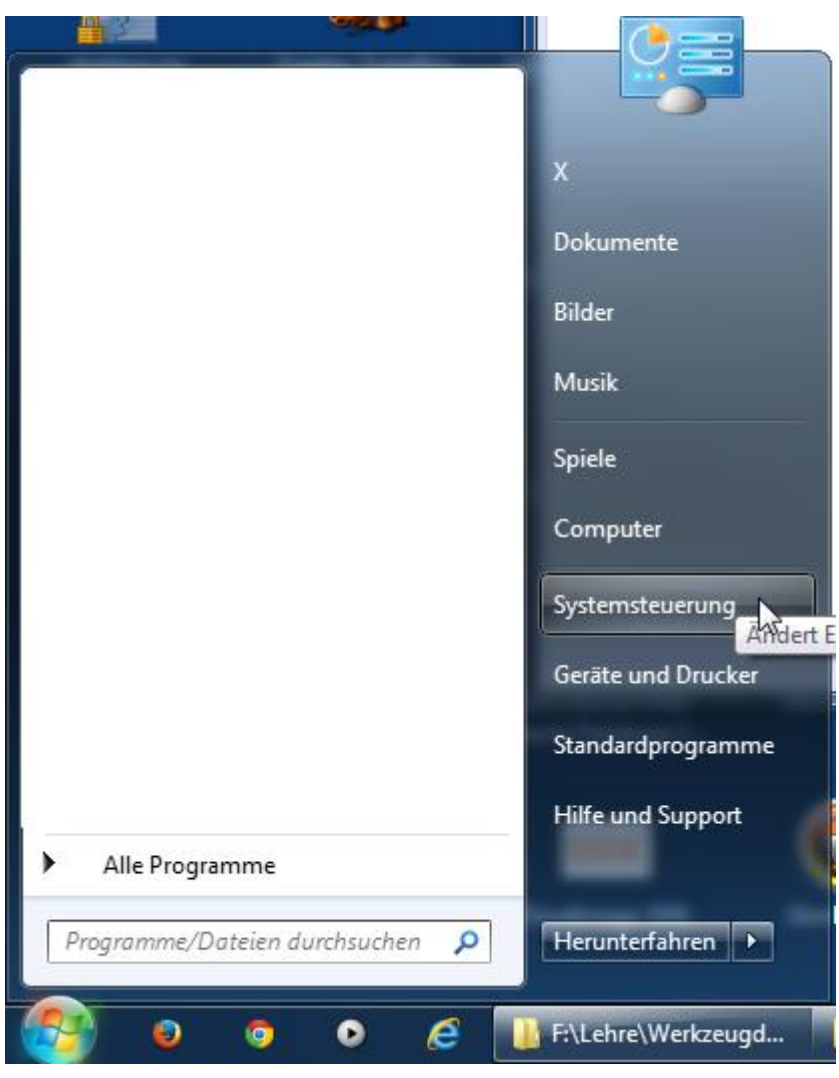

Es wird links oben, falls nicht bereits eingestellt, die Anzeige auf "kleine Symbole gesetzt".

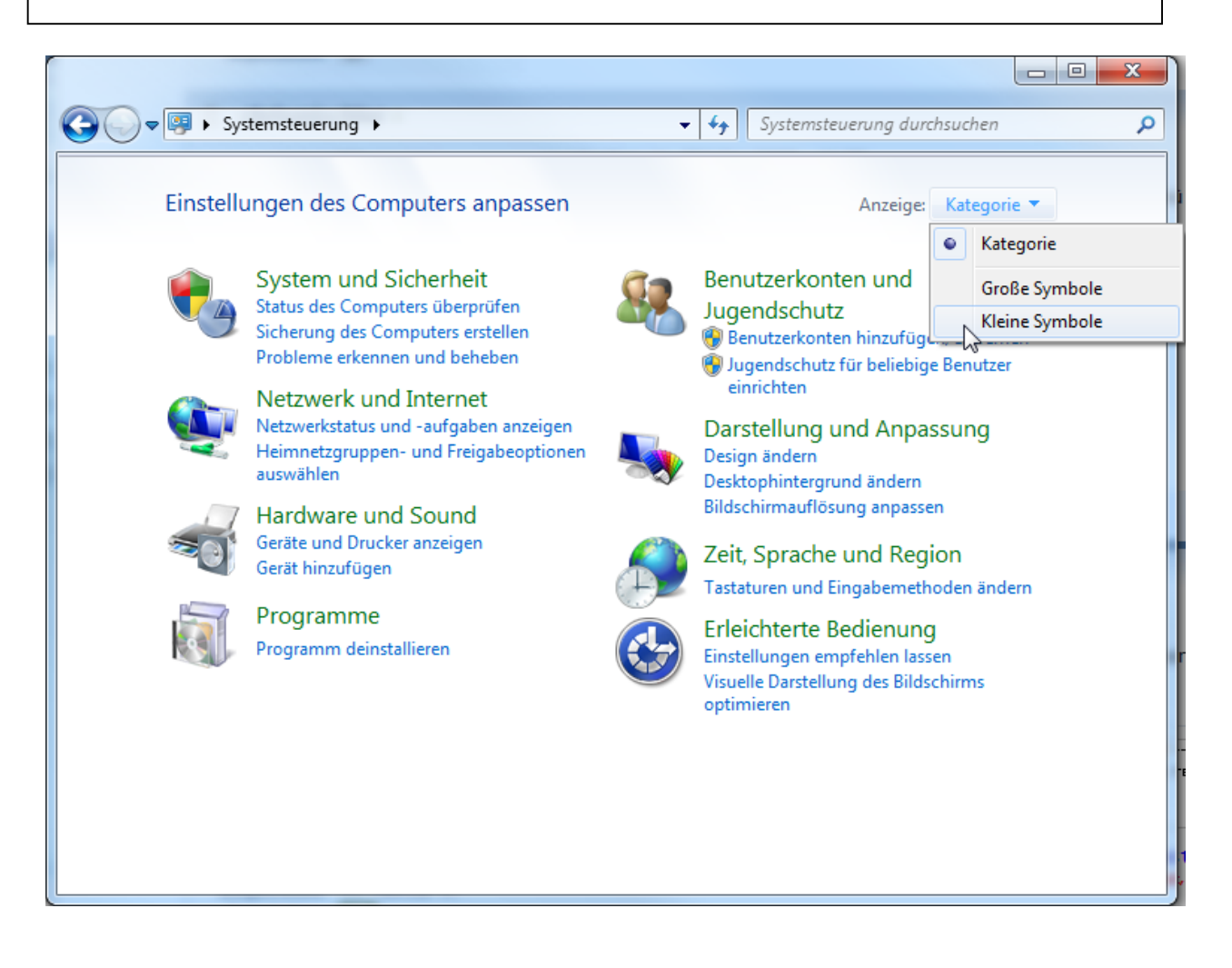

#### Dann wird auf "Verwaltung" geklickt.

| 🕞 🔵 🗢 📴 🕨 Systemste 🕨 Alle Sy  | stemsteuerungselemente 🕨 👻 🍕   | Systemsteuerung durchsuchen       | ٩ |
|--------------------------------|--------------------------------|-----------------------------------|---|
| Einstellungen des Computers a  | npassen                        | Anzeige: Kleine Symbole 🔻         |   |
| 🕅 Ortungs- und andere Sensoren | 💻 Problembehandlung            | ighter and the states (32-Bit)    | * |
| 🛐 Programme und Funktionen     | 🔊 Region und Sprache           | 🐻 RemoteApp- und Desktopverbindun |   |
| 🛛 🛺 Schriftarten               | 🐞 Sichern und Wiederherstellen | 🛒 Sound                           |   |
| 🖶 Spracherkennung              | 🕢 Standardprogramme            | Synchronisierungscenter           |   |
| 1🛃 System                      | 🔔 Taskleiste und Startmenü     | astatur (                         |   |
| 🧱 Telefon und Modem            | 👻 Verwaltung 📐                 | 🛒 VIA HD Audio Deck               |   |
| 🏲 Wartungscenter               | Wiederherstellung              | 💐 Windows Anytime Upgrade         | Ξ |
| 📑 Windows CardSpace            | 🕍 Windows Defender             | 🎱 Windows Live-Spracheinstellung  |   |
| 🖉 Windows Update               | 🔗 Windows-Firewall             |                                   | - |

Im sich öffnenden Fenster wird dann ein Doppelklick auf "Dienste" gemacht um zur Dienstverwaltung zu kommen. Man kann sich auch eine Verknüpfung mit "Dienste" auf die Oberfläche legen, wenn man die Datenbank häufiger ein- und ausschalten möchte.

|                          |        |                          |              |                     |                   | 23     |
|--------------------------|--------|--------------------------|--------------|---------------------|-------------------|--------|
| 🔘 🗢 🗟 « Alle Systems     | teueru | ngselemente 🕨 Verwaltung | <b>- - ↓</b> | Verwaltung durchsuc | hen               | م      |
| Organisieren 🔻 🛛 Brennen |        |                          |              |                     | ≣ ▼ 🚺             | ?      |
| 🖌 Favoriten              | Â      | Name                     |              | Änderungsdatum      | Тур               | G ^    |
| 🧮 Desktop                | =      | 🕑 Aufgabenplanung        |              | 14.07.2009 06:54    | Verknüpfung       |        |
| 〕 Downloads              | -      | 🌆 Computerverwaltung     |              | 14.07.2009 06:54    | Verknüpfung       | =      |
| 🖳 Zuletzt besucht        |        | 🚎 Datenquellen (ODBC)    |              | 14.07.2009 06:53    | Verknüpfung       |        |
|                          |        | 💼 desktop.ini            |              | 14.07.2009 06:57    | Konfigurationsein |        |
| 🔚 Bibliotheken           |        | 🔲 🎑 Dienste 📐            |              | 14.07.2009 06:54    | Verknüpfung       |        |
| 🔛 Bilder                 |        | 🛃 Ereignisanzeige        |              | 14.07.2009 06:54    | Verknüpfung       |        |
| Dokumente                |        | 🄩 iSCSI-Initiator        |              | 14.07.2009 06:54    | Verknüpfung       |        |
| J Musik                  | -      | ▲ Komnonentendienste     | III          | 1/1 07 2000 06-57   | Verknünfung       | Ψ<br>• |
| 13 Elemente              |        |                          |              |                     |                   |        |

Die folgende Abbildung zeigt, dass zumindest zwei Oracle-Dienste automatisch gestartet werden.

| 🔍 Dienste (Lokal)                                                                        |                            |              |           |          |
|------------------------------------------------------------------------------------------|----------------------------|--------------|-----------|----------|
| OracleServiceXE                                                                          | Name                       | Beschreibung | Status    | Starttyp |
| Den Dienst <u>beenden</u><br>Den Dienst <u>anhalten</u><br>Den Dienst <u>neu starten</u> | 🌼 OracleJobSchedulerXE     |              |           | Deaktivi |
|                                                                                          | 🔍 OracleMTSRecoveryService |              |           | Manuell  |
|                                                                                          | 🖏 OracleServiceXE          |              | Gestartet | Automa   |
|                                                                                          | 🤐 OracleXECIrAgent         |              |           | Manuell  |
|                                                                                          | 🔍 OracleXETNSListener      |              | Gestartet | Automa   |

Zur Veränderung des Verhaltens wird ein Rechtsklick auf dem Dienst gemacht und "Eigenschaften ausgewählt.

| OracleServiceXE                                         | Name                                                         | Beschreib                     |
|---------------------------------------------------------|--------------------------------------------------------------|-------------------------------|
| Den Dienst <u>beenden</u><br>Den Dienst <u>anhalten</u> | CracleJobSchedulerXE                                         | ice                           |
| Den Dienst <u>neu starten</u>                           | OracleServiceXE     OracleXECIrAgent     OracleXETNSListener | Starten<br>Beenden            |
|                                                         | Parental Controls Peer Name Resolution                       | Anhalten<br>Fortsetzen        |
|                                                         | Peernetzwerk-Grupp Peernetzwerkidentitä                      | Neu starten                   |
|                                                         | Plug & Play PnP-X-IP-Busenume                                | Alle Aufgaben   Aktualisieren |
|                                                         | PNRP-Computernan                                             | Eigenschaften                 |
|                                                         | 🤐 RAS-Verbindungsver                                         | Hilfe                         |

Die Einstellung des Startverhaltens erfolgt über "Starttyp".

| Eigenschaften von (                    | DracleServiceXE (Lokaler Computer)                                                  |
|----------------------------------------|-------------------------------------------------------------------------------------|
| Allgemein Anmeld                       | en Wiederherstellung Abhängigkeiten                                                 |
| Dienstname:                            | OracleServiceXE                                                                     |
| Anzeigename:                           | OracleServiceXE                                                                     |
| Beschreibung:                          | A<br>T                                                                              |
| Pfad zur EXE-Date<br>c:\oraclexe\app\o | ei:<br>pracle\product\11.2.0\server\bin\ORACLE.EXE XE                               |
| Starttyp:                              | Automatisch                                                                         |
| Unterstützung bei                      | Automatisch (Verzögerter Start)                                                     |
| Starten                                | Beenden Anhalten Fortsetzen                                                         |
| Sie können die St<br>wenn der Dienst v | artparameter angeben, die übernommen werden sollen,<br>von hier aus gestartet wird. |
| Startparameter:                        |                                                                                     |
|                                        | OK Abbrechen Übernehmen                                                             |

Bei der Einstellung "Automatisch" startet die Datenbank mit jedem Rechnerstart, was immer Zeit kostet und Hauptspeicher beansprucht. Sinnvoll ist die Einstellung "Manuell", da die Datenbank dann über "Start Database" gestartet werden kann. Bei "Deaktiviert" ist kein Start der Datenbank mehr möglich, bevor die Einstellung des Dienstes wieder geändert wird.

| 퉬 Oracle Database 11g Express Edition                        |                        |
|--------------------------------------------------------------|------------------------|
| 📑 Backup Database                                            |                        |
| 🔙 Get Started                                                |                        |
| 🛃 Restore Database                                           |                        |
| 🔤 Run SQL Command Line                                       |                        |
| 🛛 🗟 Start Database 📐                                         |                        |
| 🐻 Stop Database 场                                            |                        |
| 퉬 Get Help                                                   |                        |
| dministrator: Start Database                                 |                        |
| OracleServiceXE wird gestart<br>OracleServiceXE wurde erfolg | et<br>reich gestartet. |
| C:\Windows\system32>                                         |                        |

#### 2 Einrichten eines Nutzers in Oracle XE

Bisher ist nur der Systemadministrator als Nutzer in Oracle XE eingetragen. Generell gilt, dass man zu Übungszwecken alle Schritte als Administrator durchführen kann, da er auch als normaler Nutzer tätig sein kann. Professioneller und zur Übung ist es aber sinnvoll, zumindest einen weiteren Nutzer auf seinem Rechner in der Datenbank einzurichten. Bei mehreren Nutzern können insbesondere die Übungen zur Transaktionssteuerung mit mehreren Datenbanknutzern zu Hause nachvollzogen werden, wobei hier kleine Unterschiede zur Version an der HS möglich sind. Bevor der SQL-Developer für die Administration genutzt wird, wird hier gezeigt, wie der zu Oracle XE gehörende Web-Client zur Einrichtung (und nicht gezeigt, zur weiteren Nutzung) eingesetzt werden kann.

Man findet nach der Installation auf der Oberfläche folgendes Icon, was jetzt mit einem Doppelklick genutzt wird. Im Programmordner entspricht dies "Get Startet".

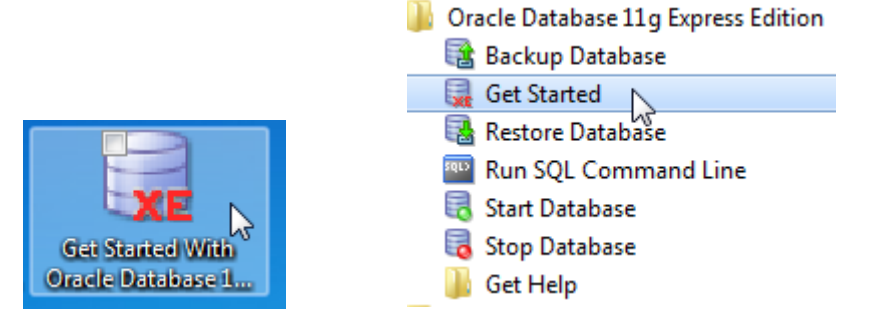

Der Standard Internet-Browser öffnet sich.

| ← → @ http://127.0.0.1 % Ϙ → 図 ♂ × ○                                | Home ×                                                                                           | û û î                                               |
|---------------------------------------------------------------------|--------------------------------------------------------------------------------------------------|-----------------------------------------------------|
| × bing 📣 🌮 💒 📣                                                      | f                                                                                                | 🔥 🗐 🛛 🖘 🕞 FireShot 🔻                                |
|                                                                     | base XE 11.2                                                                                     |                                                     |
| Home Storage Sessions F                                             | Parameters Application Express                                                                   | IS .                                                |
| Storage                                                             |                                                                                                  | Links                                               |
| View currently used storage.                                        |                                                                                                  | > Online Help                                       |
| Sessions                                                            |                                                                                                  | Learning Library     Oracle Technology Net          |
| View current database sessions.                                     |                                                                                                  | > Oracle SQL Developer                              |
| Parameters                                                          |                                                                                                  | Oracle Express Edition     Oracle Application Expr  |
| View initialization parameters.                                     | Internet Explorer                                                                                | Oracle JDeveloper 11g                               |
| Application Express<br>Get started with Oracle Application Express. | Die Seite greift auf Information<br>Dies kann ein Sicherheitsprot<br>Sie den Vorgang fortsetzen? | phen aus anderen Daten zu. blem darstellen. Möchten |
| News                                                                |                                                                                                  |                                                     |
| Language: <b>English</b> , Português (Brasil), 中文(简体), 日            | 本語                                                                                               |                                                     |

Zur Einrichtung eines neuen Nutzers wird auf "Application Express" geklickt.

| Home                                   |                                | +                     |                   |                      |
|----------------------------------------|--------------------------------|-----------------------|-------------------|----------------------|
| <b>←</b> → � 🕑                         | 127.0.0.1:8080/apex/f?         | p=4950:1:179200786428 | 4216 😭            | 7 ⊽ C Soogle         |
| ORACI                                  | _E Oracle                      | Database XE           | 11.2              |                      |
| Home Stora                             | age Sessions                   | Parameters            | Application Expre | 255                  |
| Storage<br>View currently use          | d storage.                     |                       | (                 | Storage >            |
| Sessions<br>View current datab         | ase sessions.                  |                       | (                 | Sessions >           |
| Parameters<br>View initialization p    | parameters.                    |                       | l                 | Parameters >         |
| Application Exp<br>Get started with Or | ress<br>acle Application Expre | SS.                   | А                 | pplication Express > |
| News                                   |                                |                       |                   | OTN News             |

Man muss sich als Administrator SYSTEM beim System mit dem vorher selbst vergebenen Passwort anmelden. Dies ist leider nur möglich, wenn Cookies im Browser erlaubt sind.

| ΠL | ogin |    | +                                                                                            |   |
|----|------|----|----------------------------------------------------------------------------------------------|---|
| ÷  | ->   | ¥. | ③ 127.0.0.1:8080/apex/f?p=4950:7:1792007864284216::NO:::       ☆ マ ♂       ☆ Google       ♪  | * |
|    |      |    |                                                                                              |   |
|    |      |    |                                                                                              |   |
|    |      |    |                                                                                              |   |
|    |      |    |                                                                                              |   |
|    |      |    | Login                                                                                        |   |
|    |      |    | Username SYSTEM                                                                              |   |
|    |      |    |                                                                                              |   |
|    |      |    |                                                                                              |   |
|    |      |    | Login as a database user which has been granted the DBA database role (for example, SYSTEM). |   |
|    |      |    |                                                                                              |   |

Nun kann direkt ein neuer Nutzer mit einem Workspace eingerichtet werden.

| Application Express            | +                                                    |                     |                      |
|--------------------------------|------------------------------------------------------|---------------------|----------------------|
| ♦ → 😵 🛞 127.0.0.1:8080/        | /apex/f?p=4950:7:1792 ☆ ▼ (                          | C Soogle 🔎          | 🏦 <mark>5</mark> - 🦗 |
| ORACLE <sup>®</sup> Ora        | acle Database XE                                     | 11.2                |                      |
| Home Storage Ses               | sions Parameters                                     | Application Express |                      |
| Home Oracle Application Expre  | 255                                                  |                     |                      |
| Create Application Express Wo  | orkspace                                             |                     |                      |
|                                |                                                      | Cancel              | eate Workspace       |
| Database User                  | <ul> <li>Create New</li> <li>Use Existing</li> </ul> |                     |                      |
| * Database Username            | kleuker                                              |                     |                      |
| * Application Express Username | kleuker                                              |                     |                      |
| * Password                     | •••••                                                |                     |                      |
| * Confirm Password             | •••••                                                |                     |                      |
|                                |                                                      |                     |                      |

Man erhält eine Erfolgsmeldung und kann z.B. direkt versuchen, sich anzumelden.

#### **Notiz** + 🔚 Home 🕘 127.0.0.1:8080/apex/f?p=4950:1:1792007864284216:CRE/ 🏫 🛡 C 😽 🕶 Google ⇒ P 🏦 <u>S</u> = 🦗 = 8 RACLE Oracle Database XE 11.2 Home Storage Sessions Parameters Application Express х Successfully created workspace KLEUKER. To begin, click here to login. Links Storage Storage > View currently used storage. > Online Help > Learning Library Sessions Sessions > > Oracle Technology View current database sessions. > Oracle SQL Develo > Oracle Express Edi Parameters > Oracle Application E Parameters > View initialization parameters. > Oracle JDeveloper > Pre-built Developer Application Express Application Express > Get started with Oracle Application Express. News **OTN News**

Man kommt zu einem neuen Anmeldeschirm und kann mit dem Passwort die Datenbank betreten, beim Nutzer spielt die Groß- und Kleinschreibung keine Rolle, anders beim Passwort.

| Application Express Login                                                                | +                                                                                                    |                                                        |                              |                                           |                         |                    |        |     |
|------------------------------------------------------------------------------------------|----------------------------------------------------------------------------------------------------|--------------------------------------------------------|------------------------------|-------------------------------------------|-------------------------|--------------------|--------|-----|
|                                                                                          | x/f?p=4550:1:3450992629023432                                                                          | ☆                                                      | ⊽ C' 🚼 •                     | Google                                    | ٩                       | ⋒                  | S      | ₹ ą |
| ORACLE                                                                                   | Application Express                                                                                    | _                                                      | _                            | _                                         |                         |                    |        |     |
|                                                                                          | Er                                                                                                    | ter Application Express v                              | vorkspace ar                 | nd credentials.                           |                         |                    |        |     |
|                                                                                          | N                                                                                                    | orkspace KLEUKER                                       |                              |                                           |                         |                    |        |     |
|                                                                                          |                                                                                                    | Jsername KLEUKER                                       |                              |                                           |                         |                    |        |     |
|                                                                                          |                                                                                                    | Password ••••••                                        |                              |                                           |                         |                    |        |     |
|                                                                                          |                                                                                                    |                                                        | Click here to les            | arn how to get started                    | i                       |                    |        |     |
| Oracle Application Exp<br>Using only a Web bro<br>and secure.<br>Language: English, Port | nress is a rapid Web application de<br>wser and limited programming exp<br>uguês (Brasil), 中文〈简体〉, 日本語 | velopment tool that lets y<br>erience, you can develop | ou share dat<br>and deploy p | a and create cust<br>powerful application | om applic<br>ons that a | ations.<br>re both | i fast |     |
| Workspace                                                                                | Getting                                                                                                | Started                                                |                              | Community                                 |                         |                    |        |     |
| Reset Password                                                                           | Lean                                                                                                   | 1                                                      |                              | Discussion                                | Forum                   |                    |        |     |
| Find My Workspace                                                                        | e Oraci<br>apex<br>Oraci                                                                               | e Technology Network<br>oracle.com<br>e by Example's   |                              | Packaged /<br>Partners<br>BLOGs           | Application             | ns                 |        |     |

Hier stehen einige Möglichkeiten zur Verfügung, die aber bequemer mit dem im nächsten Kapitel vorgestellten SQL Developer bearbeitet werden können. Da diese aber immer installiert sein muss, kann diese Web-Lösung durchaus hilfreich sein. Als Beispiel kann über "SQL Workshop" eine Möglichkeit zur Eingabe von SQL-Befehlen geöffnet werden.

| Oracle Application Express | +                                                                                                |                    |                  |                                                                                                    |
|----------------------------|--------------------------------------------------------------------------------------------------|--------------------|------------------|----------------------------------------------------------------------------------------------------|
| ♦ ⇒ ♥ ④ 127.0.0.1:8080/    | 'apex/f?p=4500:1000:3630588962416749::                                                           | NO:::              | 🟫 ⊽ 🖱 🚼 ▾ Google | ዖ 🎓 互 🔻                                                                                                    |
|                            | on Express                                                                                       |                    |                  | Welcome KLEUKER (Logout)                                                                                                    |
| Home Application Build     | er 🔻 SQL Workshop 🔻                                                                              | Team Development ▼ | Administration 🔻 | Search Workspace Q                                                                                                    |
|                            | Object Browser                                                                                   |                    |                  | Help                                                                                                    |
| Workspace KLEUKER          | SQL Commands<br>SQL Scripts<br>Query Builder<br>Utilities<br>- Data Workshop<br>- Object Reports | immands            | Learn more       | About<br>Application Express is a rapid<br>Web application development too<br>that lets you share data and creat<br>applications. Using only a Web<br>browser and limited programming |
| Application Builder SQ     | - User Interface Defaults<br>L Workshop Team Developmer                                          | nt Administration  |                  | deploy applications that are fast<br>and secure.<br>Available Updates<br>Oracle APEX 4.1.1 available [More                                                                            |
|                            |                                                                                                  |                    | ± •              | Information                                                                                                    |
| op Applications            | Top Users                                                                                        | Team Dev           | /elopment 🖉      | Language                                                                                                    |
|                            | kleuker                                                                                          | 6 Show: Al         | I                | English<br>Datusula (Dassil)                                                                                                    |
|                            |                                                                                                  | Release: Al        | l Releases       | Portugues (Brasil)                                                                                                    |
|                            |                                                                                                  | Features           | 0                |                                                                                                    |
|                            |                                                                                                  | Todo's             | 0                |                                                                                                    |
|                            |                                                                                                  | Milestones         | 0                |                                                                                                    |
|                            |                                                                                                  | Bugs               | 0                |                                                                                                    |
|                            | Page events: 1 ho                                                                                | urs                | 0                |                                                                                                    |
| et Screen Reader Mode On   |                                                                                                  |                    |                  |                                                                                                    |
|                            |                                                                                                  |                    |                  |                                                                                                    |

Befehle werden über "RUN" ausgeführt.

| Notiz                                                                  |                              |                                         |
|------------------------------------------------------------------------|------------------------------|-----------------------------------------|
| SQL Commands +                                                         |                              |                                         |
| ♦ ♦ ♥                                                                  | ☆ マ C 🚼 ד Google             | ዖ 🏦 互 👻                                 |
|                                                                        |                              | Welcome KLEUKER (Loqout)                |
| Home Application Builder  SQL Workshop  Team Development               | Administration -             |                                         |
| Home > SQL Workshop > SQL Commands                                     | Schema KLEUKER 💌             | Help 🗐 🖾 🎲 🛛 Help                       |
| 🛛 Autocommit Rows 10 🔍 🏈 🔇 Save Run                                    |                              |                                         |
| )                                                                      |                              |                                         |
| Kesuits Explain Describe Saved SQL History                             |                              |                                         |
| Enter SQL statement of PL/SQL command and GICK KUN to see the results. |                              |                                         |
|                                                                        |                              | Application Express 4.0.2.00.09         |
| Workspace: KLEUKER User: KLEUKER                                       | Language: en   Copyright © 1 | 999, 2010, Oracle. All rights reserved. |

l

Im unteren Bereich erhält man dann eine Meldung, ob der Befehl erfolgreich war.

| SQL Commands +                                            |                    |                  |                                 |
|-----------------------------------------------------------|--------------------|------------------|---------------------------------|
| ♦ ♦ ♥ ③ 127.0.0.1:8080/apex/f?p=4500:1003:363058896241674 | 49::NO:::          | ☆ マ C 🚼 ד Google | ዖ 🎓 🚺 🔻 🤻                       |
| ORACLE Application Express                                |                    |                  | Welcome KLEUKER (Loqout)        |
| Home Application Builder - SQL Workshop -                 | Team Development 🔻 | Administration - |                                 |
| Home > SQL Workshop > SQL Commands                        |                    | Schema KLEUKER 🔻 | Help 🗐 🖾 🎲 🛛 Help               |
| 🛛 Autocommit Rows 10 🗸 🏈 Save                             | Run                |                  |                                 |
| CREATE TABLE Punkt (<br>X INTEGER,<br>Y INTEGER           |                    |                  |                                 |
|                                                           |                    |                  |                                 |
|                                                           |                    |                  |                                 |
|                                                           |                    |                  |                                 |
|                                                           |                    |                  |                                 |
|                                                           |                    |                  |                                 |
|                                                           |                    |                  |                                 |
|                                                           |                    |                  |                                 |
|                                                           |                    |                  |                                 |
|                                                           |                    |                  |                                 |
| Kesuits Explain Describe Saved SQL History                |                    |                  |                                 |
| Table created.                                            |                    |                  |                                 |
| 0.15 seconds                                              |                    |                  |                                 |
|                                                           |                    |                  | Application Express 4.0.2.00.09 |

Drückt man nochmals auf RUN erhält man eine erwartete Fehlermeldung.

| Results | Explain | Describe | Saved SQL | History                                          |
|---------|---------|----------|-----------|--------------------------------------------------|
|         |         |          |           |                                                  |
|         |         |          | ORA-00    | 1955: name is already used by an existing object |
|         |         |          |           |                                                  |

0.01 seconds

Möchte man als einfacher Datenbank-Nutzer den Web-Client nutzen, muss man sich trotzdem als Administrator SYSTEM zuerst einloggen, danach kann unter "Application Express" auf der rechten Seite "Login Here" angeklickt werden.

| ← → 		 http://127.0.0.1:8080/ap | פ פ ד פ ל א 🗖 Application                            | Express ×          |           | A 12 1 1 1 1 1 1 1 1 1 1 1 1 1 1 1 1 1 1                                                                                  | ₼ ☆ 🌣      |
|---------------------------------|------------------------------------------------------|--------------------|-----------|----------------------------------------------------------------------------------------------------|------------|
| x bing 📣 💱                      | 💒 📣 🖪                                                | 2                  | 占 📮 🕻     | 🎇 🤣 🍪 000 x 🔄 F                                                                                                    | ireShot 🔻  |
| ORACLE <sup>®</sup> Ora         | cle Database XE 11.2                                 | 2                  |           | Welcome: SYS                                                                                                    | TEM Logout |
| Home Storage Sess               | ions Parameters Ap                                   | oplication Express |           |                                                                                                    |            |
| Home Oracle Application Expres  | 55                                                   |                    |           |                                                                                                    |            |
| Create Application Express Wor  | kspace                                               |                    |           | Getting Started                                                                                                    |            |
|                                 |                                                      | Cancel Create W    | Vorkspace | Already have an account? Login                                                                                            | Here       |
| Database User                   | <ul> <li>Create New</li> <li>Use Existing</li> </ul> |                    |           | To get started with Oracle Application Express<br>a workspace. You will need to specify:                                  | s, create  |
| * Database Username             |                                                      |                    |           | <ul> <li>Database Username - Name of the databas<br/>to be created</li> </ul>                                             | se user    |
| * Application Express Username  |                                                      |                    |           | <ul> <li>Application Express Username - Your login<br/>for the Application Express Workspace</li> </ul>                   | name       |
| * Password                      |                                                      |                    |           | <ul> <li>Password - Password of both your databas<br/>and Application Express user</li> </ul>                             | e user     |
| * Confirm Password              |                                                      |                    |           | Once created, you will be able to <u>login to your</u><br><u>Application Express workspace</u> using these<br>credentials |            |

#### 3 Installation des SQL-Developers

Die folgende Installation gilt nur für den eigenen Rechner, auf den Hochschulrechnern ist der SQL-Developer bereits installiert, beachten Sie die später folgenden Informationen zur Nutzung.

Generell benötigt der SQL Developer eine installierte Java-Version. Die hier betrachtete Version wünscht eigentlich Java 6, bisherige Analysen zeigten aber noch keine Probleme mit Java 7. Die Installation von Java ist nicht Bestandteil dieses Dokuments kann aber z. B. unter <u>http://home.edvsz.hs-osnabrueck.de/skleuker/querschnittlich/NetbeansNutzung.pdf</u> nachgelesen werden.

#### 3.1 Download

Ein Download ist von der Seite <u>http://www.oracle.com/technetwork/developer-tools/sql-developer/downloads/index.html</u> möglich, alternativ muss nach "SQL Developer" auf den Oracle-Seiten gesucht werden. Man beachte, dass man vor dem Download "Accept License Agreement" markiert.

| Oracle SQL Developer 4.0.2<br>May 5, 2014                                                            | (4.0.2.15.21)                                      |
|----------------------------------------------------------------------------------------------------|----------------------------------------------------|
| You must accept the OTN License Agreement for SQL<br>Accept License Agreement   O Decline License Ag | . Developer to download this software.<br>greement |
| <ul> <li>Bugs Fixed</li> </ul>                                                                       |                                                    |
| <ul> <li>Release Notes</li> </ul>                                                                    |                                                    |
| New Feature Videos                                                                                   |                                                    |
| <ul> <li>Documentation</li> </ul>                                                                    |                                                    |
| SQL Developer requires JDK 7 or above                                                                | Download                                           |
| Platform                                                                                             |                                                    |
| Windows 64-bit - zip file includes the JDK 7                                                         | Download 310 M                                     |
| Windows 32/64-bit - Installation Notes                                                               | Download 225 M                                     |
| Mac OS X - Installation Notes                                                                        | Download 224 M                                     |
| Linux RPM - Installation Notes                                                                       | 👱 Download 231 M                                   |
|                                                                                                    | Download 225 M                                     |
| Other Platforms - Installation Notes                                                                 |                                                    |

Weiterhin muss die zum eigenen Betriebssystem passende Variante ausgewählt und der Link angeklickt werden.

| Oracle SQL Developer 4.0.2<br>May 5, 2014                                                                                                    | (4.0.2.15.21)                                                                                                 |
|----------------------------------------------------------------------------------------------------|----------------------------------------------------------------------------------------------------|
| Thank you for accepting the OTN License Agreement;<br>software.                                                                                                    | you may now download this                                                                                     |
| Bugs Fixed                                                                                                    |                                                                                                    |
| Release Notes                                                                                                    |                                                                                                    |
| New Feature Videos                                                                                                    |                                                                                                    |
| <ul> <li>Documentation</li> </ul>                                                                                                    |                                                                                                    |
| SQL Developer requires JDK 7 or above                                                                                                    | Download                                                                                                    |
|                                                                                                    |                                                                                                    |
|                                                                                                    |                                                                                                    |
| Platform                                                                                                    |                                                                                                    |
| Platform<br>Windows 64-bit - zip file <i>includes</i> the JDK 7                                                                                                    | Download 310 M                                                                                                |
| Platform<br>Windows 64-bit - zip file <i>includes</i> the JDK 7<br>Windows 32/64-bit - Installation Notes                                                                                                    | Download 310 M     Download 225 M                                                                             |
| Platform<br>Windows 64-bit - zip file <i>includes</i> the JDK 7<br>Windows 32/64-bit - Installation Notes<br>Mac OS X - Installation Notes                                                                           | Download 310 M     Download 225 M     Download 224 M                                                          |
| Platform<br>Windows 64-bit - zip file <i>includes</i> the JDK 7<br>Windows 32/64-bit - Installation Notes<br>Mac OS X - Installation Notes<br>Linux RPM - Installation Notes                                         | Download 310 M     Download 225 M     Download 224 M     Download 231 M                                       |
| Platform<br>Windows 64-bit - zip file <i>includes</i> the JDK 7<br>Windows 32/64-bit - Installation Notes<br>Mac OS X - Installation Notes<br>Linux RPM - Installation Notes<br>Other Platforms - Installation Notes | Download 310 M     Download 225 M     Download 224 M     Download 231 M     Download 231 M     Download 225 M |

Man muss dann noch seine Anmeldungsdaten eingeben. Nach dem Klick auf "Anmeldung" startet der Download automatisch. Informationen zur Anmeldung findet man im Abschnitt "1.2 Einschub: Oracle-Account einrichten".
|                                                                                                    | Anmeldung                                                                                                    |                                       |
|----------------------------------------------------------------------------------------------------|----------------------------------------------------------------------------------------------------|---------------------------------------|
|                                                                                                    | Benutzername                                                                                                    |                                       |
|                                                                                                    | s.kleuker@nordakademie.de                                                                                                    |                                       |
|                                                                                                    | Benutzername vergessen?                                                                                                    |                                       |
|                                                                                                    | ••••••                                                                                                    |                                       |
|                                                                                                    | Passwort vergessen?                                                                                                    |                                       |
|                                                                                                    | Anmeldung                                                                                                    |                                       |
|                                                                                                    | Sie haben noch keinen Oracle<br>Account?                                                                                                    |                                       |
|                                                                                                    | Anmeldung für einen kostenlosen Oracle<br>Webaccount                                                                                                    |                                       |
|                                                                                                    | Benötigen Sie Hilfe?                                                                                                    |                                       |
|                                                                                                    | Powered by Oracle Access Manager 11g                                                                                                    |                                       |
| Diese Website ist ausschließlich<br>den darauf veröffentlichten rech<br>autorisierte Kunden und Partner<br>durch Oracle-Mitarbeiter unterlie<br>vorliegenden Bestimmungen kan<br>nach sich ziehen. | ür die Nutzung durch Personen bestimmt, die von Oracle dazu autorisiert wurden. Die Nutzung dieser Website unte<br>ichen Hinweisen, Nutzungsbedingungen und Datenschutzbestimmungen. Die Nutzung der Website durch entsprec<br>unterliegt zudem den Bedingungen der zwischen Ihnen und Oracle geschlossenen Verträge. Die Nutzung dieser W<br>gt zudem den Unternehmensrichtlinien, einschließlich des Verhaltenskodex. Unbefugter Zugriff oder Verstoß gegen<br>n dazu führen, dass Ihnen die Nutzung dieser Website untersagt wird, und/oder zivil- oder strafrechtliche Konseque | rlieg<br>hend<br>ebsit<br>die<br>nzer |

Der Download dauert etwas.

| Öffnen vo                       | on sqldeveloper-4.0.2.15.21-no-jre.zip   |   |  |
|---------------------------------|------------------------------------------|---|--|
| Sie möchten folgend             | e Datei öffnen:                          |   |  |
| 🔒 sqldeveloper-4                | 1.0.2.15.21-no-jre.zip                   |   |  |
| Vom Typ: Com                    | pressed (zipped) Folder (225 MB)         |   |  |
| Von: http://download.oracle.com |                                          |   |  |
| Wie soll Firefox mit            | dieser Datei verfahren?                  |   |  |
| ○ <u>Ö</u> ffnen mit            | Windows-Explorer (Standard)              |   |  |
| Datei speiche                   | ern                                      |   |  |
| Eür Dateien d                   | lieses Typs immer diese Aktion ausführen |   |  |
|                                 |                                          |   |  |
|                                 | OK Abbrecher                             | n |  |

#### Man erhält folgende Datei.

| Name                                               | Änderungsdatum                        | Тур              | Größe      |
|----------------------------------------------------|---------------------------------------|------------------|------------|
| 鏩 jdk-7u65-windows-i586.exe                        | 21.07.2014 14:57                      | Anwendung        | 131.056 KB |
| 🜗 OracleXE112_Win32.zip                            | 11.08.2014 17:26                      | ZIP-komprimierte | 319.669 KB |
| 🔽 🚮 sqldeveloper-4.0.2.15.21-no-jre.zip            | 21.07.2014 15:34                      | ZIP-komprimierte | 229.926 KB |
| yp: ZIP-komprir<br>Größe: 224 MB<br>Änderungsdatum | nierter Ordner<br>n: 21.07.2014 15:34 |                  |            |

#### 3.2 Installation

Die Installation besteht ausschließlich aus dem Auspacken des zip-Files in einem beliebigen Installationsverzeichnis. Wird der SQL-Developer direkt unter C:\ ausgepackt, befindet sich das zu startende Programm im Verzeichnis C:\sqldeveloper und kann durch einen Doppelklick gestartet werden.

System (C:) > sqldeveloper >

| nek aufnehmen 🔻 🛛 Freigeben für 💌 Brenne | n Neuer Ordner   |                    |       |
|------------------------------------------|------------------|--------------------|-------|
| Name                                     | Änderungsdatum   | Тур                | Größe |
| 鷆 dataminer                              | 26.08.2013 17:19 | Dateiordner        |       |
| 퉬 ide                                    | 26.08.2013 17:19 | Dateiordner        |       |
| 퉬 javavm                                 | 26.08.2013 17:19 | Dateiordner        |       |
| 퉬 jdbc                                   | 26.08.2013 17:19 | Dateiordner        |       |
| 퉬 jdev                                   | 26.08.2013 17:19 | Dateiordner        |       |
| 鷆 jlib                                   | 26.08.2013 17:19 | Dateiordner        |       |
| 鷆 jviews                                 | 26.08.2013 17:19 | Dateiordner        |       |
| 퉬 modules                                | 26.08.2013 17:19 | Dateiordner        |       |
| 퉬 rdbms                                  | 26.08.2013 17:19 | Dateiordner        |       |
| 퉬 sleepycat                              | 26.08.2013 17:19 | Dateiordner        |       |
| 퉬 sqldeveloper                           | 26.08.2013 17:19 | Dateiordner        |       |
| 퉬 sqlj                                   | 26.08.2013 17:19 | Dateiordner        |       |
| 퉬 timingframework                        | 26.08.2013 17:19 | Dateiordner        |       |
| 🇯 icon.png                               | 26.08.2013 17:19 | IrfanView PNG File | 2 KB  |
| 🗸 jdev.label                             | 26.08.2013 17:19 | Property List      | 1 KB  |
| 💿 readme.html                            | 26.08.2013 17:19 | Chrome HTML Do     | 36 KB |
| 🔲 🕄 sqldeveloper.exe 📐                   | 26.08.2013 17:19 | Anwendung          | 15 KB |
| sqldeveloper.sh                          | 26.09.2013 17:19 | SH-Datei           | 1 KB  |
| view-source-path Größe: 15,0 KB          | )13 17:19        | LIS-Datei          | 3 KB  |

•

### 4 Erste Nutzung des SQL Developers

#### 4.1 Erster Start

Zum Starten wird die in der vorherigen Abbildung markierte Datei sqldeveloper.exe ausgeführt. Auf etwaige Sicherheitsabfragen wird hier nicht eingegangen, da diese abhängig von den Systemeinstellungen und der installierten Firewall sind.

| Der Herausgeber konnte nicht verifiziert werden. Möchten Staiese Software ausführen?         Image: Software ausführen?         Image: Software ausführen?         Image: Software ausführen?         Image: Software ausführen?         Image: Software ausführen?         Image: Software ausführen?         Image: Software ausführen?         Image: Herausgeber: Unbekannter Herausgeber         Typ: Anwendung         Von: C:\sqldeveloper\sqldeveloper.exe         Image: Ausführen Image: Software Ausführen Image: Software Ausführen Image                                                                                                    | ×                                                                                                    | en - Sicherheits                                                       | Datei öffn        |
|----------------------------------------------------------------------------------------------------|----------------------------------------------------------------------------------------------------|------------------------------------------------------------------------|-------------------|
| Name:       C:\sqldeveloper\sqldeveloper.exe         Herausgeber:       Unbekannter Herausgeber         Typ:       Anwendung         Von:       C:\sqldeveloper\sqldeveloper.exe         Ausführen       Abbrech         Vor dem Öffnen dieser Datei immer bestätigen         Diese Datei verfügt über keine gültige digitale Signatur, die den Herausgeber verifiziert. Sie sollten nur Software ausführen, die Herausgeber stammt, denen Sie vertrauen. Welche Software                                                                                                    | erifiziert werden. Möchten Sie                                                                                              | erausgeber kon<br>Software ausfü                                       | Der He<br>diese S |
| Herausgeber: Unbekannter Herausgeber<br>Typ: Anwendung<br>Von: C:\sqldeveloper\sqldeveloper.exe<br>Ausführen<br>Vor dem Öffnen dieser Datei immer bestätigen<br>Vor dem Öffnen dieser Datei immer bestätigen<br>Diese Datei verfügt über keine gültige digitale Signatur, die der<br>Herausgeber verifiziert. Sie sollten nur Software ausführen, die<br>Herausgeber stammt, denen Sie vertrauen. Welche Software                                                                                                    | per\sqldeveloper.exe                                                                                                    | Name:                                                                  |                   |
| Typ: Anwendung<br>Von: C:\sqldeveloper\sqldeveloper.exe<br>Ausführen<br>Vor dem Öffnen dieser Datei immer bestätigen<br>Vor dem Öffnen dieser Datei immer bestätigen<br>Diese Datei verfügt über keine gültige digitale Signatur, die der<br>Herausgeber verifiziert. Sie sollten nur Software ausführen, die<br>Herausgeber stammt, denen Sie vertrauen. Welche Software                                                                                                    | er Herausgeber                                                                                                    | Herausgeber:                                                           |                   |
| Von:       C:\sqldeveloper\sqldeveloper.exe         Ausführen       Abbrech         Image: Constraint of the second state in the state in the state in                                     | 3                                                                                                    | Typ:                                                                   |                   |
| Ausführen       Abbrech         Image: Constraint of the second state in the second state in the sec | per\sqldeveloper.exe                                                                                                    | Von:                                                                   |                   |
| Vor dem Öffnen dieser Datei immer bestätigen<br>Diese Datei verfügt über keine gültige digitale Signatur, die den<br>Herausgeber verifiziert. Sie sollten nur Software ausführen, die<br>Herausgebem stammt, denen Sie vertrauen. Welche Software                                                                                                    | Ausführen                                                                                                    |                                                                        |                   |
| Diese Datei verfügt über keine gültige digitale Signatur, die der<br>Herausgeber verifiziert. Sie sollten nur Software ausführen, die<br>Herausgebern stammt, denen Sie vertrauen. Welche Software                                                                                                    | pestätigen                                                                                                    | dem Öffnen dieser                                                      | Vor d             |
| ausgeführt werden?                                                                                                    | e gültige digitale Signatur, die den<br>Ilten nur Software ausführen, die von<br>Sie vertrauen. <u>Welche Software kann</u> | Diese Datei ver<br>Herausgeber ve<br>Herausgebern s<br>ausgeführt werd | 8                 |

Abhängig von den installierten Programmen kann man beim ersten Start aufgefordert werden, den direkten Pfad zu java.exe (also dem zugehörigen bin-Verzeichnis) anzugeben, oder man kann man auch aufgefordert werden, den Pfad zum zu nutzenden JDK anzugeben (dem Verzeichnis oberhalb des Java-bin-Verzeichnisses). Wenn dies nicht passiert, hat der SQL-Developer automatisch den richtigen Pfad gefunden. Meldungen von Firewalls werden hier nicht angegeben, können aber mehrfach auftreten.

| Oracle SQL Dev | veloper                |        |
|----------------|------------------------|--------|
| Enter the full | pathname for java.exe: |        |
|                |                        | Browse |
|                | OK Cancel              |        |

| Oracle SQL Developer                                          |                    |
|---------------------------------------------------------------|--------------------|
| Please specify the path to the Java JDK home (e.g. C:\Program | n Files\Java\jdk): |
| C:\Program Files\Java\jdk1.7.0_65                             | Browse             |
| OK                                                            | Cancel             |

Dann findet der eigentliche Start statt.

|              | -               | ORACLE<br>SQL DEVELOPER                     |                            |
|--------------|-----------------|---------------------------------------------|----------------------------|
| Wird geladen |                 |                                             |                            |
|              |                 |                                             | Version 4.0.2              |
|              | Соругі <u>с</u> | ght © 2005, 2014, Oracle and/or its affilia | ates. All rights reserved. |

Hatte man bereits eine Variante des SQL-Developers installiert, kann man Voreinstellungen übernehmen. Dies muss man selbst entscheiden. Hier findet keine Übernahme statt, da der Dialog auch erscheint, wenn es keine weitere Installation auf dem Rechner gibt.

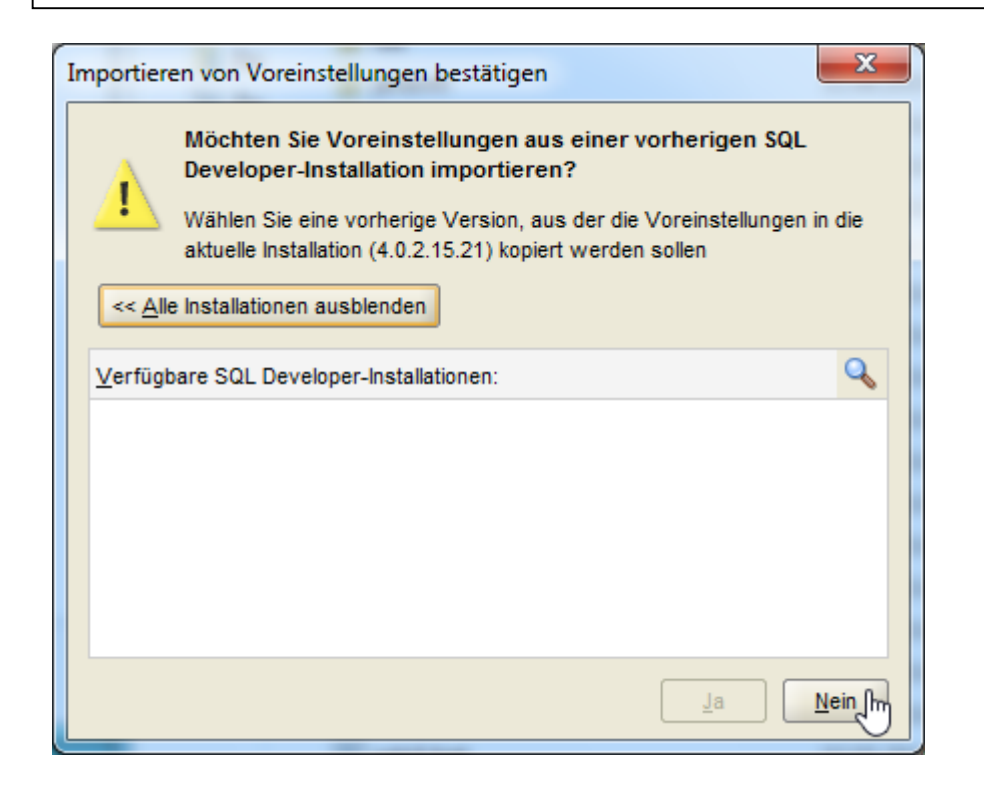

Ob man die dann gewünschte Usage-Tracking-Information liefern möchte, sollte man kritisch hinterfragen.

| oracle Usage Tracking                                                                                                    |
|----------------------------------------------------------------------------------------------------|
| In order to continuously improve our products, Oracle is interested in<br>learning about product usage. To that end, automated reports can<br>occasionally be sent to Oracle describing the product features in use. No<br>personally identifiable information will be sent and the report will not affect<br>performance. You can review Oracle's <b>privacy policy</b> on our website. |
| Allow automated usage reporting to Oracle                                                                                                    |
| ОК                                                                                                    |

Die Startseite beinhaltet einige Informationsmöglichkeiten, die aber auch später nutzbar sind. Die Seite wird geschlossen.

| o Oracle SQL Developer : Startseite                    |                                                                                | _ <b>D</b> |
|--------------------------------------------------------|--------------------------------------------------------------------------------|------------|
| Datei Bearbeiten Ansicht Navigierer                    | n <u>A</u> usführen Tea <u>m</u> E <u>x</u> tras <u>F</u> enster <u>H</u> ilfe |            |
| Verbindungen × •<br>Verbindungen<br>Cloud-Verbindungen | Startseite     Sol DEVELOPER                                                   |            |
|                                                        | Erste Schritte Überblickvideo Empfohlene Tutorials                             | Empfo      |
|                                                        | Was ist neu? Optimizer-Zugriffspfade                                           | Dat        |
| Berichte × =                                           | Versionshinweise SQL Tuning Advisor                                            | Beri       |
| Data Dictionary-Berichte     Ol AP Revicts             | Dokumentation Mit Optimierungsutilitys arbeite                                 | en Ora-    |
|                                                        | SQL Developer in OTN Alle Online-Tutorials                                     |            |
|                                                        |                                                                                |            |
|                                                        |                                                                                |            |

#### 4.2 Verbindung einrichten

Nun soll für den vorher eingerichteten Nutzer eine Verbindung (Connection) zur Datenbank aufgebaut werden. Man erinnere sich, gegebenenfalls zuerst die Datenbank zu starten. Zum Verbindungsaufbau wird z. B. ein Rechtsklick auf "Verbindungen" auf der linken Seite gemacht und "Neue Verbindung …" gewählt.

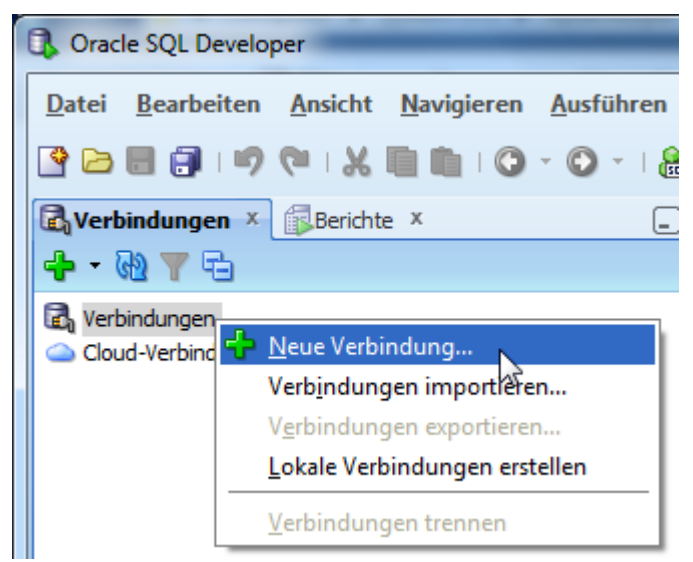

Der Name der Verbindung kann frei gewählt werden; weiterhin muss der Name des vorher eingerichteten Nutzers mit seinem Passwort in der Mitte oben eingegeben werden.

Weiter unten werden die Verbindungsdaten eingetragen. Der Hostname des eigenen Rechners ist "localhost" oder 127.0.0.1, es wird die Verbindung über den Standard-Port 1521 genutzt, der Name der Datenbank genauer der SID ist "xe". Mit dem Knopf "Test" kann überprüft werden, ob eine Verbindung zur Datenbank aufgebaut werden kann, die natürlich vorher gestartet sein muss.

| 🚯 Datenbankverbindung erstellen/wä | ihlen                |                                                    |
|------------------------------------|----------------------|----------------------------------------------------|
| Verbindungsname Verbindungsdetails | Verbindungsname      | Kleuker                                            |
|                                    | <u>B</u> enutzername | kleuker                                            |
|                                    | <u>K</u> ennwort     | •••••                                              |
|                                    | Kennwort speicherr   | 1                                                  |
|                                    | Oracle Access        |                                                    |
|                                    | Verbindungstyp Eir   | nfach 🔻 Rolle Standard 🕶                           |
|                                    | Hostname loc         | alhost                                             |
|                                    | Port 15              | 21                                                 |
|                                    | ● S <u>I</u> D xe    |                                                    |
|                                    | Service-Name         |                                                    |
|                                    | BS-Authentifizien    | ung 🗌 Kerberos-Authentifizierung 🗌 Proxyverbindung |
| Status: Erfolgreich                |                      |                                                    |
| <u>H</u> ilfe S                    | peichern             | öschen <u>T</u> est A <u>n</u> melden Abbrechen    |

Durch Klicken auf "Speichern" wird die Datenbankverbindung eingerichtet, das Fenster kann dann geschlossen werden. Man sieht unter Verbindungen, dass die neue Verbindung eingerichtet wurde.

| Notiz |
|-------|
|-------|

| Verbindungen X Berichte X          |                         | Startseite X                                      |  |  |  |  |
|------------------------------------|-------------------------|---------------------------------------------------|--|--|--|--|
| -+ - 60 Y -⊡                       |                         |                                                   |  |  |  |  |
| Construction Verbindungen          |                         |                                                   |  |  |  |  |
|                                    |                         |                                                   |  |  |  |  |
|                                    |                         | LOID 1                                            |  |  |  |  |
| Datenbankverbindung erstellen/wä   | hlen                    |                                                   |  |  |  |  |
| Verbindungsname Verbindungsdetails | Verbindungsname         | Kleuker                                           |  |  |  |  |
| Kleuker kleuker@//localh           | Benutzername            | kleuker                                           |  |  |  |  |
|                                    | _<br>Kennwort           |                                                   |  |  |  |  |
|                                    | Kennwort speichern      |                                                   |  |  |  |  |
|                                    | Oracle Access           |                                                   |  |  |  |  |
|                                    | Verbindungstyp Fin      | fach Rolle Standard                               |  |  |  |  |
|                                    |                         |                                                   |  |  |  |  |
|                                    | Hostn <u>a</u> me loca  | alhost                                            |  |  |  |  |
|                                    | Port 152                | 1                                                 |  |  |  |  |
|                                    | ⊙ S <u>I</u> D xe       |                                                   |  |  |  |  |
|                                    | ○ S <u>e</u> rvice-Name |                                                   |  |  |  |  |
|                                    | BS-Authentifizieru      | na 🗌 Kerberos-Authentifizieruna 🗌 Proxvverbinduna |  |  |  |  |
|                                    |                         |                                                   |  |  |  |  |
| Status: Erfolgreich                |                         |                                                   |  |  |  |  |
| <u>H</u> ilfe Sr                   | peichern Lä             | ischen <u>T</u> est A <u>n</u> melden Abbrechen   |  |  |  |  |
|                                    |                         |                                                   |  |  |  |  |

Nach dem erfolgreichen Verbindungsaufbau können dann alle Datenbankoperationen durchgeführt werden, die in der Veranstaltung gelehrt werden.

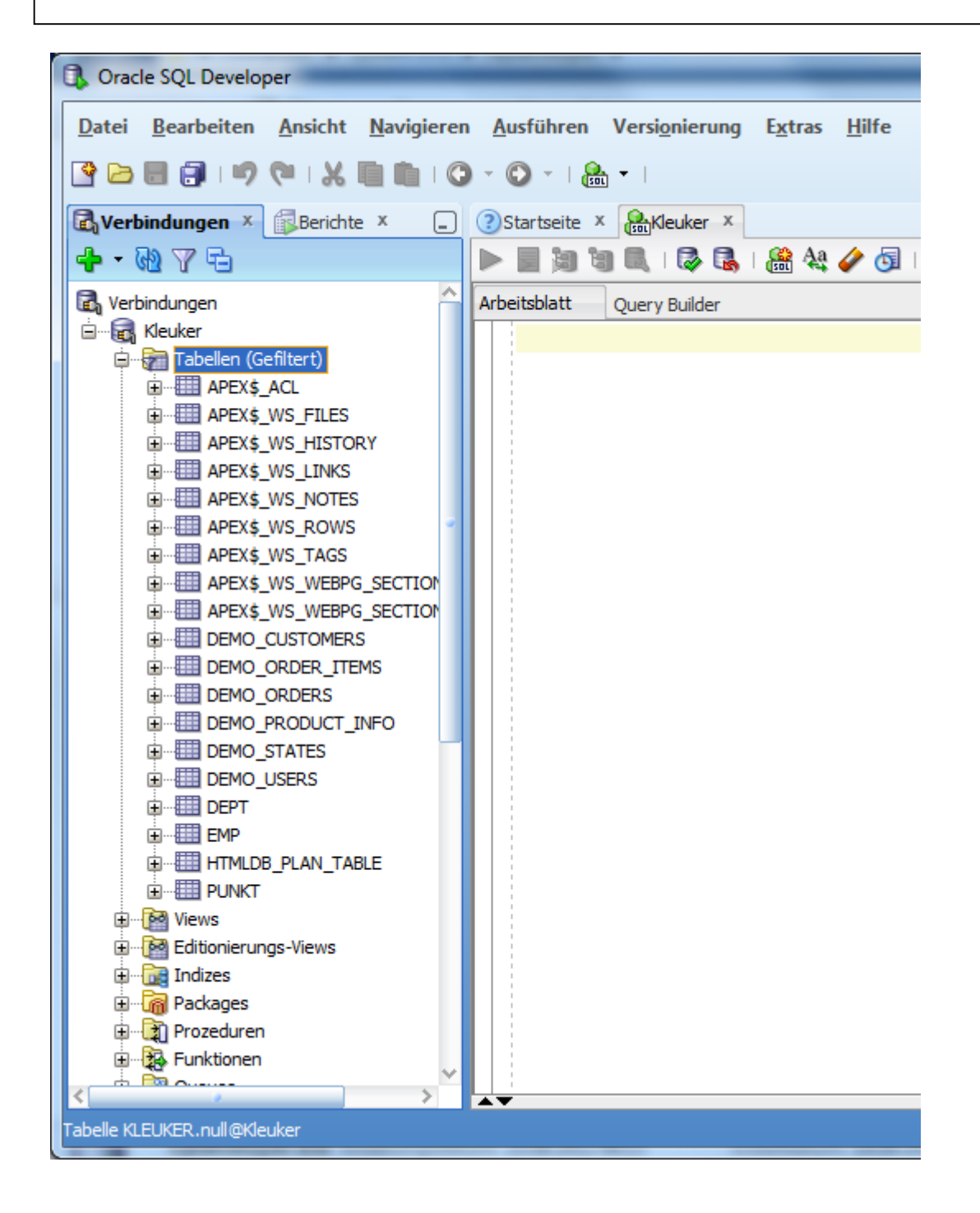

Eventuell wird man hingewiesen, dass man sein Passwort in einer Frist erneuern muss.

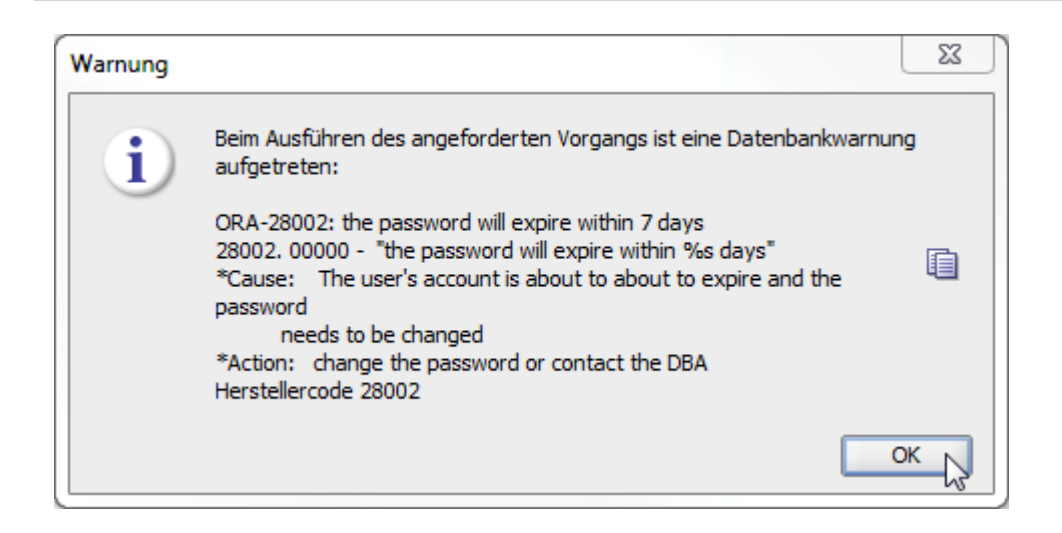

#### 4.3 Normaler Start des SQL Developers

In der Hochschule ist der Developer unter Start->Alle Programme erreichbar.

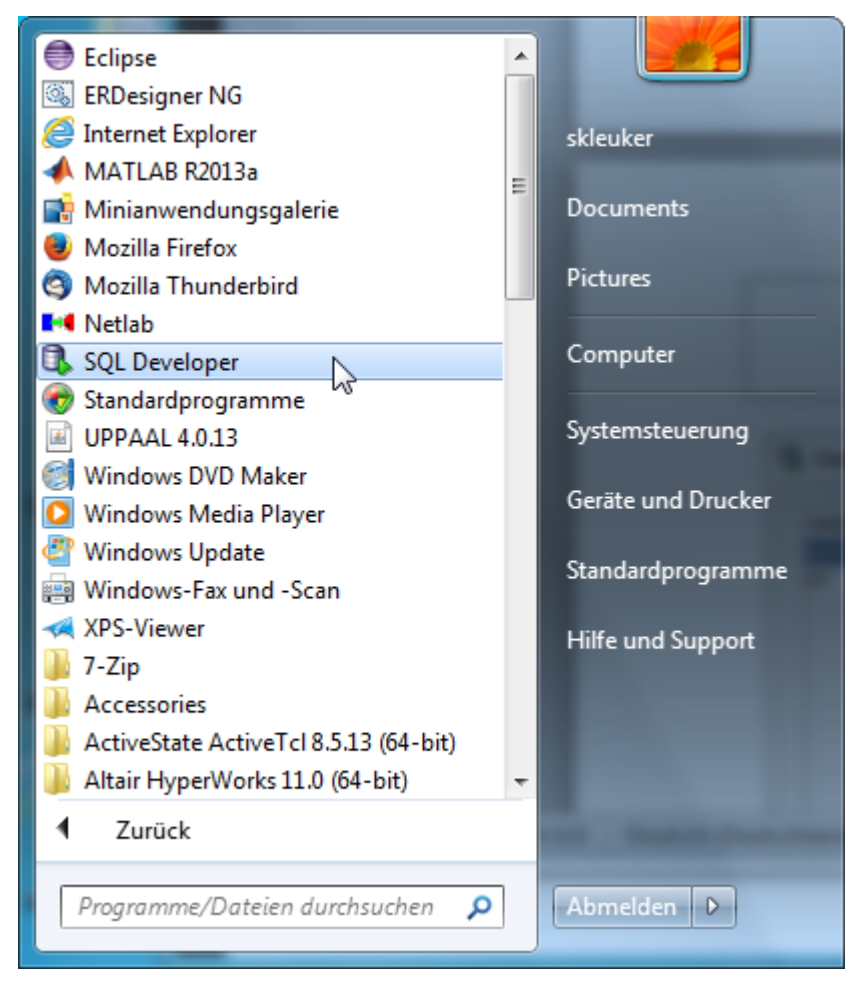

Startet man den Developer, werden alle existierenden Verbindungen angezeigt. Durch einen Rechtsklick auf eine Verbindung, kann die Verbindung hergestellt werden. Abhängig davon,

ob man das Passwort hat speichern lassen, muss gegebenenfalls dieses Passwort noch eingegeben werden.

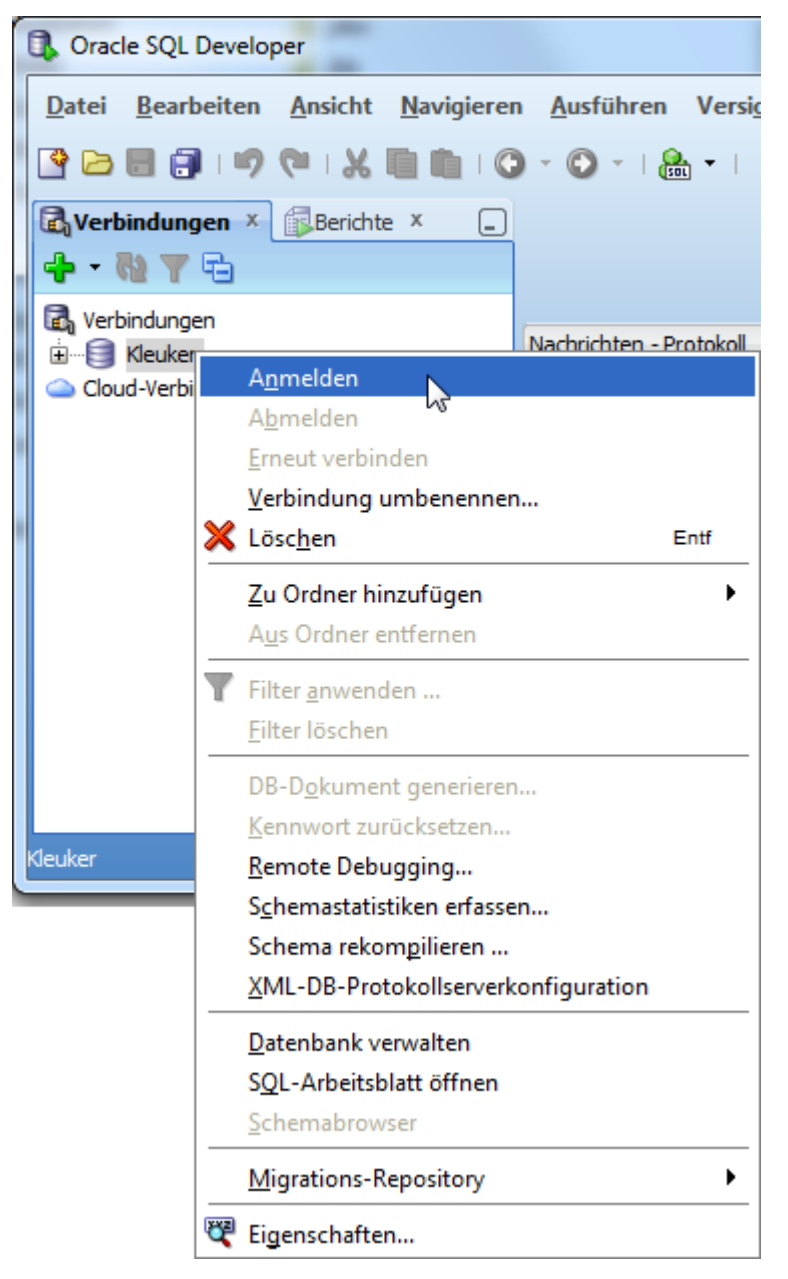

#### 4.4 SQL Developer zusammen mit der HS-Datenbank

Der SQL Devekoper kann auch von Zuhause aus direkt mit der Datenbank der Hochschule genutzt werden. Die dazu benötigten Einträge stehen auch in der folgenden Abbildung.

Hostname: oracle-srv.edvsz.hs-osnabrueck.de

Port: 1521

SID: ws2014

Hinweis: Achtung, SID hängt vom Semester ab, in dem die Veranstaltung stattfindet

| 🚡 Da                                                            | tenbankverbi                              | ndung erstellen/wä | ihlen                    | ×                                |  |  |  |
|-----------------------------------------------------------------|-------------------------------------------|--------------------|--------------------------|----------------------------------|--|--|--|
| Ver                                                             | bindungsname                              | Verbindungsdetails | Verbindungs <u>n</u> ame | HochschulVerbindung              |  |  |  |
| Hoo                                                             | hschulVerbind                             | oskleuker@//oracl  | <u>B</u> enutzername     | oskleuker                        |  |  |  |
|                                                                 |                                           |                    | <u>K</u> ennwort         | ••••••                           |  |  |  |
|                                                                 |                                           |                    | Kennwort spei            | chern 🔀 Verbindungshervorhebung  |  |  |  |
|                                                                 |                                           |                    | Oracle Access            |                                  |  |  |  |
|                                                                 | Verbindungstyp Einfach 💌 Rolle Standard 🕶 |                    |                          |                                  |  |  |  |
|                                                                 |                                           |                    | Hostn <u>a</u> me        | orade-srv.edvsz.hs-osnabrueck.de |  |  |  |
|                                                                 |                                           |                    | Po <u>r</u> t            | 1521                             |  |  |  |
|                                                                 |                                           |                    | ID SID                   | ws2014                           |  |  |  |
|                                                                 |                                           |                    | ○ S <u>e</u> rvice-Name  |                                  |  |  |  |
| BS-Authentifizierung Kerberos-Authentifizierung Proxyverbindung |                                           |                    |                          |                                  |  |  |  |
| Status: Erfolgreich                                             |                                           |                    |                          |                                  |  |  |  |
|                                                                 | <u>H</u> ilfe                             | Sp                 | eichern                  | Löschen Test Anmelden Abbrechen  |  |  |  |

Der Test-Knopf kann zunächst zum Test der Verbindung genutzt werden.

Nach der ersten Anmeldung sollte das Passwort geändert werden. Dazu wird der folgende Befehl in das Bearbeitungsfenster gegeben. Aus Sicherheitgründen sollte nicht das hochschulweite Passwort genutzt, weiterhin muss auf Sonderzeichen verzichtet werden.

ALTER USER <benutzername> IDENTIFIED BY <neues passwort>

Danach wird, wie im Bild gezeigt, der grüne Pfeil links-oben zum Ausführen gedrückt. Unten erscheint eine Bestätigung. Man beachte, dass das Passwort unverschlüsselt angezeigt und nicht überprüft wird. Ein Tippfehler hier hat drastische Konsequenzen, ggfls. kann der DB-Adminstrator einen verlorenen Zugang wieder herstellen.

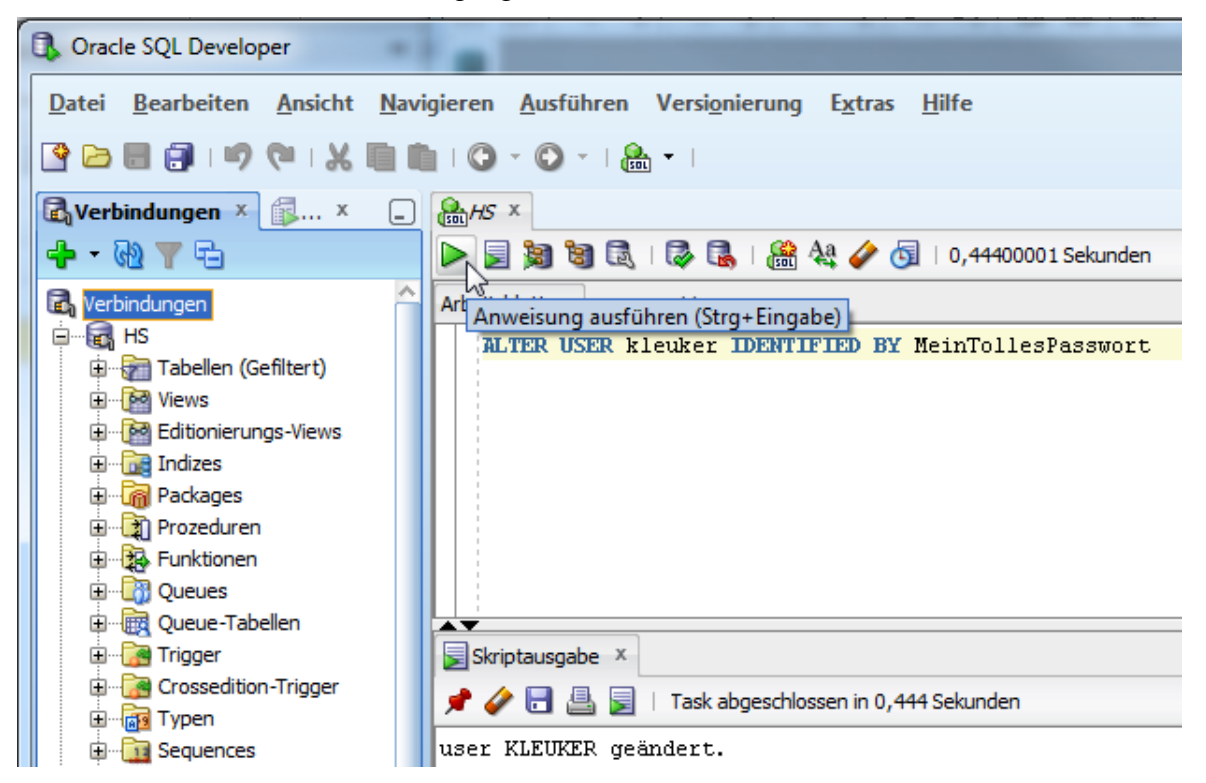

#### 5 Einspielen von SQL-Skripten

Das typische Arbeitsfenster hat die folgende Form. Auf der linken Seite kann man zu den eigenen Datenbankinhalten manövrieren. Zentral zur Bearbeitung ist das Fenster rechts oben "Enter SQL Statement", da hier SQL-Befehle eingegeben werden können. Das Ergebnis der Aktionen ist im unteren rechten Fenster sichtbar, wobei es über die Reiter verschiedene Darstellungsmöglichkeiten gibt.

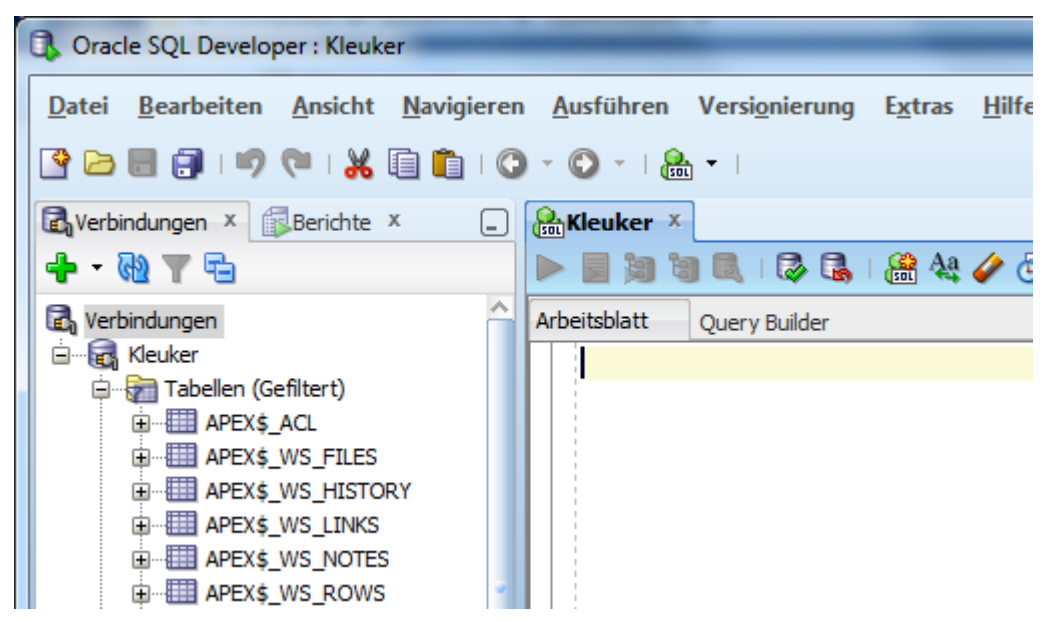

Möchte man eine Datei mit SQL-Befehlen laden, so erfolgt dies über das File-Menü, mit dem man zur SQL-Datei manövriert.

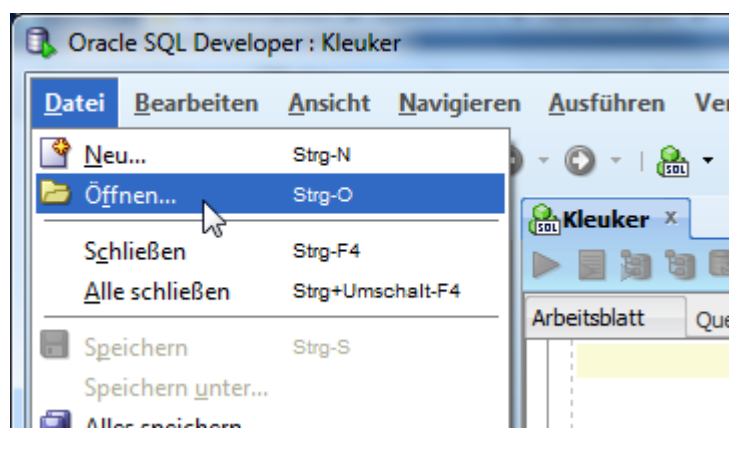

| 🕄 Öffnen            | ×                                                                                                    |
|---------------------|----------------------------------------------------------------------------------------------------|
| Speicherort:        | 📄 F:\osinternet\WS12_DB 🔹 🕄 😭 😫 🧮                                                                                                    |
| Desktop<br>The Home | datenbanksysteme_WS08.html<br>graph.sql<br>index.html<br>KundeAuftragEintreiber.sql<br>MitarbeiterProjektJoins.sql<br>mondial-abh.pdf<br>mondial-ER.pdf<br>mondial-loeschen.sql<br>mondial-RS.pdf<br>mondial-RS.pdf<br>mondial-schema.sql<br>mondialNurDaten.mdb<br>see.sql |
|                     | Dateiname: mondial-schema.sql                                                                                                    |
|                     | Dateityp: Alles (*.*)                                                                                                    |
| Hilfe               | Öffnen Abbrechen                                                                                                    |

Die Datei wird in einem eigenen Fenster angezeigt, wobei die Befehle noch nicht ausgeführt werden.

Generell werden Befehlssequenzen, also Mengen von Befehlen als Skript im Editor entweder über den grünen Pfeil auf einem Dokument oben is oder über F5 ausgeführt. Einzelne Befehle werden über den grünen Pfeil ganz links ▷, bzw. Strg+Return ausgeführt. Dabei wird immer der Befehl genutzt, auf dem der Cursor steht.

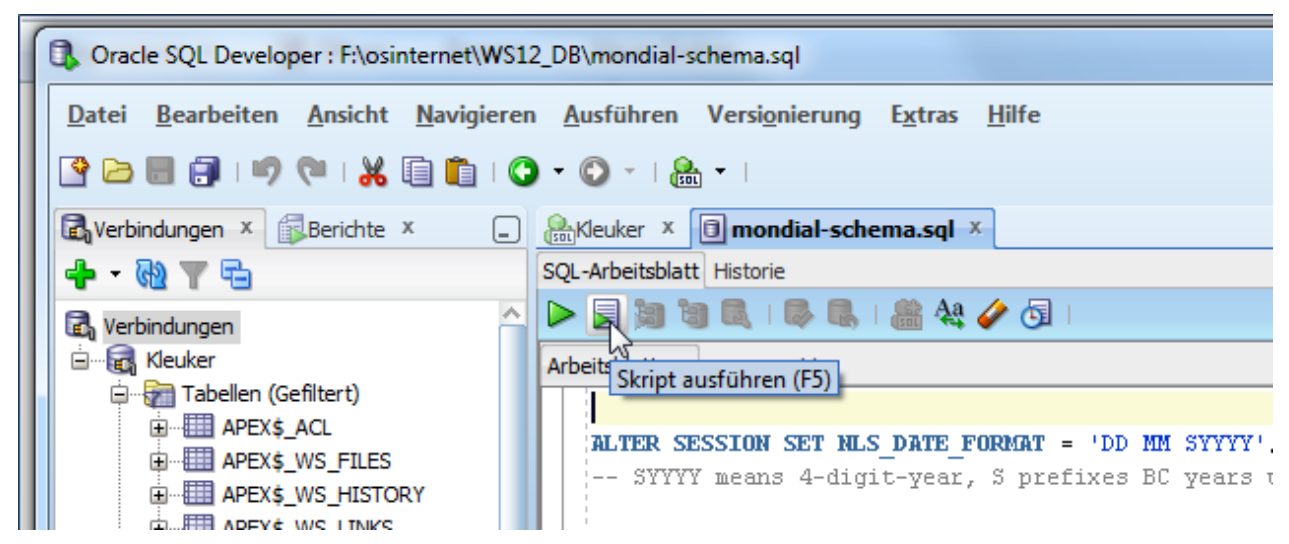

Beim Ausführen muss noch eine Verbindung ausgewählt werden. Hat man ein SQL-Fenster für eine Verbindung geöffnet, entfällt dieser Schritt.

| Kleuker 2    | mondial-schema.sql ×                                                                               |
|--------------|----------------------------------------------------------------------------------------------------|
| SQL-Arbeitsb | att Historie                                                                                       |
| D 🛛 🔊        | 🧃 🔍 I 🔍 🔍 I 🏦 🚑 🥔 🗔 I                                                                              |
| Arbeitsblat  | 🕽 Verbindung wählen 🛛 🕅 🕅                                                                          |
| ALTE         | Wählen Sie eine vorhandene Verbindung, oder erstellen Sie eine neue<br>Verbindung, um fortzufahren |
|              | Verbindung: 🗐 Kleuker 🔹 🕈 🧪                                                                        |
| (Nam         |                                                                                                    |
| Cod          |                                                                                                    |
| Cap          | Hilfe OK Abbrechen                                                                                 |
| Pro          |                                                                                                    |

Für das Ergebnis ist der sich spätestens jetzt öffnende Reiter "Skriptausgabe" im unteren Bereich relevant.

| Aleuker × 🗊 mondial-schema.sql ×                       |          |  |  |  |  |  |  |
|--------------------------------------------------------|----------|--|--|--|--|--|--|
| SQL-Arbeitsblatt Historie                              |          |  |  |  |  |  |  |
| 🕨 📃 🎉 🗟   🔯 🗟   🏦 🖓 🧭 🎸 🧔   0,727 Sekunden             | euker 🔻  |  |  |  |  |  |  |
| Arbeitsblatt Query Builder                             |          |  |  |  |  |  |  |
|                                                        |          |  |  |  |  |  |  |
| ALTER SESSION SET NLS_DATE_FORMAT = 'DD MM SYYYY';     |          |  |  |  |  |  |  |
| SYYYY means 4-digit-year, S prefixes BC years with "-" |          |  |  |  |  |  |  |
|                                                        |          |  |  |  |  |  |  |
| CREATE TABLE Country                                   |          |  |  |  |  |  |  |
| (Name VARCHAR2(32) NOT NOLL UNIQUE,                    |          |  |  |  |  |  |  |
| Conital VARCHAR2(4) CONSTRAINT COUNCEYREY PRIMARY REF, |          |  |  |  |  |  |  |
| Province VARCHAR2(33),                                 |          |  |  |  |  |  |  |
| Area NUMBER CONSTRAINT CountryArea                     |          |  |  |  |  |  |  |
|                                                        | ~        |  |  |  |  |  |  |
| Skriptausgabe ×                                        |          |  |  |  |  |  |  |
| 📌 🥔 🖥 🚇 📕   Task abgeschlossen in 0,727 Sekunden       |          |  |  |  |  |  |  |
| session SET geändert.                                  | <u>^</u> |  |  |  |  |  |  |
| table COUNTRY erstellt.                                | <u>_</u> |  |  |  |  |  |  |
| table CITY erstellt.                                   |          |  |  |  |  |  |  |
| table PROVINCE erstellt.                               |          |  |  |  |  |  |  |
| table ECONOMY erstellt.                                |          |  |  |  |  |  |  |
| table POPULATION erstellt.                             | <u> </u> |  |  |  |  |  |  |
| Zeile 1 Spalte 1 Einfügen Unix/Mac: LF                 | Editing  |  |  |  |  |  |  |

Bei Skripten, die länger Laufen, wird ein Laufbalken "ScriptRunner-Task" eingeblendet. Weiterhin kann die Skript-Nutzung abgebrochen und unterbrochen werden.

| AleukerInHS × 🗐 mondial-schema.sql × 🗊 mondial-inputs.sql ×                                                                      |
|----------------------------------------------------------------------------------------------------|
| SQL-Arbeitsblatt Historie                                                                                                    |
| 🕨 📄 😹 🗟 🔍   🦻 🥾   🎆 🔩 🥢 🗔   🛛 ScriptRunner-Task 🛛 🔇 🔢 🗐 KleukerInHS 🕶                                                            |
| Arbeitsblatt Query Builder                                                                                                    |
| 446 INSERT INTO population VALUES ('BF',2.53,117.8);                                                                             |
| 447       INSERT INTO population VALUES ('WAW', 3.05, 72.4);         448       INSERT INTO population VALUES ('RT', 3.56, 84.3); |
| 449       INSERT INTO population VALUES ('RB',1.63,54.2);         450       INSERT INTO population VALUES ('RSA',1.76,48.8);     |
| Skriptausgabe X                                                                                                    |
| 🖈 🥒 📰 📇 📃   ScriptRunner-Task 🔞 🔢                                                                                                |
| 1 Zeilen eingefügt.                                                                                                    |
| 1 Zeilen eingefügt.<br>1 Zeilen eingefügt.                                                                                       |
| 1 Zeilen eingefügt.                                                                                                    |

Am Ende wird immer die Laufzeit mit ausgegeben.

| SQL-Arbeitsblatt Historie                                                       |  |  |  |  |  |
|---------------------------------------------------------------------------------|--|--|--|--|--|
| 🕨 📃 🎉 🗟   🗟 🗟   🍰 🍇 🥔 🧑   764,51501465 Sekunden 🔋 KleukerInHS 🗸                 |  |  |  |  |  |
| Arbeitsblatt Query Builder                                                      |  |  |  |  |  |
| 1                                                                               |  |  |  |  |  |
| 2 ALTER SESSION SET NLS_DATE_FORMAT = 'YYYY-MM-DD';                             |  |  |  |  |  |
| 3 INSERT INTO country VALUES ('Albania', 'AL', 'Tirane', 'Albania', 28750, 3249 |  |  |  |  |  |
| 4 INSERT INTO country VALUES ('Greece','GR','Athens','Attiki',131940,10538      |  |  |  |  |  |
| 5 INSERT INTO country VALUES ('Macedonia','MK','Skopje','Macedonia',25333,      |  |  |  |  |  |
|                                                                                 |  |  |  |  |  |
| Skriptausgabe ×                                                                 |  |  |  |  |  |
| 📌 🥔 📑 📇 🥃 🗆 Task abgeschlossen in 764,515 Sekunden                              |  |  |  |  |  |
| l Zeilen eingefügt.                                                             |  |  |  |  |  |
| 1 Zeilen eingefügt.                                                             |  |  |  |  |  |
| l Zeilen eingefügt.                                                             |  |  |  |  |  |
| festgeschrieben.                                                                |  |  |  |  |  |
|                                                                                 |  |  |  |  |  |

#### 6 Erzeugen und Bearbeiten von Tabellen

In der Veranstaltung wird gefordert, dass Tabellen direkt über SQL-Befehle definiert werden, über die direkte Nutzung des SQL-Developers zur alternativen Erstellung kann man sich selbst zusätzlich informieren.

#### 6.1 Arbeitsblatt erstellen

Falls für eine genutzte Verbindung gerade kein "Arbeitsblatt" offen ist wird dies über ein Rechtsklick auf der Verbindung erzeugt.

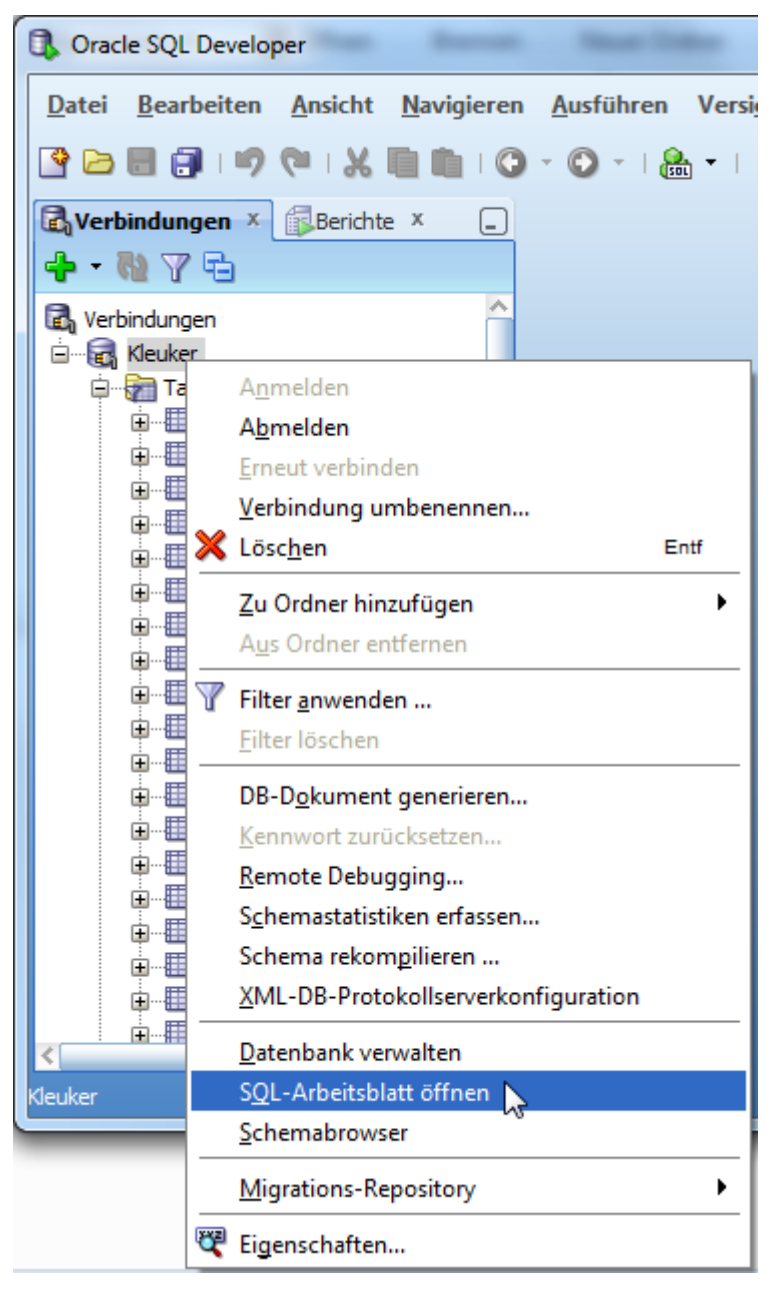

Danach kann man sich über die existierenden Tabellen links informieren. Dazu ist gegebenenfalls ein "Aktualisieren"-Befehl notwendig.

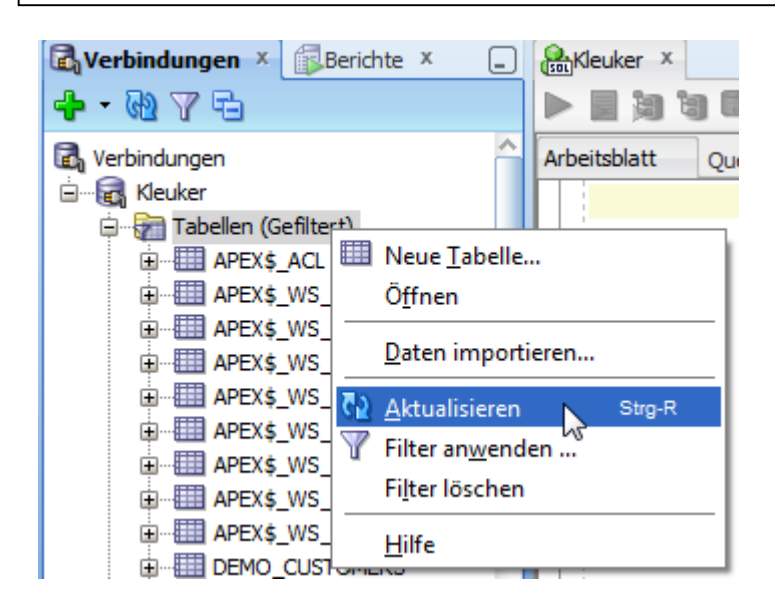

#### 6.2 SQL-Befehl eingeben und ausführen

Der SQL-Befehl zur Tabellenerzeugung wird im Arbeitsblatt eingegeben und kann dann mit dem grünen Pfeil ausgeführt werden.

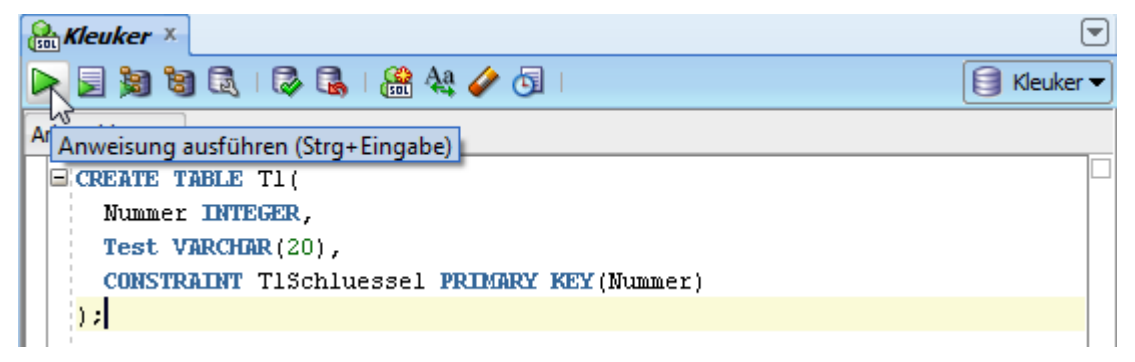

Eingabebefehle werden im Arbeitsblatt eingegeben. Man beachte, dass einzelne Befehle mit Strg+Return (Anweisung ausführen) und Gruppen von Befehlen mit F5 (Skript ausführen) ausgeführt werden. Fehlermeldungen stehen unten in der Skriptausgabe.

| Kleuker ×                                      |             |
|------------------------------------------------|-------------|
| 🕨 📃 🎉 🕄 🗟   🔯 🛃   🏭 🔩 🥔 🔄   0,029 Sekunden     | 🗐 Kleuker 🔻 |
| Arbeitsblatt Query Builder                     |             |
| CREATE TABLE T1(                               |             |
| Nummer INTEGER,                                |             |
| Test VARCHAR(20),                              |             |
| CONSTRAINT TISchluessel PRIMARY KEY(Nummer)    |             |
|                                                |             |
|                                                |             |
|                                                |             |
|                                                |             |
|                                                |             |
|                                                |             |
| 📌 🥔 🛃 🛃   Task abgeschlossen in 0,029 Sekunden |             |
| table Tl erstellt.                             | ^           |
|                                                |             |
|                                                |             |
|                                                | ×           |

Führt man den Befehl nochmals aus, erhält man die erwartete Fehlermeldung.

| Aleuker ×                                                         |             |
|-------------------------------------------------------------------|-------------|
| 🕨 📃 🎉 🗟   🔯 🗟   🎆 🔩 🥔 🧭 🔄   0,027 Sekunden                        | 🗐 Kleuker 🕶 |
| Arbeitsblatt Query Builder                                        |             |
| CREATE TABLE T1 (                                                 |             |
| Nummer INTEGER,                                                   |             |
| Test VARCHAR(20),                                                 |             |
| CONSTRAINT TISchluessel PRIMARY KEY(Nummer)                       |             |
| );                                                                |             |
|                                                                   |             |
| Skriptausgabe ×                                                   |             |
| 📌 🥔 📑 📇 📔   Task abgeschlossen in 0,027 Sekunden                  |             |
| Fehler bei Befehlszeile:1 Spalte:13                               | ^           |
| Fehlerbericht:                                                    |             |
| SQL-Fehler: ORA-00955: name is already used by an existing object |             |
| 00955. 00000 - "name is already used by an existing object"       |             |
| *Cause:                                                           |             |
| *Action:                                                          |             |
|                                                                   | ~           |

Die vorherige Fehlermeldung deutet bereits an, dass es sinnvoll ist, Zeilennummern einzublenden. Ein Weg dazu ist ein Rechtsklick auf dem linken weißen Rand des Editor-Feldes.

| ि <b>Kleuker</b> ×<br>▶ 📄 論 வ வ   ゐ   ゐ   編 🍇 🏈 🔄   0,027 Sekunden | ▼ |
|--------------------------------------------------------------------|---|
| Arbeitsblatt Query Builder                                         |   |
| CREATE TABLE T1(                                                   |   |
| Mummer Three The                                                   |   |
| Lesezeichen ein-/ausschalten                                       |   |
| Zeiwinnummern ein-/ausschalten 🏼 💥 KEY (Nummer)                    |   |
| *1                                                                 |   |

Etwaige Fehlermeldungen werden in der "Skriptausgabe" beschrieben, dabei wird das Skript nicht abgebrochen, die nachfolgenden Befehle werden ausgeführt. Man muss also den gesamten Output nach möglichen Fehlermeldungen durchsuchen.

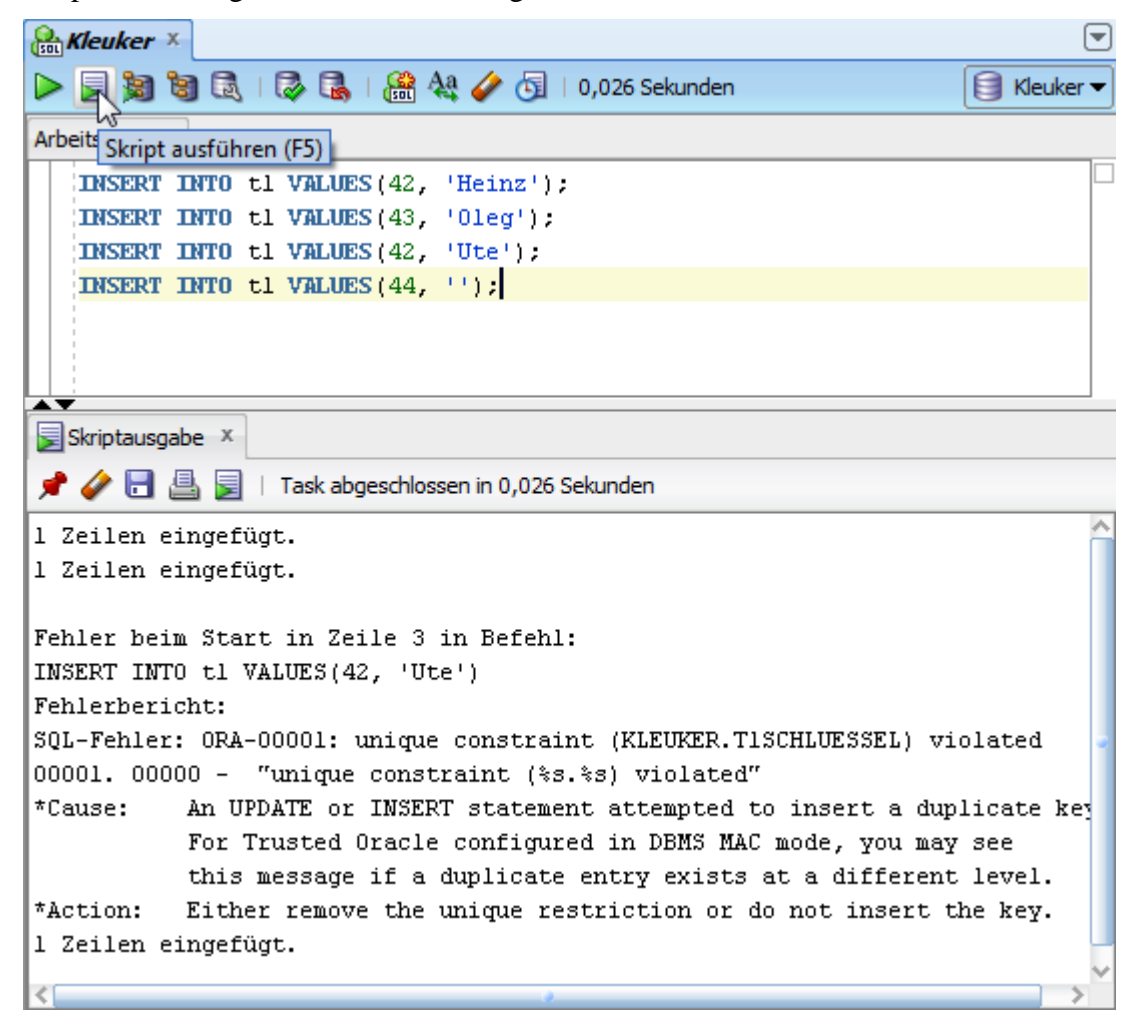

Um einzelne Befehle aus einem Skript auszuführen, wird der Cursor in der Zeile des Befehls platziert und der grüne Pfeil gedrückt.

SQL-Anfragen werden im oberen Fenster eingegeben. Das Ergebnis wird wieder unten ausgegeben.

| Kleuker ×                                        |             |
|--------------------------------------------------|-------------|
| 🕨 💽 🗃 🗟   🔯 🗟   🏭 🔩 🥔 🔄   0,057 Sekunden         | 🕽 Kleuker 🔫 |
| Arbeits Skript ausführen (F5)                    |             |
| SELECT *                                         |             |
| FROM T1;                                         |             |
|                                                  |             |
|                                                  |             |
|                                                  |             |
| Skriptausgabe ×                                  |             |
| 📌 🧼 📑 📇 📃   Task abgeschlossen in 0,057 Sekunden |             |
| NUMMER TEST                                      | ^           |
|                                                  |             |
| 42 Heinz                                         | -           |
| 43 Oleg                                          |             |
| 44                                               |             |
|                                                  | $\sim$      |

#### 6.3 Ausführung einzelner SQL-Anfragen

Werden nur einfache Anfragen ausgeführt, erhält man mit "Anweisung ausführen" unter "Abfrageergebnis" eine schönere Darstellung.

| 🔒 Kleu   | ker ×        |            |               |           |            |   |             |
|----------|--------------|------------|---------------|-----------|------------|---|-------------|
|          | ها 🕫 🛃       | I 🔯 🔒      | I 🤮 🝇 🧳       | <b>5</b>  |            |   | 🗐 Kleuker 🕶 |
| Ar Anwe  | isung ausfüh | ren (Strg+ | Eingabe)      |           |            |   |             |
| SEL      | ECT *        |            |               |           |            |   |             |
| F        | ROM T1;      |            |               |           |            |   |             |
|          |              |            |               |           |            |   |             |
|          |              |            |               |           |            |   |             |
| <b>.</b> | 6            |            |               |           |            |   |             |
| 📄 Skript | tausgabe ×   | > Abfrage  | ergebnis ×    |           |            |   |             |
| 📌 📇      | 🚱 🙀 SQL      | Alle Zeil  | en abgerufen: | 3 in 0,00 | 5 Sekunder | ı |             |
|          | NUMMER       | TEST       |               |           |            |   |             |
| 1        | 42           | Heinz      |               |           |            |   | ^           |
| 2        | 43           | Oleg       |               |           |            |   |             |
| 3        | 44           | (null)     |               |           |            |   |             |
|          |              |            |               |           |            |   | ~           |

Durch einen Rechtsklick in der Tabelle ergeben sich dabei weitere Möglichkeiten, das Ergebnis zu exportieren.

| 🔒 Kleuker 🗴                |                                     | •                                 |  |  |  |  |  |  |  |
|----------------------------|-------------------------------------|-----------------------------------|--|--|--|--|--|--|--|
|                            | । 🏯 🚑 🥔 🔄 ।                         | 🗐 Kleuker 🕶                       |  |  |  |  |  |  |  |
| Arbeitsblatt Query Builder |                                     |                                   |  |  |  |  |  |  |  |
| SELECT *                   |                                     |                                   |  |  |  |  |  |  |  |
| FROM T1;                   | FROM T1;                            |                                   |  |  |  |  |  |  |  |
|                            |                                     |                                   |  |  |  |  |  |  |  |
|                            |                                     |                                   |  |  |  |  |  |  |  |
|                            |                                     |                                   |  |  |  |  |  |  |  |
| 📃 Skriptausgabe 🗴 🕨 Abfra  | geergebnis ×                        |                                   |  |  |  |  |  |  |  |
| 📌 📇 🙌 🎭 SQL   Alle Ze      | ilen abgerufen: 3 in 0,005 Sekunden |                                   |  |  |  |  |  |  |  |
| NUMMER 2 TEST              |                                     |                                   |  |  |  |  |  |  |  |
| 1 42 Heinz                 | Raster als Register speichern       | · ·                               |  |  |  |  |  |  |  |
| 2 43 Oleg                  | Cingle Percent View                 |                                   |  |  |  |  |  |  |  |
| 3 44 (null)                | Zeilen zählen                       |                                   |  |  |  |  |  |  |  |
|                            | <u>Z</u> ellen zahlen               | ×                                 |  |  |  |  |  |  |  |
|                            | Suchen/Markieren                    |                                   |  |  |  |  |  |  |  |
|                            | In APEX veröffentlichen             | reandert   Windows: CR/LP Editing |  |  |  |  |  |  |  |
|                            | Exportieren                         | N                                 |  |  |  |  |  |  |  |

Mit den Standard-Einstellungen zeigt der Developer nur 50 Zeilen des Ergebnisses an, alternativ kann man auch "Skript ausführen" für nur einen Befehl nutzen und erhält immer alle Ergebnisse ausgegeben. Die maximale Grenze der angezeigten Werte ist auf 200 Zeilen änderbar. Möchte man wissen, wieviele Zeilen es wirklich gibt, kann der COUNT-Befehl aus SQL helfen. Um die maximale Grenze einzustellen, wählt man unter "Extras" dann "Voreinstellungen".

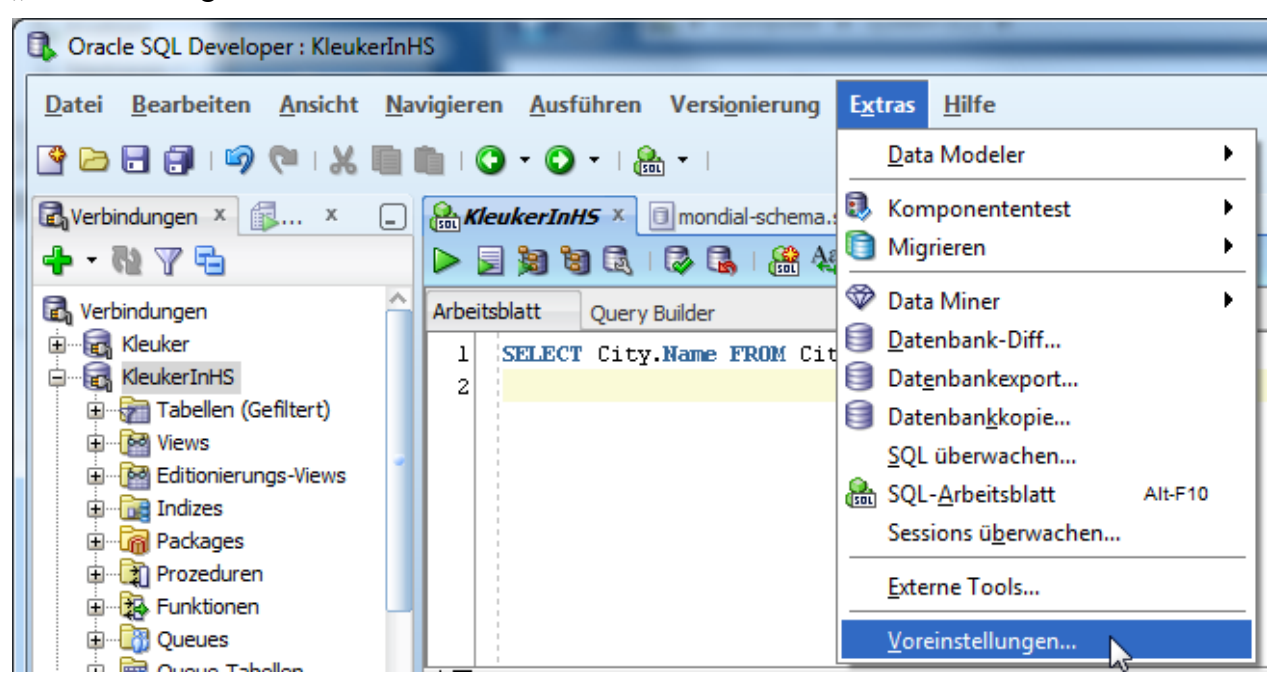

Hier wird links der der Punkt "Datenbank" aufgeklappt und "Erweitert" angeklickt. Rechtsoben kann dann die maximale Größe eingestellt werden.

| Voreinstellungen                                             |                                                      |        | x           |
|--------------------------------------------------------------|------------------------------------------------------|--------|-------------|
| Q Suche                                                      | Datenbank: Erweitert                                 |        |             |
| 🕀 Change Management-Parar 📥                                  | SQL-Arrayabrufgröße (zwischen 50 und 200)            | 200    |             |
| ⊡ ··· Code-Editor                                            | Nullwert anzeigen als                                | (null) |             |
| 🖅 Data Miner                                                 | Null mithilfe von Hintergrundfar <u>b</u> e anzeigen | NONE   | •           |
| Data Modeler     Dateitypen                                  | Struktur <u>w</u> ert in Raster anzeigen             |        |             |
| 🖻 Datenbank                                                  | Autocommit                                           |        |             |
| Arbeitsblatt                                                 | Kerberos-Thin-Konfiguration                          |        |             |
| ····· Autotrace/Explain-Plan<br>····· Benutzerdefinierte Erw | Konfigurationsdatei (krb5.conf)                      |        |             |
| Berichte                                                     | Cachedatei für Zugangsdaten                          |        |             |
| Codevorlagen für SQL-                                        |                                                      |        |             |
| Drag Drop                                                    | Use Oracle Client                                    |        |             |
| Erweitert                                                    |                                                      |        | Configure   |
| JDBC-Treiber eines and                                       | OCI/Thick-Treiber <u>v</u> erwenden                  |        |             |
| ····· Navigationsfilter                                      | <u>T</u> nsnames-Verzeichnis                         |        |             |
| ····· NLS                                                    |                                                      |        | Durchsuchen |
| ObjectViewer                                                 |                                                      |        |             |
| PL/SQL-Compiler                                              |                                                      |        |             |
| Em Utilitye                                                  |                                                      |        |             |
| Cultys                                                       |                                                      |        |             |
| Hife                                                         | I                                                    | ОК     | Abbrechen   |

Liefert eine Anfrage dann genau 200 Zeilen, sollte man die Größe des Ergebnisses überpüfen.

| Reuker ×                      |                |                               |  |  |  |  |  |  |
|-------------------------------|----------------|-------------------------------|--|--|--|--|--|--|
| ا 🛃 🍕 ا 🛃 😫 - 😢 🛃 ا           | 🏦 🚑 🥔          | 🔄 🍂 I                         |  |  |  |  |  |  |
| Arbeitsblatt Query Builder    |                |                               |  |  |  |  |  |  |
| SELECT * FROM City;           |                |                               |  |  |  |  |  |  |
|                               |                |                               |  |  |  |  |  |  |
|                               |                |                               |  |  |  |  |  |  |
| Skriptausgabe × >Abfrageergeb | nis ×          |                               |  |  |  |  |  |  |
| 📌 📇 🝓 🙀 SQL   200 Zeilen ab   | gerufen in 0,0 | 015 Sekunden                  |  |  |  |  |  |  |
| NAME                          | COUNTRY        | <pre>     PROVINCE     </pre> |  |  |  |  |  |  |
| 1 Jokkmokk S Norrbotten       |                |                               |  |  |  |  |  |  |
| 2 Orebro                      | S              | Orebro                        |  |  |  |  |  |  |
| 3 Linkoping                   | S              | Ostergotland                  |  |  |  |  |  |  |

Man kann die Ergebnistabelle z. B. in eine neue Anfrage einbetten.

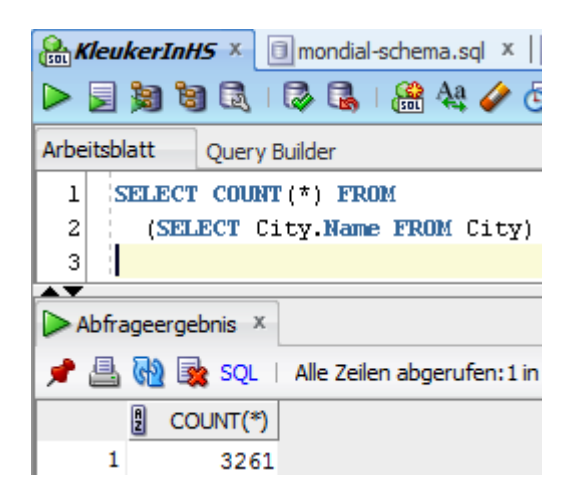

Abhängig von der SQL Developer-Version, kann man weitere Ergebnisse auch sehen, wenn man den Scrollbalken der Tabelle ganz nach unten zieht. Man sieht dann, dass die weiteren Ergebnisse nachgeladen werden. Bei älteren Versionen, bzw. Windows XP, sieht man zwar, dass der Scrollbalken nach oben springt, aber es werden keine Zeilen nachgeladen.

| Arbeitsb | latt Query Builder        |               |                       |            |           |          |           |   |  |
|----------|---------------------------|---------------|-----------------------|------------|-----------|----------|-----------|---|--|
|          | SELECT * FROM City;       |               |                       |            |           |          |           |   |  |
|          |                           |               |                       |            |           |          |           |   |  |
|          |                           |               |                       |            |           |          |           |   |  |
|          |                           |               |                       |            |           |          |           |   |  |
|          |                           |               |                       |            |           |          |           |   |  |
| 🗾 Skrip  | tausgabe × 🕨 Abfrageergel | onis X        |                       |            |           |          |           |   |  |
| 📌 📇      | 🔞 🏹 SQL   Nächste 200     | Zeilen abrufe | n in 0,2 Sekunden     |            |           |          |           |   |  |
|          | ♦ NAME                    | COUNTRY       |                       | POPULATION | LONGITUDE | LATITUDE | ELEVATION |   |  |
| 3201     | Maputo                    | MOC           | Maputo (munic.)       | 931591     | 33        | -26      | (null)    | - |  |
| 3202     | Port Louis                | MS            | Mauritius             | (null)     | 57,3      | -20,3    | (null)    |   |  |
| 3203     | Mamoutzou                 | MAYO          | Mayotte               | (null)     | 45,13     | -12,46   | (null)    |   |  |
| 3204     | Mbabane                   | SD            | Swaziland             | (null)     | 31,1      | -25      | (null)    |   |  |
| 3205     | Saint-Denis               | REUN          | Reunion               | 158139     | 55,5      | -20,9    | (null)    |   |  |
| 3206     | Jamestown                 | HELX          | Saint Helena          | (null)     | -5,44     | -15,56   | (null)    |   |  |
| 3207     | Sao Tome                  | STP           | Sao Tome and Principe | (null)     | 7         | 0        | (null)    | _ |  |
| 3208     | Victoria                  | SY            | Seychelles            | 24570      | 55,5      | -4,65    | (null)    | Ţ |  |

Noch eine weitere Alternative besteht unabhängig von der Version, wenn man in die Ergebnistabelle klickt und dort zusammen die "Tasten Strg+Bild nach unten" drückt.

Möchte man sofort alle Zeilen sehen, sollte man den Befehl als Skript ausführen.

| Reuker ×                                        |    |                       |        |     |        |     |
|-------------------------------------------------|----|-----------------------|--------|-----|--------|-----|
| ا الح 🍫 🍇 🕞 الح الح الح الخ 🖓 🖉 ا               |    |                       |        | 🗟 К | leuker | •   |
| Arbeits Skrint ausführen (E5)                   |    |                       |        |     |        |     |
| SELECT * FROM City;                             |    |                       |        |     |        |     |
|                                                 |    |                       |        |     |        |     |
| Skriptausgabe × Abfrageergebnis ×               |    |                       |        |     |        |     |
| 📌 🥔 📄 进 📄   Task abgeschlossen in 0,39 Sekunder | en |                       |        |     |        |     |
| Mamoutzou MAY                                   | YO | Mayotte               |        |     | 45,    | 3 🔺 |
| Mbabane SD                                      |    | Swaziland             |        |     | 31,    | ,1  |
| Saint-Denis REU                                 | UN | Reunion               | 158139 | )   | 55,    | 5   |
| Jamestown HEI                                   | LΧ | Saint Helena          |        |     | -5,4   | 14  |
| Sao Tome STE                                    | P  | Sao Tome and Principe |        |     |        | 7   |
| Victoria SY                                     |    | Seychelles            | 24570  | )   | 55,    | 5   |
| 3.208 Zeilen gewählt                            |    |                       |        |     |        | ¢   |
| 1                                               |    |                       |        |     |        | P   |

#### 7 Tipps zum SQL-Developer

#### 7.1 Arbeitsblätter

Falls man aus Versehen das Bearbeitungsfenster geschlossen hat, bekommt man folgende Ansicht mit einem leeren rechten Arbeitsplatz:

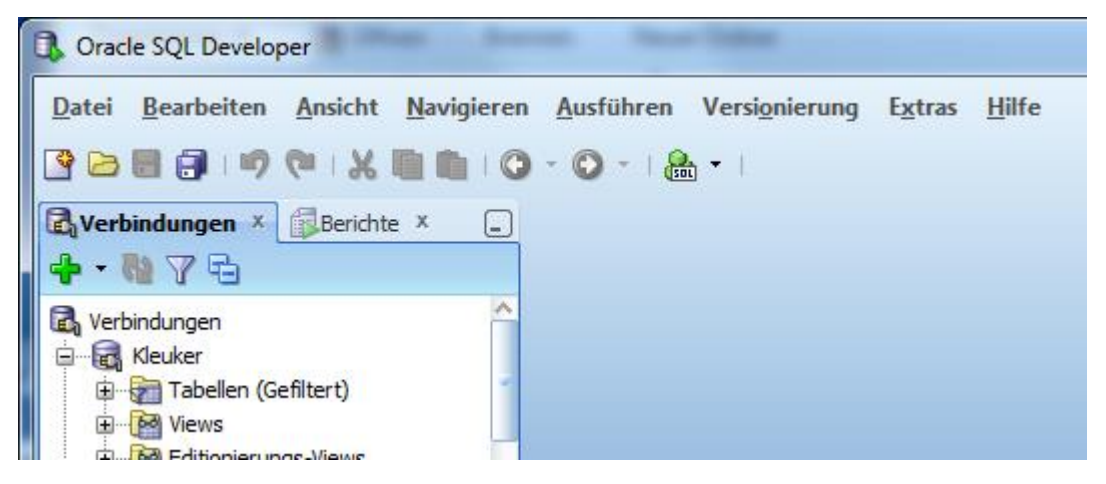

Um wieder arbeiten zu können, gibt es z. B. in der zweiten Reihe ein SQL-Icon, mit dem neue Arbeitsblätter (Worksheets) aufgemacht werden können.

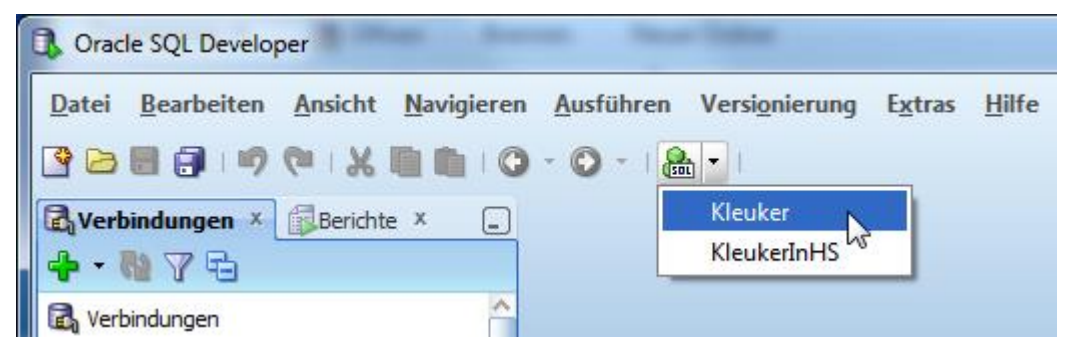

Interessant ist dabei weiterhin, dass man so auch mehrere Worksheets parallel nutzen kann.

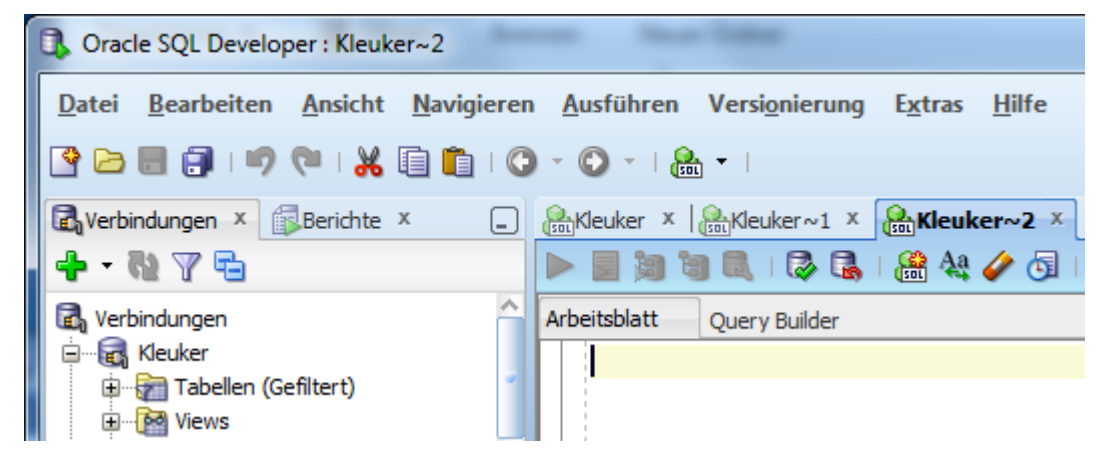

Falls man mit mehreren Datenbank-Verbindungen experimentieren möchte, muss man den SQL-Developer mehrfach starten und kann sich dann mehrfach mit dem gleichen Nutzer anmelden.

#### 7.2 Datenbank administrieren

Mit dem SQL Developer kann man seine XE-Datenbank auch administrieren und z. B. neue Nutzer einrichten. Die Möglichkeiten werden hier kurz andiskutiert. Zunächst ist eine Datenbankverbindung als Administrator SYSTEM einzurichten.

| 🚯 Datenbankverbir   | ndung erstellen/wäh | len                      |                                                      |  |  |  |
|---------------------|---------------------|--------------------------|------------------------------------------------------|--|--|--|
| Verbindungsname     | Verbindungsdetails  | Verbi <u>n</u> dungsname | SYSTEM                                               |  |  |  |
| Kleuker             | kleuker@//localh    | <u>B</u> enutzername     | SYSTEM                                               |  |  |  |
| KleukerInHS         | skleuker@//srv20    | Kennwort                 | •                                                    |  |  |  |
| SYSTEM @//localh    |                     |                          |                                                      |  |  |  |
|                     | Oracle Access       |                          |                                                      |  |  |  |
|                     |                     | Verbindungst <u>y</u> p  | Einfach ▼ Rolle Standard ▼                           |  |  |  |
|                     |                     | Hostname                 | ocalhost                                             |  |  |  |
|                     |                     | Port                     | 1521                                                 |  |  |  |
|                     |                     | ⊙ S <u>I</u> D           | xe                                                   |  |  |  |
|                     |                     | Service-Name             |                                                      |  |  |  |
|                     |                     | BS-Authentifizi          | erung 🗌 Kerberos-Authentifizierung 🗌 Proxyverbindung |  |  |  |
| Status: Erfolgreich |                     |                          |                                                      |  |  |  |
| Hilfe               |                     | eichern                  | Löschen <u>T</u> est <u>An</u> melden Abbrechen      |  |  |  |

Im SQL Developer wird dann unter "Ansicht" der Punkt "DBA" ausgewählt.

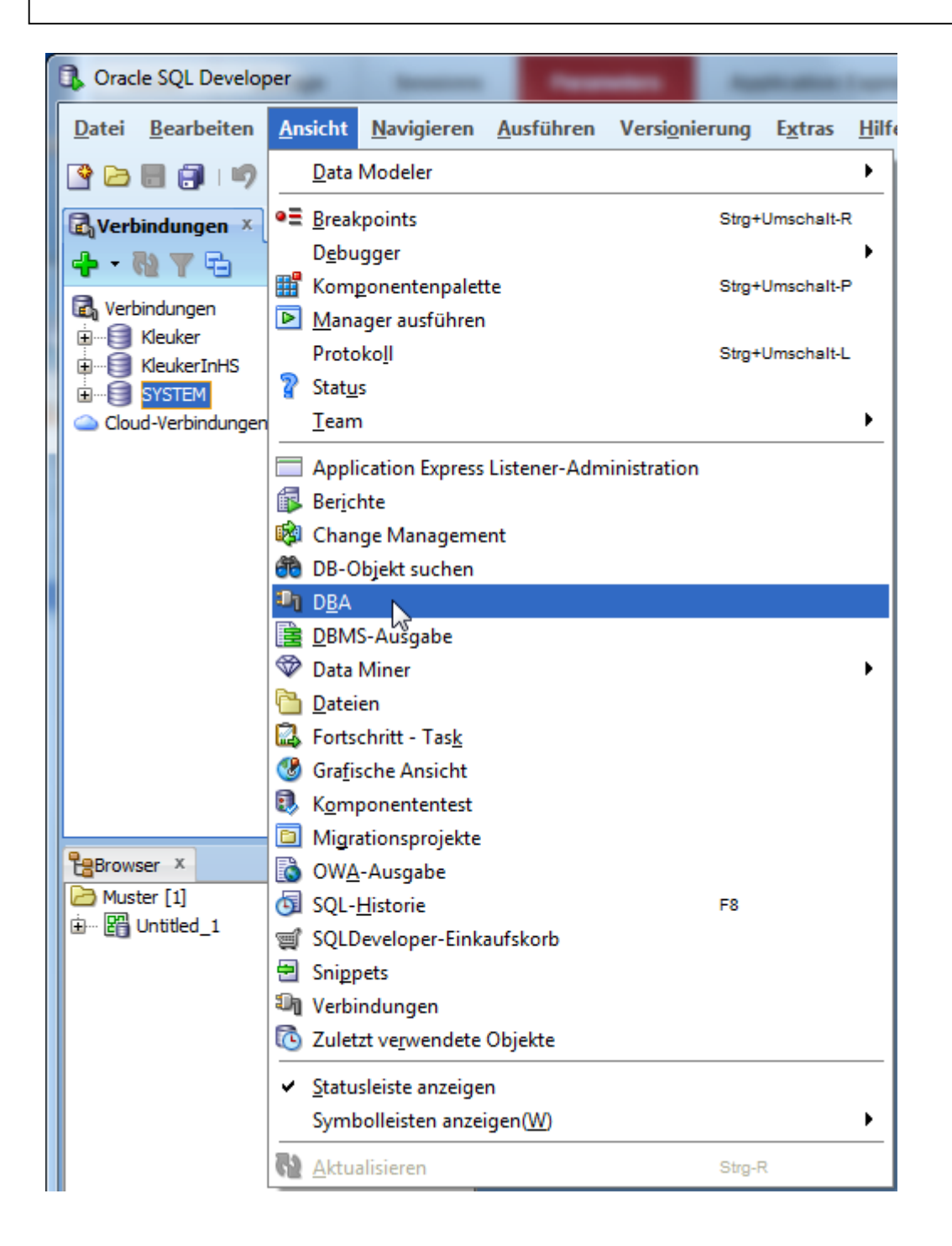

Standardmäßig wird auf der linken Seite ein kleines Fenster eingeblendet, bei dem man mit einem Rechtsklick eine Verbindung hinzufügt.

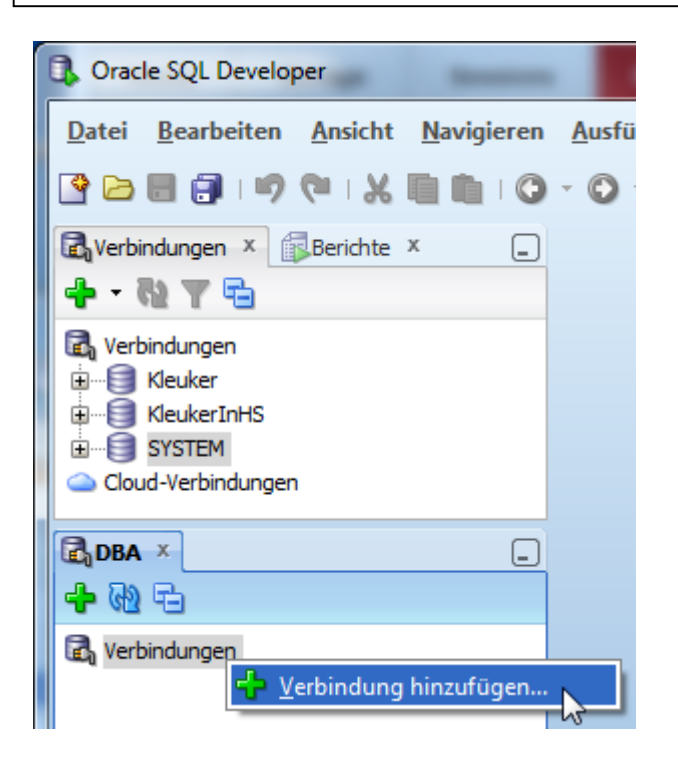

Es wird eine vorhandene, genauer die Administrator-Verbindung, ausgewählt.

| Verbindung wählen                                                                               |  |
|-------------------------------------------------------------------------------------------------|--|
| Wählen Sie die gewünschte Verbindung aus der Liste, oder erstellen Sie<br>eine neue Verbindung. |  |
| Verbindung: 🗐 SYSTEM 🗾 🕂 🧪                                                                      |  |
|                                                                                                 |  |
| Hilfe OK Abbrechen                                                                              |  |

Dann kann man die ausgewählte Verbindung aufklappen und z. B. einen Nutzer unter "Security" hinzufügen.

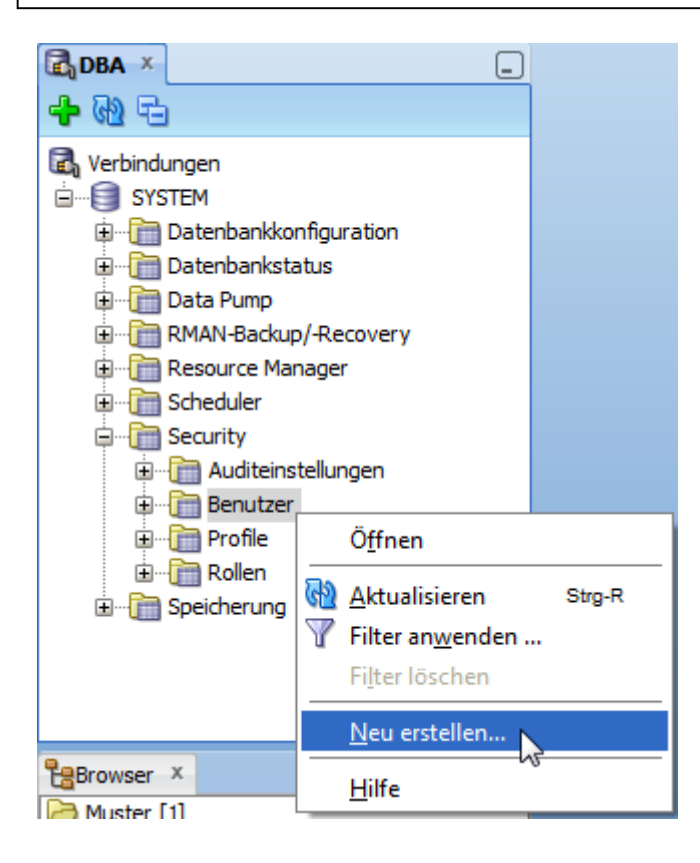

Danach müssen die einzelnen Reiter durchgegangen werden.

| Benutzer erstellen      |                                                            | <b>—</b> X        |
|-------------------------|------------------------------------------------------------|-------------------|
| Benutzer Erteilte R     | ollen   Systemberechtigungen   Quotas   SQL                |                   |
| Benutzername            | ich                                                        |                   |
| Neues Kennwort          | •                                                          |                   |
| Kennwort bestätigen     | •                                                          |                   |
| Kennwort abgelaufen     | (Benutzer muss das Kennwort beim nächsten Anmelden ändern) |                   |
| Account ist gesperrt    |                                                            |                   |
| Editionierung aktiviert |                                                            |                   |
| Standard-Tablespace     | USERS                                                      | •                 |
| Temporärer Tablespace   | TEMP                                                       | -                 |
|                         |                                                            |                   |
|                         |                                                            |                   |
|                         |                                                            |                   |
|                         |                                                            |                   |
|                         |                                                            |                   |
|                         |                                                            |                   |
|                         |                                                            |                   |
|                         |                                                            |                   |
|                         |                                                            |                   |
|                         |                                                            |                   |
| Hilfe                   | Anwenden                                                   | <u>S</u> chließen |
|                         |                                                            |                   |

Zumindest müssen einige Systemberechtigungen eingestellt werden, damit sich der Nutzer überhaupt anmelden kann. Die folgende Abbildung zeigt eine solche Auswahl.

| ٩, | Benutzer bearbeiten                            |                |                                                                                                    |              | × |
|----|------------------------------------------------|----------------|----------------------------------------------------------------------------------------------------|--------------|---|
|    | Benutzer Erteilte Rollen Systember             | rechtigungen   | Quotas   SQ                                                                                                    | Ĺ            |   |
|    | Alle erteilen Alle entziehen Admin für alle Ad | dmin für keine |                                                                                                    |              |   |
|    | Privileg                                       | Erteilt        |                                                                                                    | Admin-Option |   |
|    | CREATE ANY CONTEXT                             |                | <ul> <li>Image: A start of the start of the start of</li></ul> |              | ^ |

| CREATE CLUSTER            | <b>~</b>                                                                                                    | ~ |
|---------------------------|----------------------------------------------------------------------------------------------------|---|
| CREATE CUBE               |                                                                                                    |   |
| CREATE CUBE BUILD PROCESS |                                                                                                    |   |
| CREATE CUBE DIMENSION     |                                                                                                    |   |
| CREATE DATABASE LINK      |                                                                                                    |   |
| CREATE DIMENSION          |                                                                                                    |   |
| CREATE EVALUATION CONTEXT |                                                                                                    |   |
| CREATE EXTERNAL JOB       |                                                                                                    |   |
| CREATE INDEXTYPE          |                                                                                                    |   |
| CREATE JOB                |                                                                                                    |   |
| CREATE LIBRARY            |                                                                                                    |   |
| CREATE MATERIALIZED VIEW  | Image: A start and a start a start | 1 |
| CREATE MEASURE FOLDER     |                                                                                                    |   |
| CREATE MINING MODEL       |                                                                                                    |   |
| CREATE OPERATOR           |                                                                                                    |   |
| CREATE PROCEDURE          | ✓                                                                                                    |   |
|                           |                                                                                                    |   |
|                           |                                                                                                    |   |
| CREATE SUNONYM            |                                                                                                    |   |
|                           |                                                                                                    |   |
|                           |                                                                                                    |   |
| CREATE TRIGGER            |                                                                                                    |   |
| CREATE TYPE               |                                                                                                    |   |
| CREATE USER               |                                                                                                    |   |
| CREATE VIEW               |                                                                                                    |   |
| DEBUG ANY PROCEDURE       |                                                                                                    |   |
| DEBUG CONNECT SESSION     |                                                                                                    | - |

| Benutzer   Erteilte Rollen   Sys | temberechtigungen | Quotas SQL |           |
|----------------------------------|-------------------|------------|-----------|
| Tablespace                       | Unbegrenzt        | Quota      | Einheiten |
| SYSAUX                           |                   |            |           |
| SYSTEM                           |                   |            |           |
| TEMP                             |                   |            |           |
| UNDOTBS1                         |                   |            |           |
| USERS                            | ✓                 |            | K         |
|                                  |                   |            |           |
|                                  |                   |            |           |

Danach sollte die Verbindung auf jeden Fall getestet werden.

#### 8 Erstellung von PL/SQL-Funktionen und Prozeduren

Für diese Notiz wird davon ausgegangen, dass Sie die Einführung in die Nutzung des SQL-Developers gelesen haben. Es wird hier eine mögliche Nutzungsweise gezeigt, es sind einige andere Ansätze möglich.

Als Beispiel wird eine einfache Prozedur entwickelt, die eine Begrüßung auf der Konsole ausgeben soll. Da die Entwicklung von Prozeduren und Funktionen identisch verläuft, wird hierzu kein zusätzliches Beispiel angegeben.

#### 8.1 Ausgaben sichtbar werden lassen

Um generell Programmausgaben sehen zu können, **muss** die Ausgabe erlaubt werden. Ein sicherer Weg ist es, das zugehörige Ausgabefenster gleich einzublenden. Dazu wird "Ansicht - > DBMS-Ausgabe" gewählt.

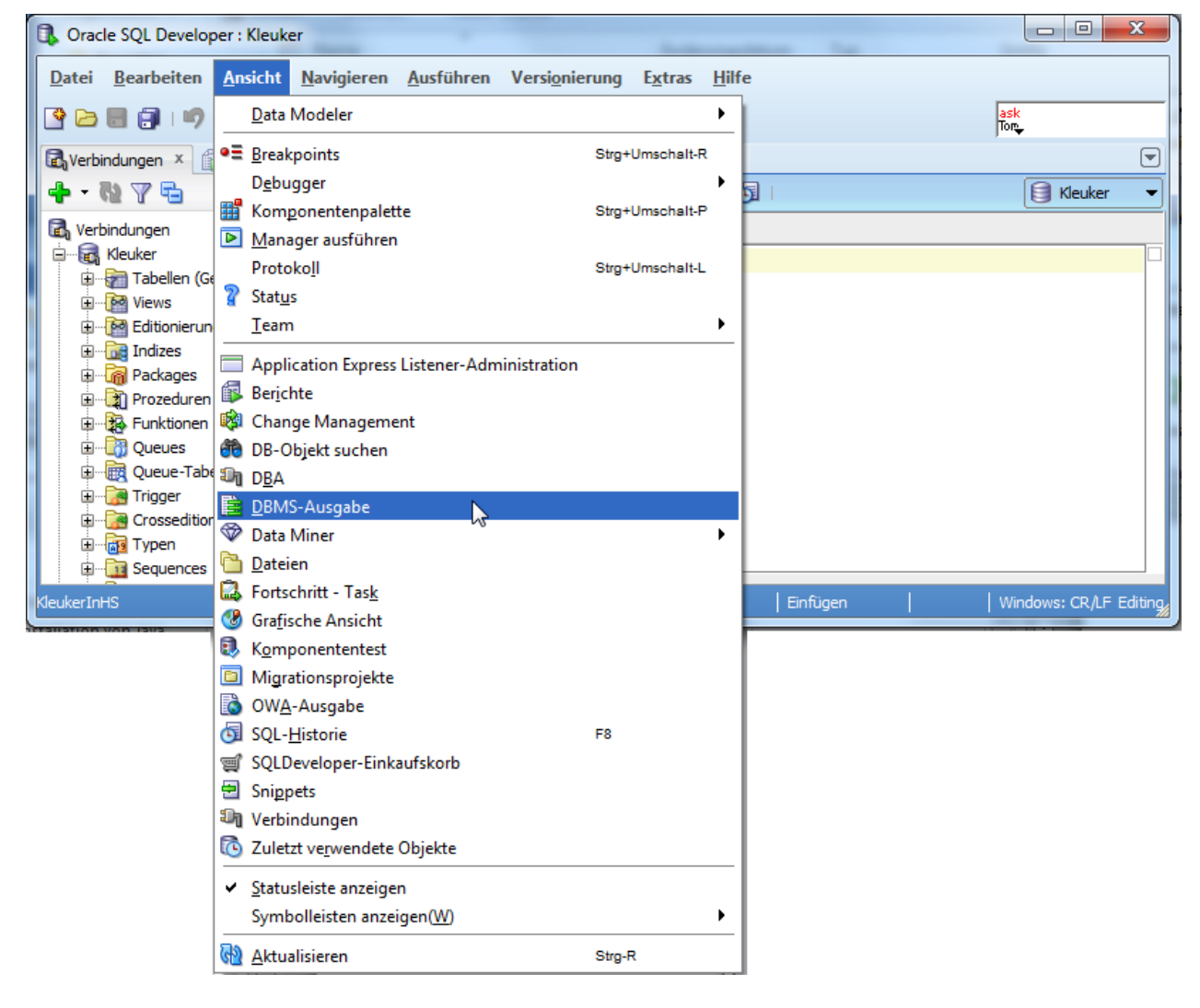

Für die garantierte Ausgabe muss links oben "DBMS\_OUTPUT aktivieren" angeklickt werden.

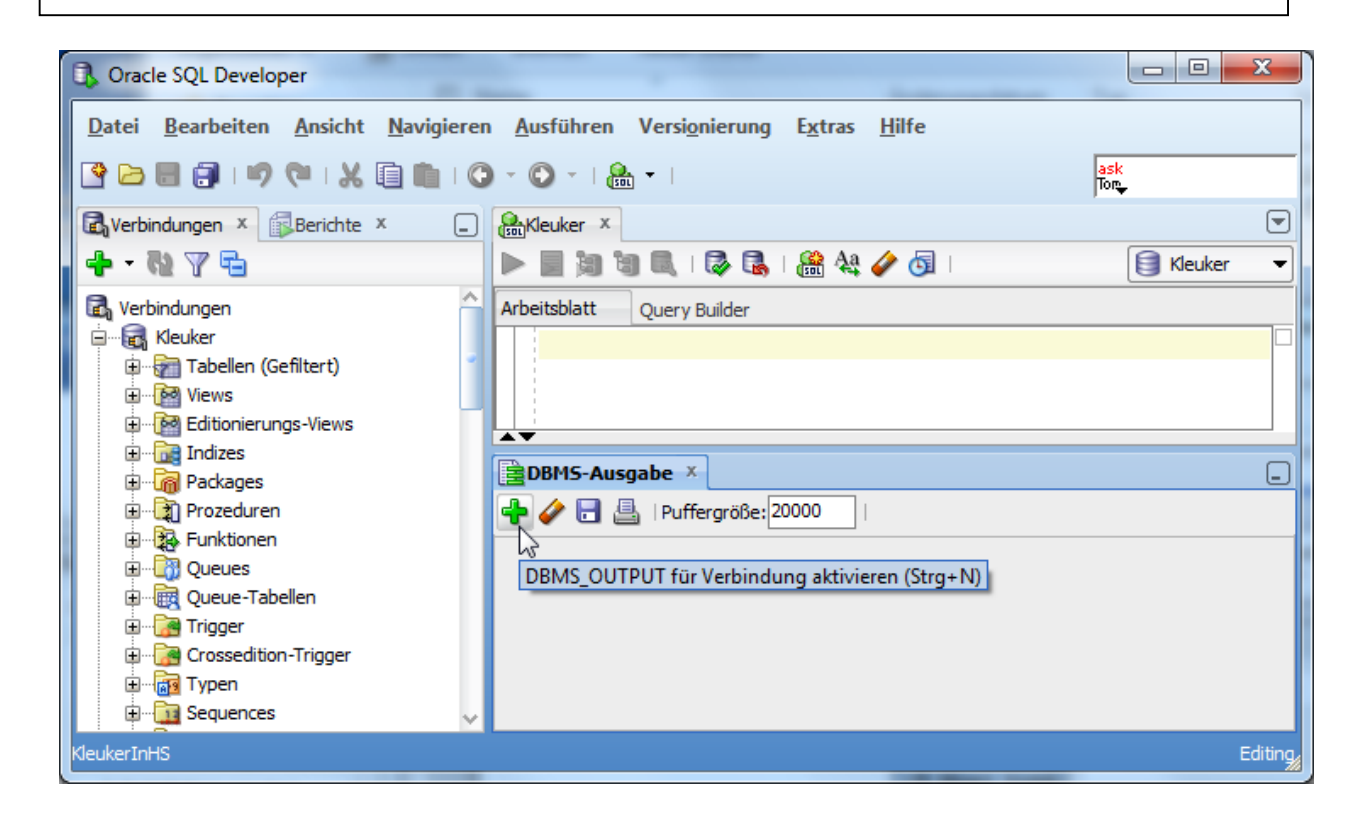

Man muss dann die gewünschte Verbindung auswählen.

| 🚯 Verbindung                     | g wählen                |                                          | 23  |
|----------------------------------|-------------------------|------------------------------------------|-----|
| Wählen Sie die<br>eine neue Verb | gewünschte \<br>indung. | /erbindung aus der Liste, oder erstellen | Sie |
| Verbindung:                      | 🗐 Kleuker               |                                          | 1   |
|                                  |                         |                                          |     |
| Hilfe                            |                         | OK Abbreche                              | n   |

#### 8.2 Prozedur erstellen

Zum Erstellen eine Prozedur wird ein Rechtsklick auf "Prozeduren" in der Auswahl am linken Rand ausgeführt und "Neue Prozedur…" ausgewählt.
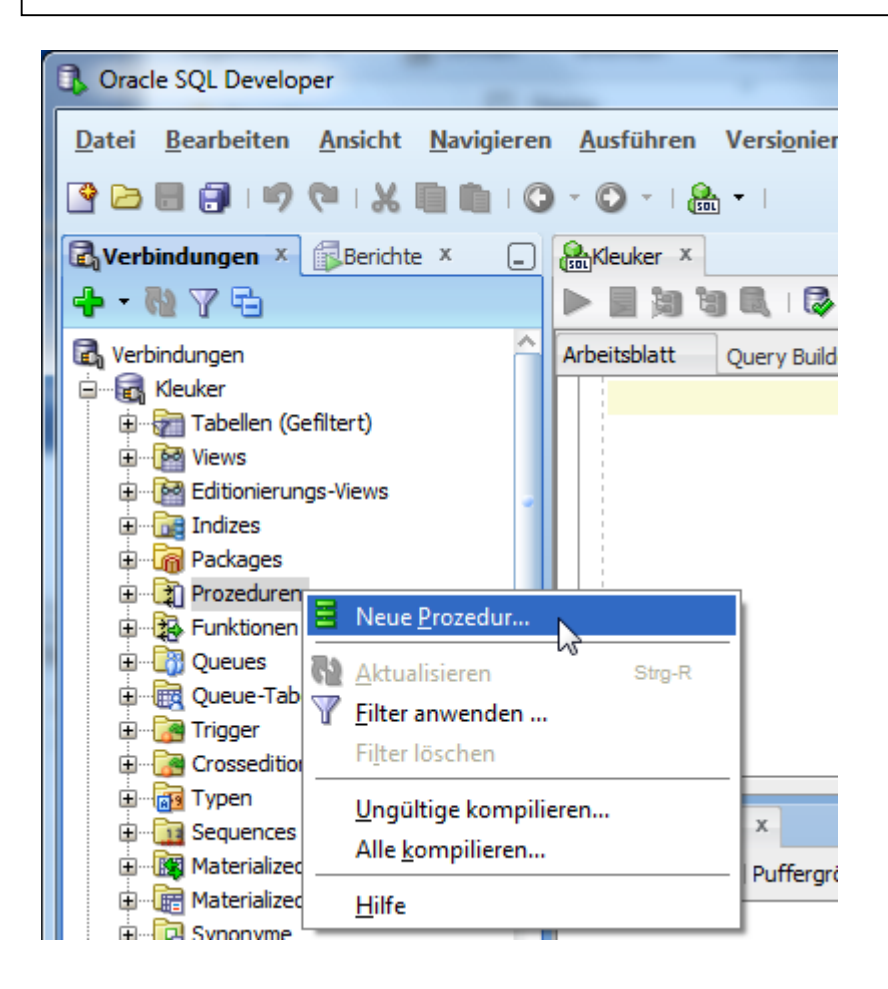

In dem sich dann öffnenden Dialog-Fenster können einige Einstellungen gemacht werden. Hier wird vorgeschlagen, nur den Prozedur-Namen einzutragen und dann die Erzeugung mit "OK" abzuschließen.

| R PL/SQL                            | Prozedur erstel                                   | len               |              | ×    |
|-------------------------------------|---------------------------------------------------|-------------------|--------------|------|
| Schema:<br>Na <u>m</u> e:<br>Neue Q | KLEUKER<br>Hallo<br>uelle in Kleinbuch:<br>er DDL | staben hinzufügen | <b>•</b>     |      |
| Name                                | Тур                                               | Modus             | Standardwert |      |
| Hi                                  | fe                                                | ОК                | Abbred       | then |

Es wird ein Editor-Fenster geöffnet, in dem die eigentliche Programmierung stattfindet. Bevor man anfängt, sollte man mit einem Rechts-Klick auf den ganz linken Rand des Editor-Fensters die Zeilennummerierung einschalten.

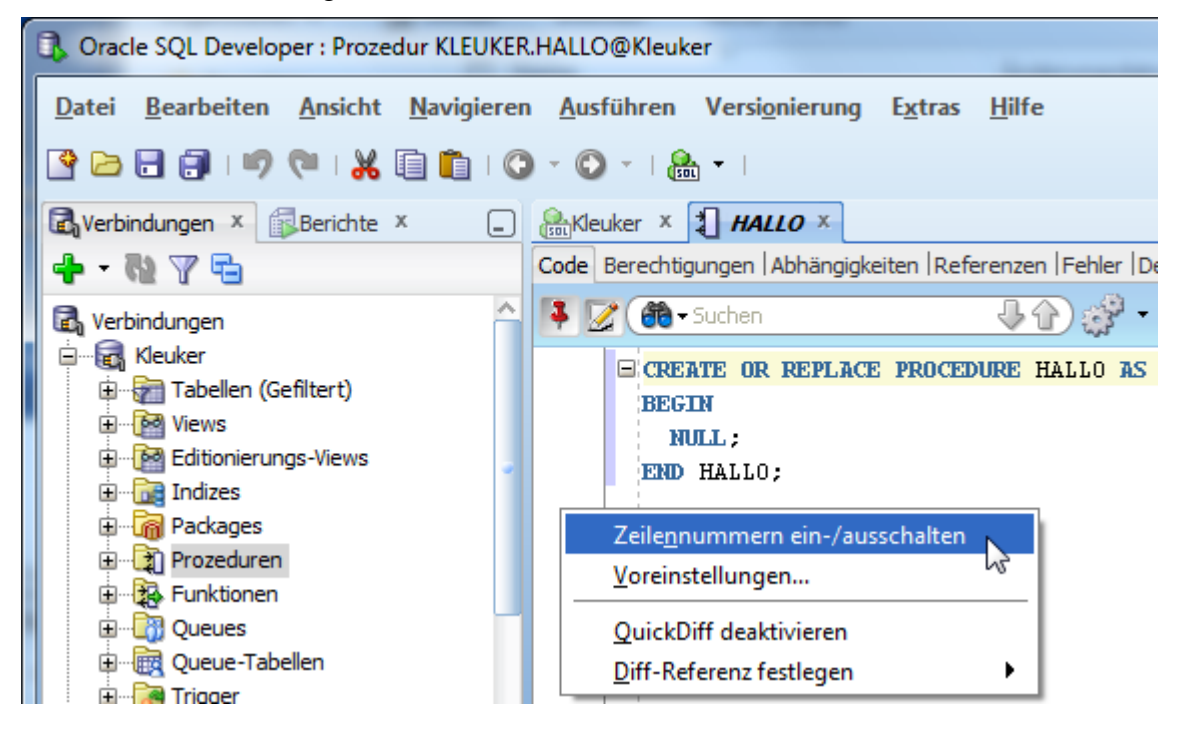

Danach findet die eigentliche Programmierung im Editor statt. In der Kopfzeile des Editors befindet sich ein Knopf "Kompilieren" um die Kompilierung der Prozedur zu starten, die Kompilierung zum Debuggen wird weiter unten behandelt. Etwaige Fehlermeldungen werden unterhalb des Editors eingeblendet. Man beachte im folgenden Fenster steht BEGINNE statt BEGIN.

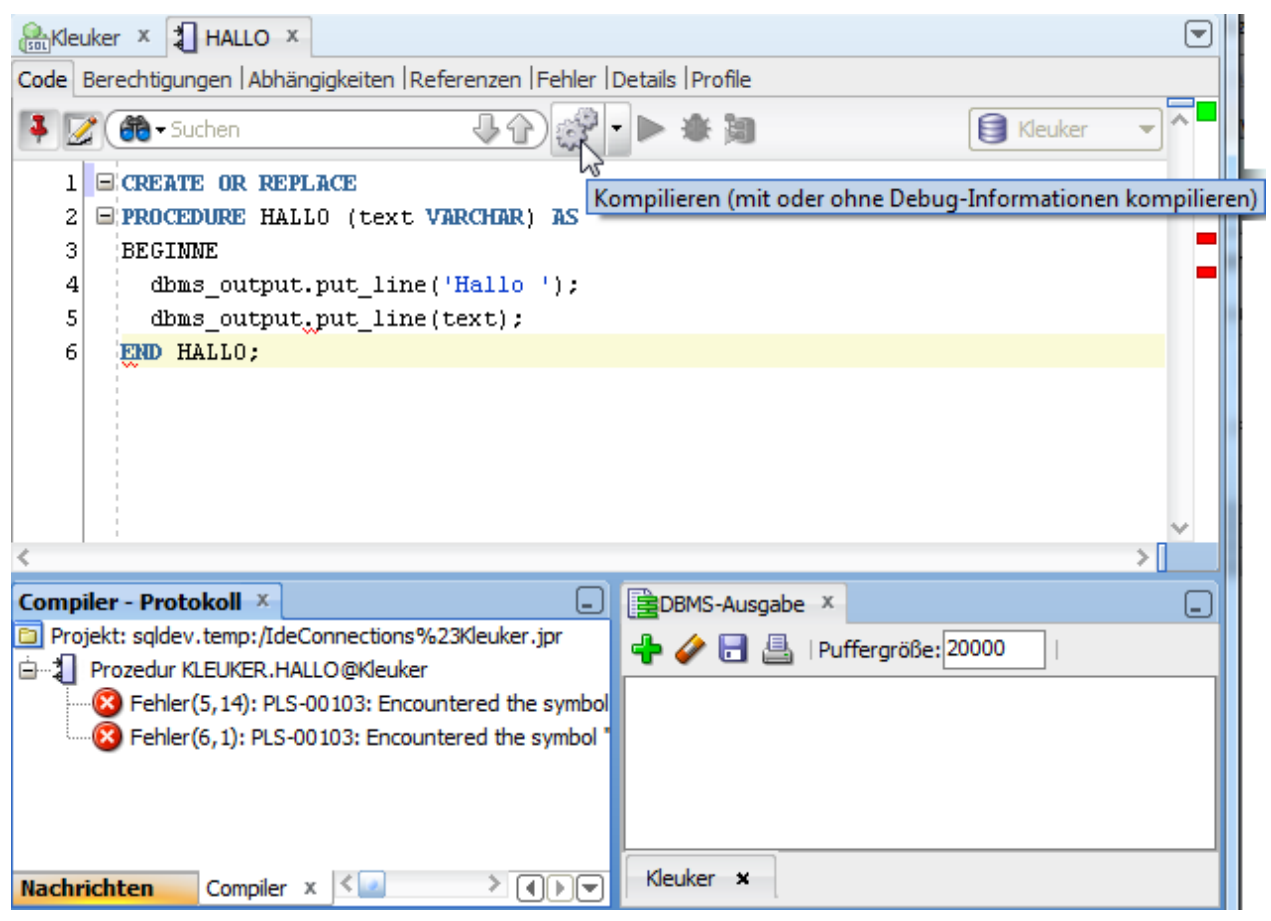

Die durchaus häufiger wenig aussagekräftigen Fehlermeldungen sollten von oben nach unten abgearbeitet werden. Dabei ist die Angabe der Fehlerposition nur als der Versuch eines Hinweises zu deuten.

Nach einer erfolgreichen Korrektur steht die Prozedur zur Nutzung zur Verfügung, das "SYS." Kann weggelassen werden.

```
CREATE OR REPLACE

PROCEDURE HALLO (text VARCHAR) AS

BEGIN

SYS.DBMS_OUTPUT.PUT_LINE('Hallo ');

SYS.DBMS_OUTPUT.PUT_LINE(text);

END HALLO;
```

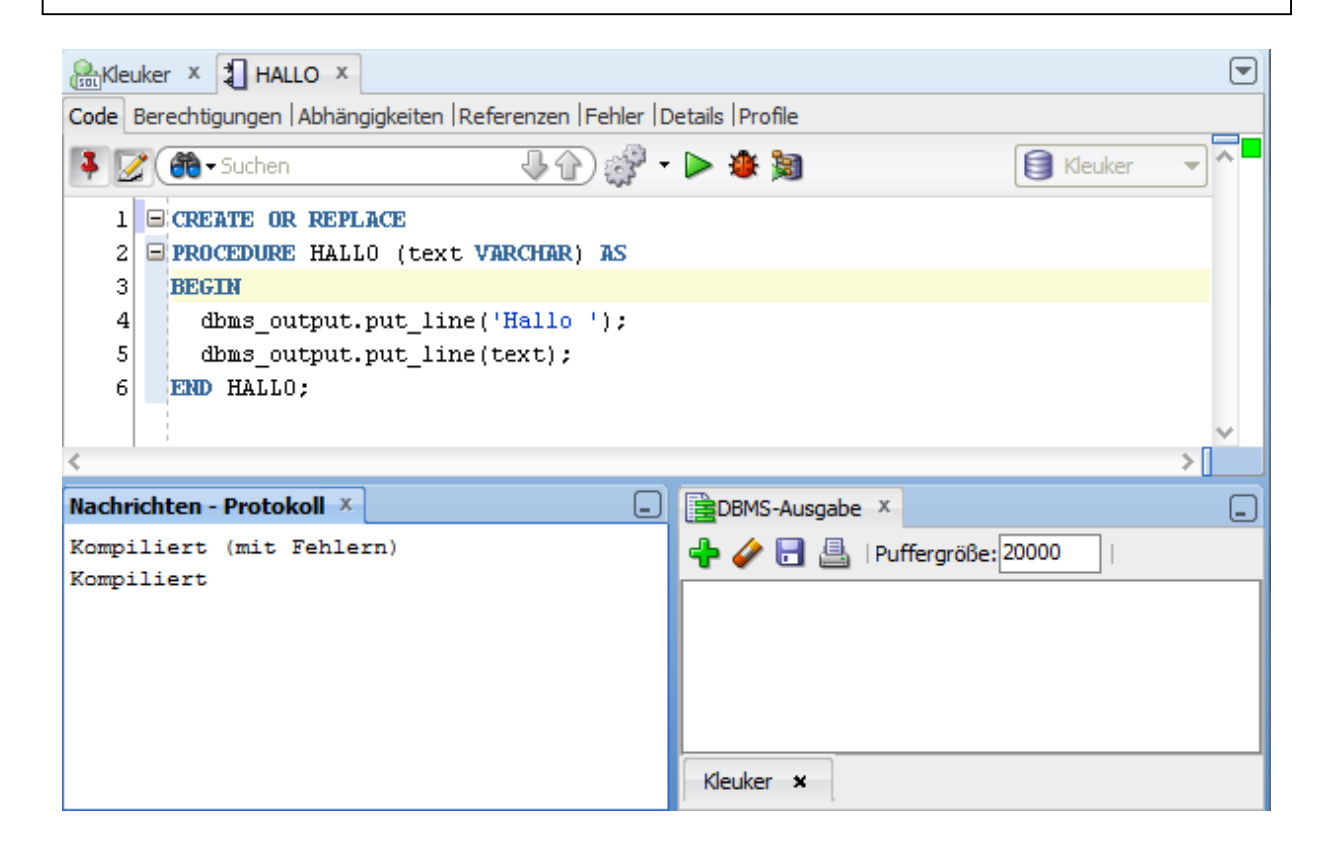

### 8.3 Prozedur ausführen

Wird auf der rechten Seite der Punkt "Prozeduren" aufgeklappt, kann man hier alle vorhandenen Prozeduren erkennen. Eventuell muss mit einem Rechtsklick auf "Prozeduren" erst ein "Aktualisieren" durchgeführt werden.

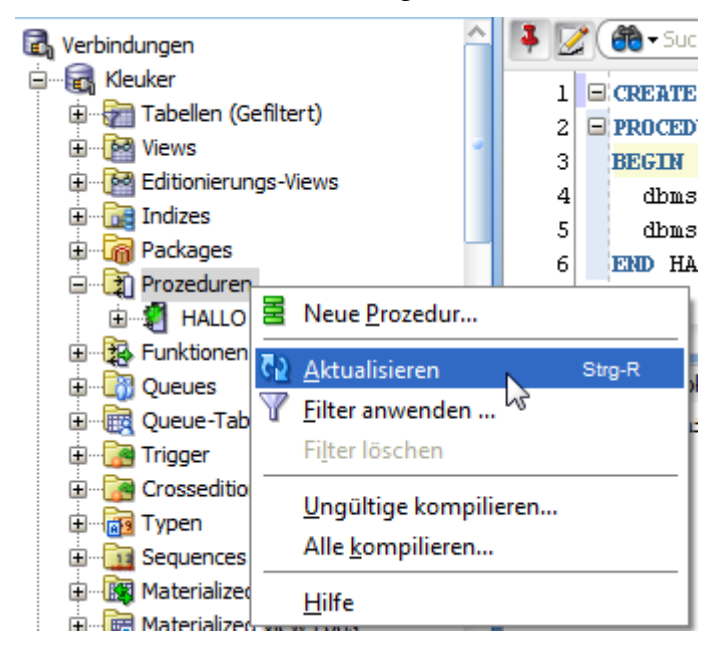

Durch einen einfachen Klick auf den Prozedur-Namen wird diese auf der rechten Seite angezeigt und der Editor geöffnet. Es gibt auch die Möglichkeit vor Veränderungen im Editor durch den Read-Only-Modus zu schützen.

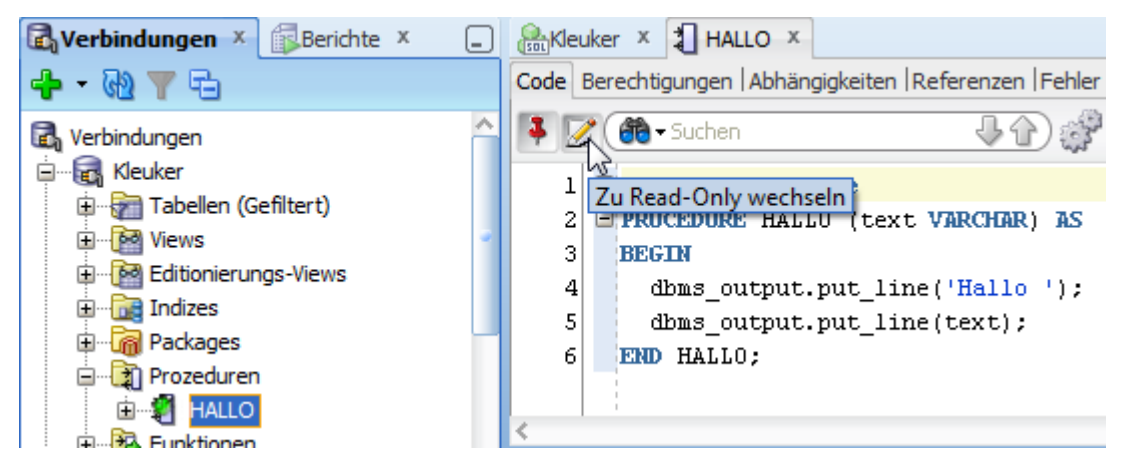

Weiterhin kann die Prozedur mit einem Rechtsklick auch ausgeführt werden.

| 😑 📆 Prozedurer                          | 1                |                                | •                 |
|-----------------------------------------|------------------|--------------------------------|-------------------|
| 🗄 🗐 HALLO                               | -                |                                |                   |
| 🗄 🖓 Funktioner                          |                  | <u>B</u> earbeiten             |                   |
| ⊕ <mark>∰</mark> Queues<br>⊕∰ Queue-Tab |                  | E <u>x</u> portieren           |                   |
| Trigger                                 |                  | Vergle <u>i</u> chen           | •                 |
| E Typen                                 | ٤                | <u>D</u> ebuggen               | Strg+Umschalt-F10 |
| 🗄 🛄 Sequences                           | Ŧ                | <u>K</u> ompilieren            | Strg-F8           |
| 🕀 🔣 Materialize                         | <b>R</b>         | <u>F</u> ür Debug kompilieren  | Strg+Umschalt-F8  |
| ⊞ ∰ Materialize                         | $\triangleright$ | <u>A</u> usführen              | Strg-F10          |
| 🗄 🕞 Öffentliche                         | 1                | Profil                         |                   |
| Prozedur KLEUKER HALL                   |                  | Komponententest erstellen      |                   |
|                                         |                  | <u>E</u> rteilen               |                   |
|                                         |                  | Ent <u>z</u> iehen             |                   |
|                                         |                  | <u>L</u> öschen                |                   |
|                                         |                  | Ab <u>h</u> ängige kompilieren |                   |
|                                         |                  | <u>S</u> chnell-DDL            | •                 |

Alternativ dazu wird auf den grünen Pfeil geklickt.

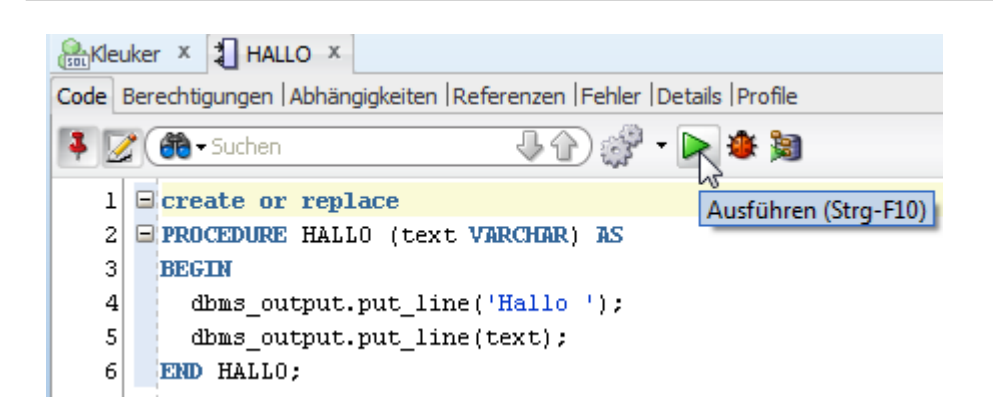

Nach dem Start der Prozedur geht ein Fenster auf, in das man Parameter eintragen kann. Dazu wird der angezeigte PL/SQL-Block genutzt, der im nächsten Schritt ausgeführt werden soll. Im Beispiel wurde der Wert für die Variable text von Hand an der mit dem Pfeil markierten Stelle geändert.

| L/SQL ausführen                                                                                         |                |               | X         |
|----------------------------------------------------------------------------------------------------|----------------|---------------|-----------|
| Ziel:                                                                                                   | Parameter:     |               |           |
| HALLO                                                                                                   | Parameter      | Datentyp      | Modus     |
|                                                                                                    | TEXT           | VARCHAR2(200) | IN        |
| PL/SQL-Block                                                                                            |                |               |           |
| 1 DECLARE                                                                                               |                |               | <u>^</u>  |
| <pre>2 TEXT VARCHAR2(200); 3 BEGIN 4 TEXT := 'Erwin'; 5 6 HALLO( 7 TEXT =&gt; TEXT 8 ); 9 END; 10</pre> |                |               | 9         |
| <                                                                                                    | Detri seritore | Debai Zuri    | > ×       |
|                                                                                                    |                |               | icksetzen |
| Hilfe                                                                                                   |                | OK Abb        | orechen   |

Danach wird das Programm mit "OK" ausgeführt.

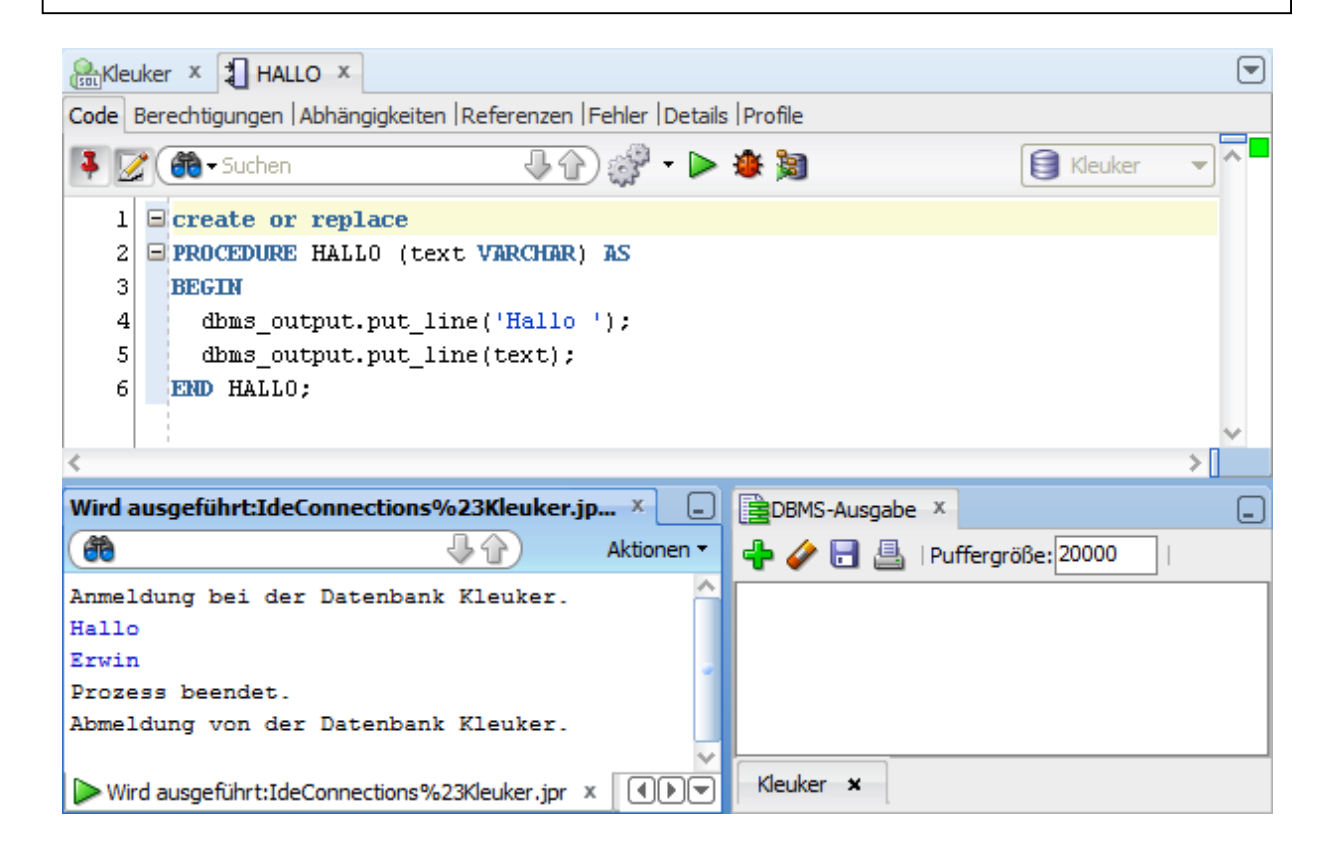

### 8.4 Ausführung mit EXECUTE

Eine alternative Ausführung findet im eigentlichen Bearbeitungsfenster statt. Dieser Ansatz hat den Vorteil, dass er unabhängiger vom eigentlichen Werkzeug ist. Dazu wird der Befehl im Fenster eingegeben und muss dann mit "Skript ausführen" (F5) ausgeführt werden. Das Ergebnis kann wie folgt aussehen. Das wichtige Ausgabefenster sieht man rechts unten.

| Allo ×                                                |                              |
|-------------------------------------------------------|------------------------------|
| 🕨 💦 🎘 🗟   🗟 🗟   🏦 🔩 🥔 🗔   0,062 Sekur                 | iden 🗐 Kleuker 👻             |
| Arbeitsmate Query Domoer                              |                              |
| 1 EXECUTE Hallo('Ute');                               |                              |
|                                                       |                              |
| Skriptausgabe X                                       |                              |
| 📌 🥔 🛃 🛃   Task abgeschlossen in 0,062 Sekunden        |                              |
| anonymer Block abgeschlossen                          | ^                            |
|                                                       | ~                            |
| Wird ausgeführt:IdeConnections%23Kleuker.jpr - Prot × | BBMS-Ausgabe ×               |
| Aktionen -                                            | 🕂 🤣 🔚 📇   Puffergröße: 20000 |
| Anmeldung bei der Datenbank Kleuker. 🔷                | Hallo                        |
| Hallo C                                               | Ute 🗸                        |
| Prozess beendet.                                      | ~                            |
| Wird ausgeführt:IdeConnections%23Kleuker.jpr ×        | Kleuker ×                    |

### 8.5 Nutzung des Debuggers

Neben der direkten Kompilierung besteht auch die Möglichkeit, zunächst den Debugger zu nutzen. Die hier betrachtete Prozedur sieht wie folgt aus.

```
CREATE OR REPLACE PROCEDURE ADEBUGTEST (wert INTEGER) AS

BEGIN

DBMS_OUTPUT.PUT_LINE('Wert: ' || wert);

IF wert>0 THEN

DBMS_OUTPUT.PUT_LINE('Wert groesser 0');

IF wert>10 THEN

DBMS_OUTPUT.PUT_LINE('Wert groesser 10');

ELSE

DBMS_OUTPUT.PUT_LINE('Wert zwischen 0 und 10');

END IF;

END IF;

END ADEBUGTEST;
```

Dazu wird die Prozedur oder Funktion mit der zweiten Kompilierungsvariante übersetzt, dazu muss der kleine Pfeil neben den Zahnrädern zum Aufklappen der Varianten angeklickt werden.

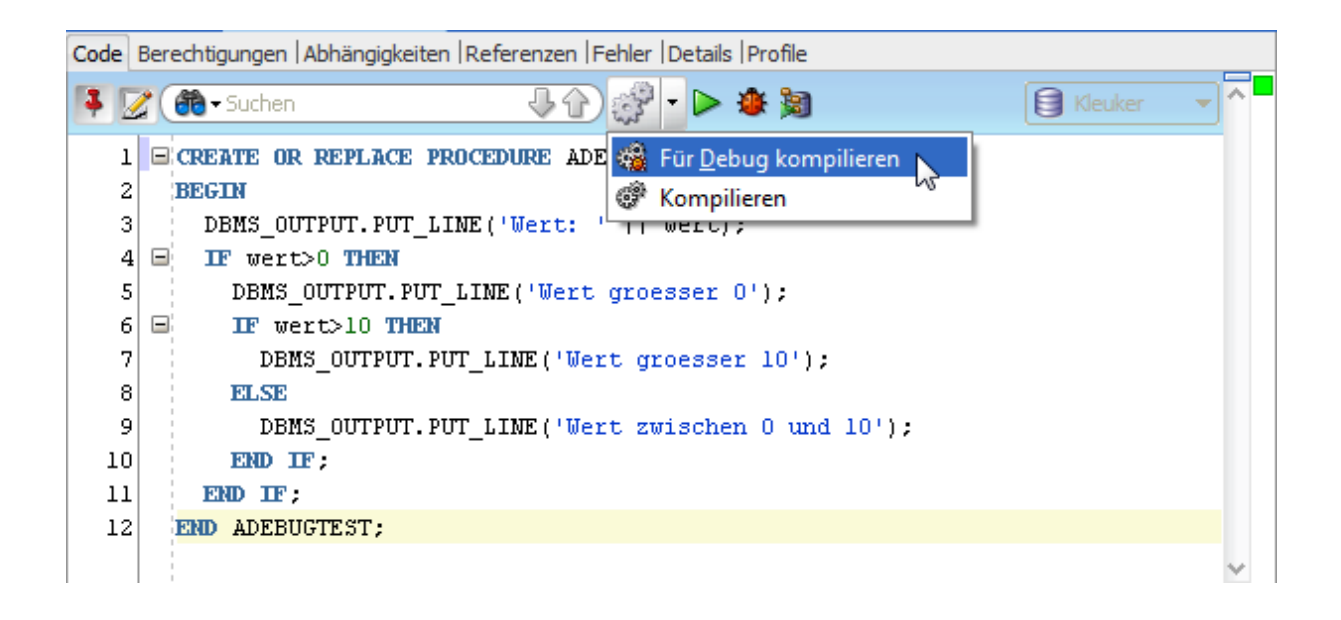

In der Spalte mit den Zeilennummern kann man mit der rechten Maustaste Breakpoints setzen. Im Debug-Modus bleibt das Programm an diesen Stellen stehen, so dass der Nutzer den weiteren Programmverlauf Schritt für Schritt nachverfolgen kann. Die Breakpoints sind vor "Für Debug kompilieren" zu setzen.

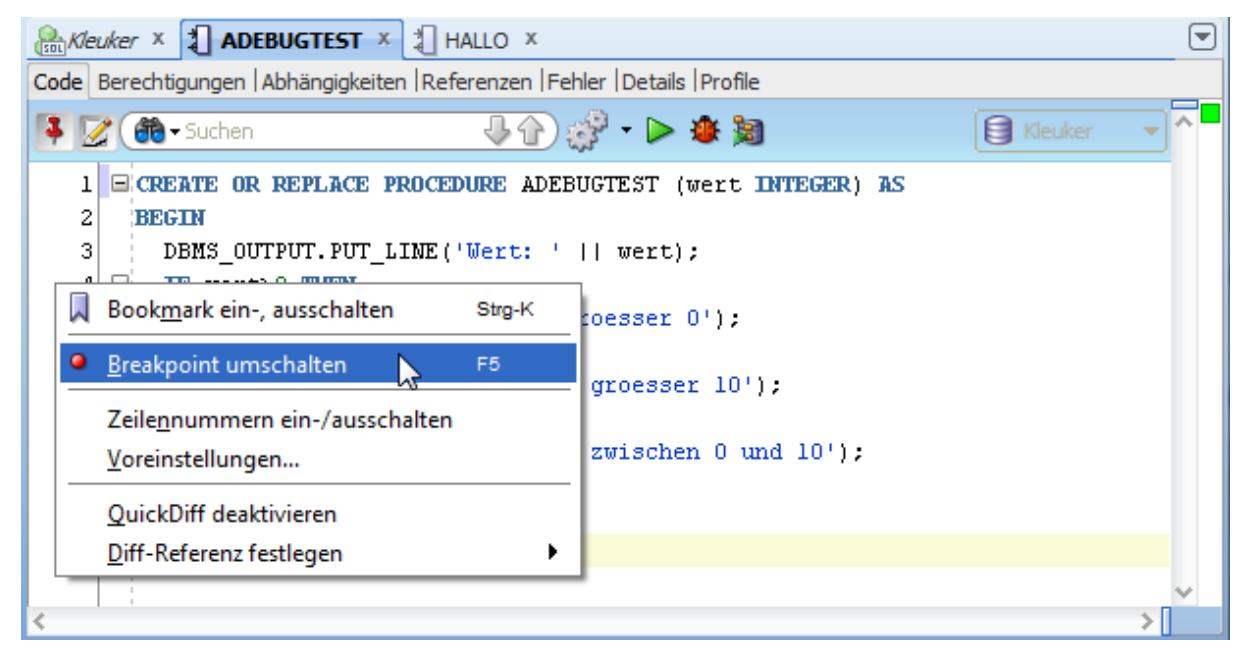

Das eigentliche Debuggen wird durch einen Druck auf den Marienkäfer in der oberen Zeile gestartet.

| Soi Kle | uker × 🕄 ADEBUGTEST × 🖫 HALLO ×                                           |
|---------|---------------------------------------------------------------------------|
| Code    | Berechtigungen   Abhängigkeiten   Referenzen   Fehler   Details   Profile |
| 4       | 2 🐽 - Suchen 🕹 🏠 🎲 - 🕨 🍂 🗃 🚺 🗐 Klei                                       |
| 1<br>2  | CREATE OR REPLACE PROCEDURE ADEBUGTEST (W Debuggen (Strg-Umschalt-F10))   |
| 3       | <pre>DBMS_OUTPUT.PUT_LINE('Wert: '    wert);</pre>                        |
| 4       | IF wert>0 THEN                                                            |
|         | <pre>DBMS_OUTPUT.PUT_LINE('Wert groesser 0');</pre>                       |
| 6       | E DF wert>10 THEN                                                         |

Danach steht das gleiche Fenster wie für Testläufe zur Verfügung. Es müssen für die Parameter Beispielwerte gesetzt werden.

| <u>Z</u> iel:         | Parameter:      |                              |             |
|-----------------------|-----------------|------------------------------|-------------|
| ADEBUGTEST            | Parameter       | Datentyp                     | Modus       |
|                       | WERT            | NUMBER                       | IN          |
|                       |                 |                              |             |
| PL/SQL- <u>B</u> lock |                 |                              |             |
| 1 DECLARE             |                 |                              | ^           |
| 2 WERT NUMBER;        |                 |                              |             |
| 3 BEGIN               |                 |                              |             |
| 4 WERT := 7;          |                 |                              |             |
| 5                     |                 |                              | -           |
| 6 ADEBUGTEST (        |                 |                              |             |
| 7 WERT => WERT        |                 |                              |             |
| 8);                   |                 |                              |             |
| 9 END ;               |                 |                              |             |
| 10                    |                 |                              |             |
|                       |                 |                              |             |
|                       |                 |                              |             |
|                       |                 |                              | ~           |
| <                     |                 |                              | >           |
|                       | Datei speichern | n <u>A</u> us Datei <u>2</u> | urücksetzen |
| Hilfe                 |                 | ОК                           | Abbrechen   |

### 8.6 Einschub: Mangelnde Debug-Rechte

Sollte man eine Meldung der folgenden Form erhalten, sind die Session-Rechte nicht ordentlich gesetzt.

```
Debugging: IdeConnections%23Kleuker.jpr - Protokoll ×

Anmeldung bei der Datenbank Kleuker.

PL/SQL wird ausgeführt: ALTER SESSION SET PLSQL_DEBUG=TRUE

PL/SQL wird ausgeführt: CALL DBMS_DEBUG_JDWP.CONNECT_TCP( '127.0.0.1', '49441' )

ORA-01031: insufficient privileges

ORA-06512: at "SYS.DBMS_DEBUG_JDWP", line 68

ORA-06512: at line 1

Diese Session erfordert DEBUG CONNECT SESSION- und DEBUG ANY PROCEDURE-Benutzerberechtigungen.

Prozess beendet.

Abmeldung von der Datenbank Kleuker.

usgeführt:IdeConnections%23Kleuker.jpr × Ausgabevariablen × @Debugging: IdeConnections%23Kleuker.jpr ×
```

Dies kann man nachholen, in dem man sich als Administrator SYSTEM einloggt, also einfach eine weitere Verbindung für diesen nutzer herstellt. Der Nutzer kann dann direkt diese Rechte an den Nutzer geben, konkret:

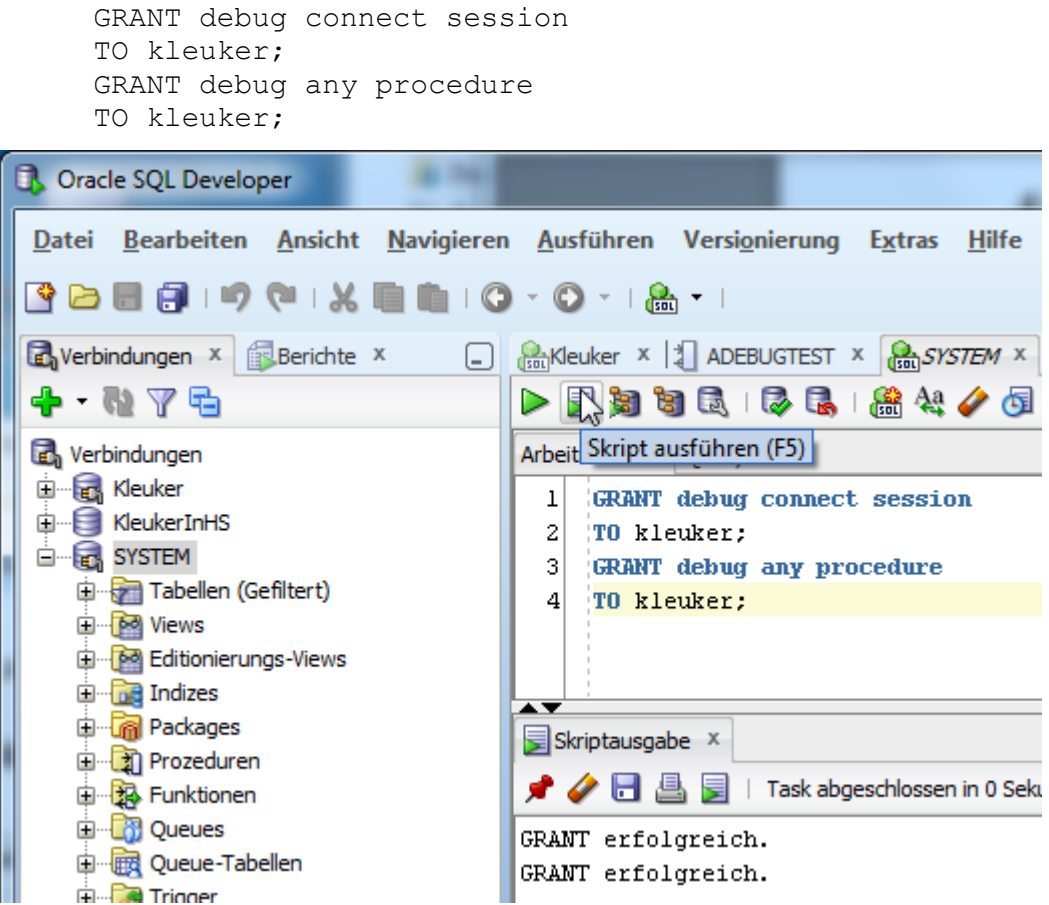

### 8.7 Einzelne Debug-Schritte

Nach der Klärung der Rechte wird der Debugger erneut gestartet. Die Ausführung stoppt beim ersten Breakpoint, danach kann die Oberfläche wie folgt aussehen.

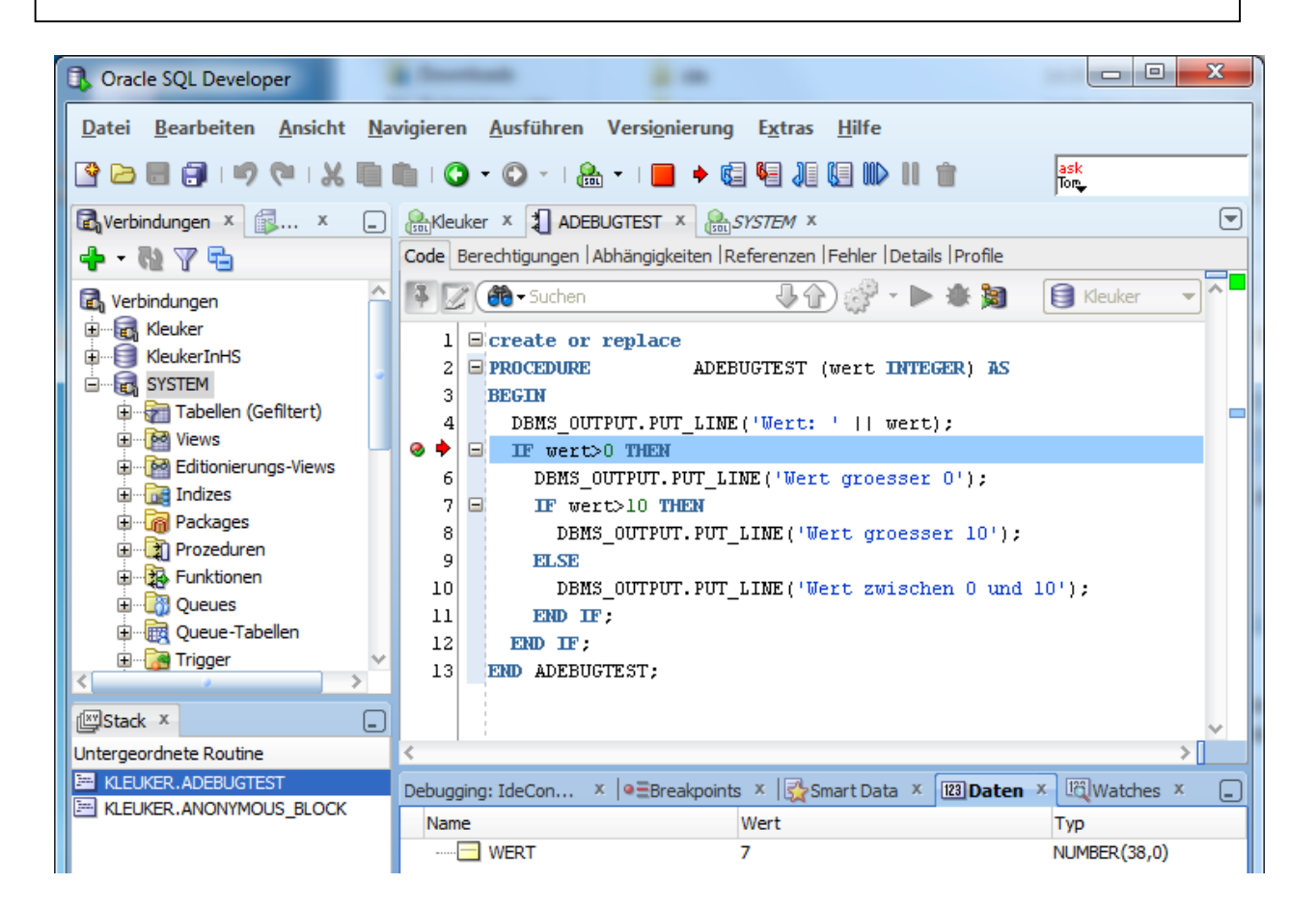

In der zweiten Zeile, ab dem roten Quadrat befinden sich die Steuermöglichkeiten für den Debugger. Die Bedeutung der einzelnen Knöpfe kann man den Beschriftungen entnehmen, wobei statt dem Procedure-Namen der Schema-Name angegeben wird.

| E <sup>e</sup> Kleuker beenden  | ngspunkt suchen in Kleuker  | 🕼 Über in Kleuker (F8)                |
|---------------------------------|-----------------------------|---------------------------------------|
| Hinein in Kleuker (F7)          | us in Kleuker (Umschalt-F7) | Cu Methodenende in Kleuker            |
| Wiederaufnehmen in Kleuker (F9) | Pause in Kleuker Garba      | ask<br>Ton-<br>age Collect in Kleuker |

Typisch ist die Nutzung von "Step Over", deutsch "Über", wenn keine Prozeduren aufgerufen werden und von "Step Into", deutsch "Hinein", um den Aufruf von Prozeduren und Funktionen zu verfolgen.

### 9 Erstellung von PL/SQL-Triggern

Bei der Erstellung von Triggern kann man entweder den vom Werkzeug gewünschten Arbeitsweg gehen oder flexibler die Programmierung nutzen. Zum Anlegen eines neuen Triggers wird zunächst ein Rechtsklick auf Triggers ausgeführt und die Erstellung eingeleitet.

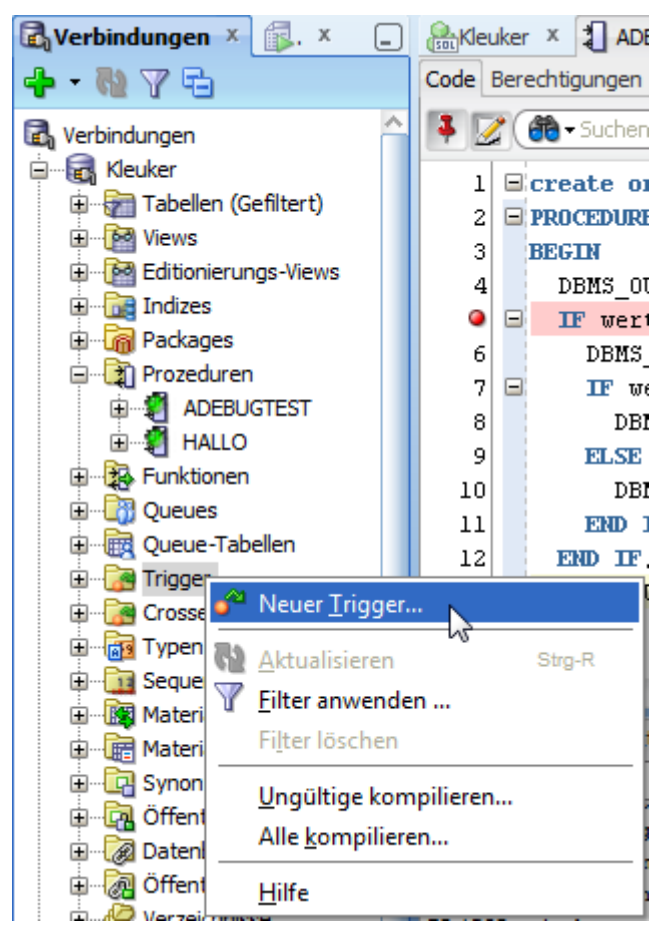

Danach erscheint die folgende Eingabemaske.

| 🕼 Trigger                                   | rerstellen                                                                      | ×           |
|---------------------------------------------|---------------------------------------------------------------------------------|-------------|
| <u>S</u> chema:<br>Na <u>m</u> e:<br>Neue Q | KLEUKER       neueArt       Quelle in Kleinbuchstaben hinzufügen                |             |
| Trigger<br>Triggerty:                       | DDL<br>(p: TABLE                                                                | ✓ Aktiviert |
| Tabellenei                                  | eigentümer: KLEUKER Tabellenname: T1  gen Referenziert en Alt: Neu: Wenn: Wenn: |             |
| Verfü <u>gb</u> ar                          | re Spalten Gewählte Spalten NUMMER TEST                                         |             |
| Hil                                         | ilfe OK                                                                         | Abbrechen   |

Um flexibel arbeiten zu können, kann man hier nur die minimal notwendigen Eingaben, den Namen, die Art des Triggers und die betroffene Tabelle eingeben bzw. auswählen.

Nach einem OK wird der Trigger-Editor angezeigt. Die Steuerung bei der späteren Veränderung von Triggern erfolgt analog zu den von Prozeduren.

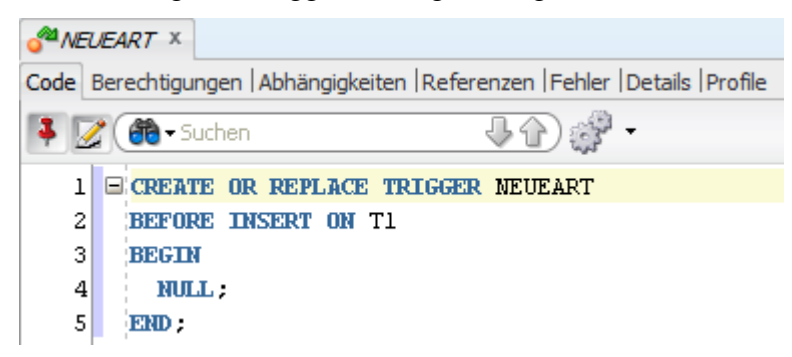

Generell ist zu beachten, dass ein Trigger nicht einfach getestet werden kann, zwar kann er zum Debuggen übersetzt werden, allerdings ist er logischerweise ohne ein eintretendes Event nicht ausführbar. Man sollte sich deshalb frühzeitig eine Testumgebung ausdenken.

### 10 JDBC

Dieses Kapitel zeigt, wie eine Verbindung von Datenbanken mit Hilfe von JDBC aufgebaut werden kann. Es wird davon ausgegangen, dass eine lauffähige Eclipse-Entwicklungsumgebung für Java vorliegt. Details dazu können z. B. <u>http://home.edvsz.hs-osnabrueck.de/skleuker/querschnittlich/SEU.pdf</u> entnommen werden.

Zum Aufbau der Verbindung wird ein JDBC-Treiber benötigt, der vom jeweiligen Datenbankhersteller zu beziehen ist. Statt ihn hier von Oracle herunter zu laden, wird hier ausgenutzt, dass der JDBC-Treiber mit dem SQL Developer ausgeliefert wird. Ist dieser unter C:\sqldeveloper installiert, findet man ihn im Unterordner jdbc\lib.

| Comput             | ter ► System (C:) ► sqlder | veloper 🕨 jdbc 🕨 lib |                     | _        |
|--------------------|----------------------------|----------------------|---------------------|----------|
| Organisieren 🔻 🔮 ( | Öffnen 🔻 Brennen           | Neuer Ordner         |                     |          |
| 🔶 Favoriten        | Name                       | Änderungsdatum       | Тур                 | Größe    |
| 🧮 Desktop          | 🔽 🛋 ojdbc6.jar             | 06.07.2012 10:51     | Executable Jar File | 2.681 KB |
| Downloads          | 📓 ojdbcбdms.jar            | 06.07.2012 10:51     | Executable Jar File | 3.282 KB |

Nun wird in Eclipse ein Projekt, z. B. "DBVerbindungsanalyse" angelegt. In dem Projekt wird ein Ordner lib mit einem Rechtsklick auf dem Projekt und der Auswahl "New" und "Folder" erzeugt.

| Java - Eclipse                                           |                                         |            |                                                                            |  |  |
|----------------------------------------------------------|-----------------------------------------|------------|----------------------------------------------------------------------------|--|--|
| File Edit Source Refactor Na                             | vigate Search Project Run Window Help   |            |                                                                            |  |  |
| 📬 ▾ 🖬 🗣 🗎 🕸 י                                            | • 🔾 • 🎭 •   🔌   🛱 🞯 •   😕 😂 🖋 •   🧏     | • §        | $  \bullet \Leftrightarrow \leftarrow \bullet \Rightarrow \bullet   \cong$ |  |  |
| 🛱 Package Explorer 🕱                                     |                                         |            |                                                                            |  |  |
|                                                          | 9 °                                     |            |                                                                            |  |  |
| Beispiel06midDebugBeispiel                               |                                         |            |                                                                            |  |  |
| Beispiel08midEinfüenrungi<br>Beispiel09midArraul istMitf |                                         |            |                                                                            |  |  |
| Beispiel09midAnayEistville                               | n                                       |            |                                                                            |  |  |
| Beispiel11midStudierender                                | listeMit                                |            |                                                                            |  |  |
| ⊳ 鯞 Beispiel12midZahlenli                                | New >>                                  | 12         | Java Project                                                               |  |  |
| DBVerbindungsanalys                                      | Go Into                                 | <b>F</b> 9 | Project                                                                    |  |  |
| ⊳ 进 src                                                  |                                         |            |                                                                            |  |  |
| JRE System Library                                       | Open in New Window                      | l 🛱        | Package                                                                    |  |  |
| > 2 Zeichenbrett                                         | Open Type Hierarchy F4                  | G          | Class                                                                      |  |  |
| > ZeichenbrettAktuell in                                 | Show In Alt+Shift+W ►                   |            |                                                                            |  |  |
|                                                          | Conv Ctrl+C                             | G          | Enum                                                                       |  |  |
|                                                          | Copy Qualified Name                     | @          | Annotation                                                                 |  |  |
|                                                          | Copy Qualified Name                     | <b>6</b>   | Source Folder                                                              |  |  |
|                                                          | Paste Ctri+V                            | 13         | Java Working Set                                                           |  |  |
| ×                                                        | Delete Delete                           | <b>P</b>   | Folder                                                                     |  |  |
| <u>s</u>                                                 | Remove from Context Ctrl+Alt+Shift+Down | ¢          | File                                                                       |  |  |
|                                                          | Build Path                              |            | Untitled Text File                                                         |  |  |
|                                                          | Source Alt+Shift+S ►                    |            | Illinit Test Case                                                          |  |  |
|                                                          | Refactor Alt+Shift+T ►                  |            | John Test Case                                                             |  |  |
|                                                          | Example                                 |            |                                                                            |  |  |
| Import                                                   |                                         |            |                                                                            |  |  |
|                                                          | Export                                  |            | outenit cuttin                                                             |  |  |

Hier muss nur der Name eingegeben werden.

| New Folder                                                                                                    |               |
|----------------------------------------------------------------------------------------------------|---------------|
| Folder<br>Create a new folder resource.                                                                                                    |               |
| Enter or select the parent folder:                                                                                                    |               |
| DBVerbindungsanalyse                                                                                                    |               |
| <ul> <li>Image: Image: Im</li></ul> | ~             |
| Advanced >>                                                                                                    |               |
| ?                                                                                                    | Finish Cancel |

Im nächsten Schritt wird der JDBC-Treiber in diesen Ordner lib kopiert, dies kann z. B. durch einfaches "Drag & Drop" mit der Maus passieren.

| ar b System (C) b saldeveloper b idba b lib |                      |                     | 📮 Java - Eclipse |                                                                                                    |
|---------------------------------------------|----------------------|---------------------|------------------|----------------------------------------------------------------------------------------------------|
| a v oystern (ei) v squaet                   | reloper + June + IIn |                     |                  | File Edit Source Refactor Navigate                                                                                                    |
| ffnen 🔻 Brennen                             | Neuer Ordner         |                     |                  | [1] ▼ [2] ▼ [2] [0] △   参 ▼ (2) ▼                                                                                                    |
| Name                                        | Änderungsdatum       | Тур                 | Größe            | 🛱 Package Explorer 🛛 🗖 🗖                                                                                                    |
| 🔽 🖬 ojdbc6.jar                              | 06.07.2012 10:51     | Executable Jar File | 2.681 KB         | 🖻 🔁 😨 🏹                                                                                                    |
| i ojdbc6dms.jar                             | 06.07.2012 10:51     | Executable Jar File | 3.282 KB         | <ul> <li>Beispiel06midDebugBeispiel</li> <li>Beispiel08midEinfuehrunglf</li> <li>Beispiel09midArrayListMitDatum</li> <li>Beispiel10midErsteSchleifen</li> <li>Beispiel11midStudierendenlisteMit</li> <li>Beispiel12midZahlenlisten</li> <li>DBVerbindungsanalyse</li> <li>Brsc</li> <li>IRE System Library [JavaSE-1.7]</li> <li>Library Library [JavaSE-1.7]</li> </ul> |

Man sollte "Copy Files" auswählen.

|                                                                                                   | Notiz                                                                                                    |
|---------------------------------------------------------------------------------------------------|----------------------------------------------------------------------------------------------------|
| <ul> <li>Despieirringsty</li> <li>Beispiel12midZa</li> <li>DBVerbindungsa</li> </ul>              | File Operation                                                                                              |
| <ul> <li>▷ (₱ src</li> <li>▷ ➡ JRE System L</li> <li>○ ➡ lib</li> <li>▷ ☐ Zoisbenbrett</li> </ul> | Select how files should be imported into the project: <ul> <li>Copy files</li> <li>Link to files</li> </ul> |
| <ul> <li>&gt; 2eichenbrett</li> <li>&gt; 2eichenbrettAkt</li> <li>&gt; 2eichenbrettAkt</li> </ul> | Configure Drag and Drop Settings                                                                            |
|                                                                                                   | OK Cancel                                                                                                   |

Im nächsten Schritt wird der JDBC-Treiber für das Projekt zur Verfügung gestellt, so dass man von Java aus, auf die Klassen zugreifen kann. Hierzu wird ein Rechtsklick auf dem Projekt gemacht und unten "Properties" gewählt.

| r | Java - Eclipse                                                                                             |          |                                           |                           |              |
|---|----------------------------------------------------------------------------------------------------|----------|-------------------------------------------|---------------------------|--------------|
|   | File Edit Source Refactor                                                                                  | Nav      | igate Search Project Run                  | Window Help               |              |
|   | 📬 🕶 🖬 🖷 🖨   =                                                                                              | 🎋 🔻      | 🜔 - 🤷 -   🔌   🖶 G                         | ) •   😕 🗁 🔗 •             | a ·          |
|   | 🛱 Package Explorer 🛿                                                                                       | -        | ▼ ■                                       |                           |              |
|   | <ul> <li>Beispiel06midDebugBe</li> <li>Beispiel08midEinfuehr</li> <li>Beispiel09midArravList</li> </ul>    |          | New<br>Go Into                            |                           | •            |
|   | <ul> <li>Beispiel10midErsteSchl</li> <li>Beispiel11midStudierer</li> <li>Beispiel12midZahlenlis</li> </ul> |          | Open in New Window<br>Open Type Hierarchy | F4                        | 4            |
|   | DBVerbindungsanalyse                                                                                       |          | Show In                                   | Alt+Shift+V               | / •          |
|   | ▷ (₱ src<br>▷ ■ JRE System Library<br>▷ (₱ lib)                                                            |          | Copy<br>Copy Qualified Name               | Ctrl+(                    | 2            |
|   | <ul> <li>Zeichenbrett</li> <li>ZeichenbrettAktuell</li> </ul>                                              | 1<br>1   | Paste<br>Delete                           | Ctrl+\<br>Delete          | /<br>e       |
|   | ⊳ 漫 ZeichenbrettAktuell_in                                                                                 | <u>.</u> | Remove from Context<br>Build Path         | Ctrl+Alt+Shift+Dowr       | n<br>►       |
|   |                                                                                                    |          | Source<br>Refactor                        | Alt+Shift+S<br>Alt+Shift+ | 5 ►<br>T ► 1 |
|   |                                                                                                    | 2        | Import                                    |                           |              |
|   |                                                                                                    | <u>ک</u> | Export                                    |                           |              |
|   |                                                                                                    | Ŷ        | Refresh                                   | F                         | 5            |
|   |                                                                                                    |          | Close Unrelated Projects                  |                           |              |
|   |                                                                                                    |          | Assign Working Sets                       |                           |              |
|   |                                                                                                    |          | Run As                                    |                           | ►            |
|   |                                                                                                    |          | Debug As                                  |                           | ۲            |
|   |                                                                                                    |          | Validate                                  |                           |              |
|   |                                                                                                    |          | Restore from Local History                |                           | ,            |
|   | ·                                                                                                    |          | Team                                      |                           | •            |
|   | DBVerbindungsanalyse                                                                                       |          | Configure                                 |                           | •            |
|   |                                                                                                    |          | Properties                                | Alt+Ente                  | r            |

Rechts wird "Java Build Path", dann der Reiter "Libraries" und der Knopf "Add External JARs" angeklickt.

| Properties for DBVerbindungsa                                                                                                    | nalyse                                                                                                    |                                                                                                    |
|----------------------------------------------------------------------------------------------------|----------------------------------------------------------------------------------------------------|----------------------------------------------------------------------------------------------------|
| type filter text                                                                                                    | Java Build Path                                                                                                    | ⇔ • ⇔ • •                                                                                                    |
| <ul> <li>Resource<br/>Builders</li> <li>Java Build Path</li> <li>Java Code Style</li> <li>Java Compiler</li> <li>Java Editor<br/>Javadoc Location<br/>Project References<br/>Refactoring History<br/>Run/Debug Settings</li> <li>Task Repository<br/>Task Tags</li> <li>Validation<br/>WikiText</li> </ul> | Source       Projects       Libraries       Order and Expo         JARs and class folders on the build path:        Image: System Library [JavaSE-1.7]         JRE System Library [JavaSE-1.7]       Image: System Library [JavaSE-1.7] | Add JARs<br>Add External JARs<br>Add Variable<br>Add Variable<br>Add Library<br>Add Class Folder<br>Add External Class Folder<br>Edit<br>Remove<br>Migrate JAR File |
| ?                                                                                                    |                                                                                                    | OK Cancel                                                                                                    |

Nun wird zu dem lib-Verzeichnis des Projekts gesteuert, wobei der genaue Pfad vom Pfad des Workspaces abhängt, und die jar-Datei über "Öffnen" hinzugefügt und die "Properties" über "OK" verlassen.

| JAR Selection            | Augusting         |                     |                         |                     | x         |
|--------------------------|-------------------|---------------------|-------------------------|---------------------|-----------|
| V workspace              | e_WS12 🕨 DBVerbin | ndungsanalyse 🕨 lib | <b>▼</b> 4 <sub>7</sub> | lib durchsuchen     | Q         |
| Organisieren 🔻 Neuer     | Ordner            |                     |                         | :<br>:<br>:         | • 🔳 🔞     |
|                          | *                 | Name                | Änderungsdatum          | Тур                 | Größe     |
| Bibliotheken             |                   | 🔽 🛋 ojdbc6.jar      | 17.09.2012 12:37        | Executable Jar File | 2.681 KB  |
| Dokumente                |                   |                     |                         |                     |           |
| J Musik                  |                   |                     |                         |                     |           |
| Videos                   | =                 |                     |                         |                     |           |
| 🖳 Computer               |                   |                     |                         |                     |           |
| 🏭 System (C:)            |                   |                     |                         |                     |           |
| 👝 BOOT (D:)              |                   |                     |                         |                     |           |
| B PATRIOT (F:)           |                   |                     |                         |                     |           |
| 👝 Lokaler Datenträger (. | .)                |                     |                         |                     |           |
| Datein                   | name: ojdbc6.jar  |                     | •                       | *.jar;*.zip         | -         |
|                          |                   |                     |                         | Öffnen              | Abbrechen |

Nun kann ein normales Java-Programm unter Nutzung des Triebers entstehen. Die Projektstruktur sieht wie folgt aus.

```
    ▲ BVerbindungsanalyse
    ▲ # src
    ▲ # db
    ▶ DBVerbindung.java
    ▶ JRE System Library [JavaSE-1.7]
    ▲ Referenced Libraries
    ▶ ➡ ojdbc6.jar - F:\workspaces\workspace_V
    ▲ Eib
    ↓ ojdbc6.jar
```

Das Programm hat folgenden Aufbau, dabei wird eine Verbindung zu der vorher erstellten XE-Version aufgenommen. package db;

```
import java.sql.Connection;
import java.sql.DatabaseMetaData;
import java.sql.DriverManager;
import java.sql.SQLException;
public class DBVerbindung {
    private Connection con=null;
    private String dbAdresse="127.0.0.1"; //localhost
    private String dbInstanz="xe"; //XE-Version
    public DBVerbindung(){}
```

```
public void verbinden(String nutzer, String passwort){
  try {
    DriverManager.registerDriver(
        new oracle.jdbc.driver.OracleDriver());
    con = DriverManager.
    getConnection("jdbc:oracle:thin:@"+dbAdresse+":1521:"
        + dbInstanz,nutzer,passwort);
  } catch (SQLException e) {
    ausnahmeAusgeben(e);
  }
}
public void verbindungAnalysieren(){
  if (con==null){
    System.out.println("keine Verbindung vorhanden");
    return;
  }
  try {
    DatabaseMetaData dbmd = con.getMetaData();
    System.out.println("DB-Name: " + dbmd.getDatabaseProductName()
        +"\nDB-Version: " + dbmd.getDatabaseMajorVersion()
        +"\nDB-Release: " + dbmd.getDriverMinorVersion()
        +"\nTransaktionen erlaubt: " + dbmd.supportsTransactions()
        +"\nbeachtet Großklein :" + dbmd.storesMixedCaseIdentifiers()
        +"\nunterstützt UNION :" + dbmd.supportsUnion()
        +"\nmax. Prozedurname: " + dbmd.getMaxProcedureNameLength());
  } catch (SQLException e) {
    ausnahmeAusgeben(e);
  }
}
public void verbindungTrennen(){
  if (con == null){
    System.out.println("eh keine Verbindung vorhanden");
    return;
  }
 try {
    con.close();
  } catch (SQLException e) {
    ausnahmeAusgeben(e);
  }
}
private void ausnahmeAusgeben(SQLException e){
 while (e != null){
        System.err.println("ORACLE Fehlercode: " + e.getErrorCode());
        System.err.println("SQL State: " + e.getSQLState());
        System.err.println(e);
        e = e.getNextException();
      }
}
public static void main(String[] s){
  DBVerbindung db= new DBVerbindung();
  db.verbinden("kleuker","kleuker");
  db.verbindungAnalysieren();
```

```
db.verbindungTrennen();
}
```

```
Das Programm liefert die folgende Ausgabe.
DB-Name: Oracle
DB-Version: 11
DB-Release: 2
Transaktionen erlaubt: true
beachtet Großklein :false
unterstützt UNION :true
max. Prozedurname: 30
```

Soll eine Verbindung mit der Hochschuldatenbank aufgebaut werden, sind folgende zwei Variablen zu ändern.

private String dbAdresse="oracle-srv.edvsz.hs-osnabrueck.de"; // in HS
private String dbInstanz="Ora11"; //SID

Die Ausgabe entspricht der vorherigen Ausgabe.

### 11 SQLite

Oftmals benötigen auch sehr kleine Programme und Devices Datenbanken zur effizienten Verwaltung von Daten. Hierzu werden eingebettete Datenbanken genutzt, die die Kernfunktionalität relationaler Datenbanken anbieten, allerdings nur wenig Speicherplatz und Rechenzeit benötigen. Neben SQLite (<u>http://sqlite.org/</u>, sprich "Es Ku El leit") sind weitere Beispiele:

- Berkeley DB (<u>http://www.oracle.com/technetwork/database/database-technologies/berkeleydb/overview/index.html</u>)
- embedded Apache Derby (<u>http://db.apache.org/derby/</u>)

SQLite hat den Reiz, dass es bereits direkt in Android und auch in iOS zur einfachen Nutzung eingebaut ist. Weiterhin ist die Datenbank auch einfach in Windows Phone 8 nutzbar und kann in fast jedem Betriebssystem genutzt werden. Minimale Voraussetzung ist ein C-Compiler und ein "echtes" Betriebssystem.

#### 11.1 Installation

Hier werden nur die ersten Schritte mit SQLite unter Windows beschrieben. Der Download kann über die Seite <u>http://sqlite.org/download.html</u> starten, es wird hier ein "Precompiled Binary for Windows" genutzt, dass zur x86- oder x64-Variante des Betriebssystems passen sollte. Die benötigte Datei ist hier für x86 <u>http://sqlite.org/2014/sqlite-dll-win32-x86-3080500.zip</u>.

| Http://sqlite.org/downl                                                     | oad.html クービ 躍 SQLite Download Page × 命会 統                                                                                                    |
|-----------------------------------------------------------------------------|----------------------------------------------------------------------------------------------------|
| Precompiled Binaries for                                                    | or Mac OS X (x86)                                                                                                    |
| <u>sqlite-shell-osx-x86-</u><br><u>3080500.zip</u><br>(360.34 KiB)          | A <u>command-line shell</u> for accessing and modifying SQLite databases. This program is compatible with all versions of SQLite through 3.8.5 and beyond. (sha1: 7cfd05683b6ecfb2a1555ca8fee46f975c0bb618) |
| <u>sqlite-analyzer-osx-</u><br><u>x86-3080500.zip</u><br>(817.46 KiB)       | An analysis program for database files compatible with all SQLite versions through 3.8.5 and beyond.<br>(sha1: b99c092053f12958e4c4df15d12f5af0034b1eab)                                                    |
| Precompiled Binaries f                                                      | or Windows                                                                                                    |
| <u>sqlite-shell-win32-</u><br><u>x86-3080500.zip</u><br>(294.87 KiB)        | A <u>command-line shell</u> for accessing and modifying SQLite databases. This program is compatible with all versions of SQLite through 3.8.5 and beyond. (sha1: 40ea13d29c64a2514cb5546b5e99531045c5ca74) |
| sqlite-dll-win32-x86-<br><u>3080500、")</u> p<br>(326.36 KiB)                | This ZIP archive contains a DLL for the SQLite library version 3.8.5 for 32-bit x86 processors using the Win32 API.<br>(sha1: fb0e9398876847af34269f6d712615412b7de0a0)                                     |
| <u>sqlite-dll-win64-x64-</u><br><u>3080500.zip</u><br>(521.24 KiB)          | This ZIP archive contains a DLL for the SQLite library version 3.8.5 for 64-bit x64 processors using the Win64 API.<br>(sha1: bdd26863334ea3d4a6c5f1f9451a9a2480cbac5d)                                     |
| <u>sqlite-analyzer-</u><br>win32-x86-<br><u>3080500.zip</u><br>(681.74 KiB) | An analysis program for database files compatible with all SQLite versions through 3.8.5 and beyond.<br>(sha1: da62b8153645af070077c6f1a714d096db8ee513)                                                    |

Zu Arbeit mit SQLite stehen vergleichbar zum SQL Developer einige Werkzeuge zur Verfügung. Eines davon wird später noch kurz vorgestellt. Für die ersten Schritte ist aber das Command-Line-Werkzeug ("DOS-Box") sehr nützlich, das ebenfalls von der Webseite, unmittelbar über dem vorher genutzten Link, heruntergeladen werden kann (http://sqlite.org/2014/sqlite-shell-win32-x86-3080500.zip).

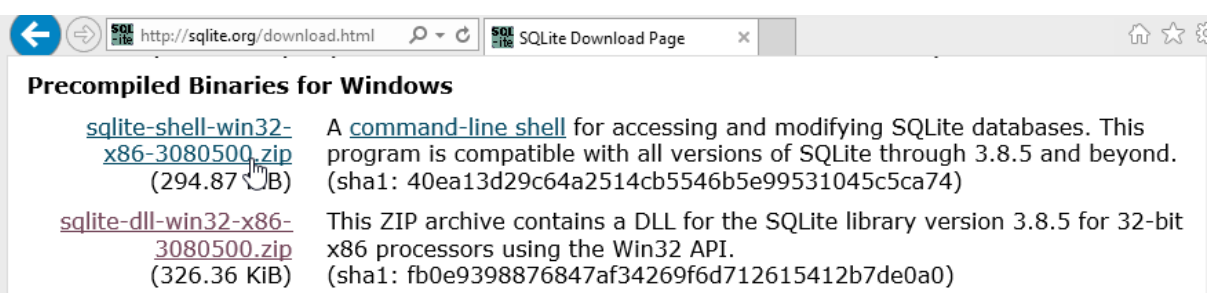

Die beiden erhaltenen Zip-Dateien können in einem beliebigen Ordner, im Beispiel C:\sqlite, ausgepackt werden. Die Datenbank ist damit installiert und nutzbar.

| De                                               | ownloads               |                   | -               |     |
|--------------------------------------------------|------------------------|-------------------|-----------------|-----|
| 🔄 🄄 🔹 ↑ 🚺 → Dieser PC → Downlo                   | ads                    | ✓ C "Download     | ls" durchsuchen | ,   |
|                                                  |                        | 🔲 👗 🖻 📋           | X 🗸 🛛           | -   |
| Name                                             | Änderungsdatum         | Тур               | Größe           | ^   |
| 🗿 desktop.ini                                    | 08.08.2014 19:20       | Konfigurationsein | 1 KB            |     |
| 🌗 sqlite-dll-win32-x86-3080500.zip               | 13.08.2014 12:25       | ZIP-komprimierte  | 327 KB          |     |
| 🗹 🥼 sqlite-shell-win32-x86-3080500.zip           | 13.08.2014 12:26       | ZIP-komprimierte  | 295 KB          | ~   |
| 3 Elemente 1 Element ausgewählt (294 KB)         |                        |                   |                 | :== |
| Typ: ZIP-komprimierter Ordner, Größe: 294 KB, Är | nderungsdatum: 13.08 2 | 94 KB 📃 Com       | puter           | .:  |

#### 11.2 Erste Nutzung

Für SQLite muss kein Datenbank-Server gestartet werden, da die gesamte Datenbankfunktionalität auf Basis einer einfachen Datei funktioniert. Zur ersten Datenbank-Nutzung wird einfach die Datei "sqlite.exe" doppelgeklickt.

| 0.        | 🕌 « Lokaler Datenträ | iger (C:) 🕨 sqlite | 👻 🍫 sqlite di  | urchsuchen 🔎 |
|-----------|----------------------|--------------------|----------------|--------------|
| Organisie | ren 🔻 📑 Öffnen       | Brennen Neue       | er Ordner 🛛 🗄  | • 🔟 🔞        |
| 숨 Favo    | Name                 | Änderungsdatum     | Тур            | Größe        |
| 📃 De      | sqlite3.def          | 04.06.2014 16:22   | DEF-Datei      | 5 KB         |
| 🚺 Do      | 🚳 sqlite3.dll        | 04.06.2014 16:22   | Anwendungserwe | 636 KB       |
| 🖳 Zu      | 🔽 💷 sqlite3.exe      | 04.06.2014 16:22   | Anwendung      | 535 KB       |
|           | 2                    |                    |                |              |

Die Startmeldung deutet bereits an, dass aktuell mit einer internen Datenbank gearbeitet wird, was ein typischer Ansatz für eingebettete Datenbanken ist. Diese interne Datenbank kann normal genutzt werden, ist aber mit Beendung der Datenbanknutzung verloren. Die Datenbank ist damit für interne Datenverwaltungen nutzbar, deren Daten nicht persistiert werden sollen. Die Möglichkeit, die Datenbank später zu persistieren, ist gegeben, wird hier aber nicht betrachtet.

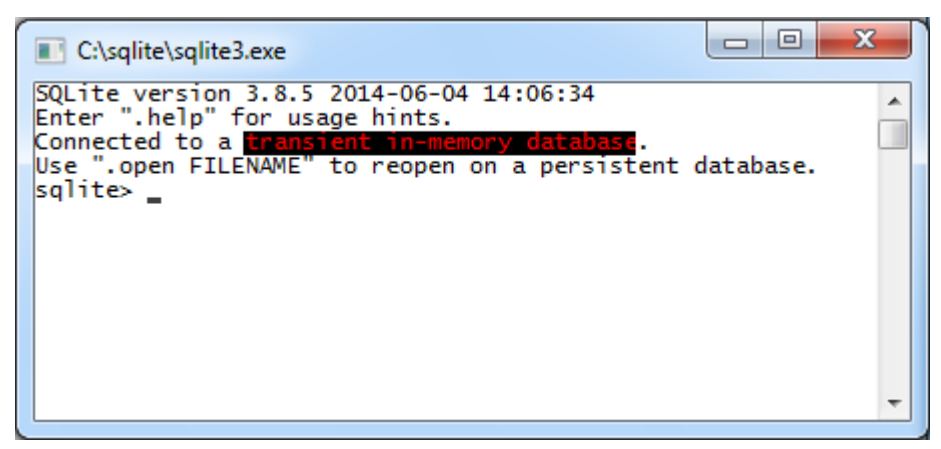

Eine neue Datenbank wird mit dem gleichen Befehl angelegt, der auch zum Öffnen einer existierenden Datenbank genutzt wird. Dies ist

.open <meinRechtWillkürlichGewählterDatenbankname>

Betrachtet man das Dateiverzeichnis, sieht man, dass eine neue Datei, die Datenbank, angelegt wurde. Generell können auch Pfadnamen mit übergeben werden, so dass die Datenbank nicht im gleichen Verzeichnis liegen muss. Enthält der Name, wie im Beispiel, keine Leerzeichen, können die Anführungsstriche weggelassen werden.

| SQL<br>Ent<br>Con<br>Use<br>sql<br>sql | C:\sqlite\sqlite<br>ite versior<br>er ".help"<br>nected to a<br>".open FIL<br>ite> .open<br>ite> | e3.exe<br>n 3.8.5 2014-06-04<br>for usage hints.<br>a <b>transient in-memo</b><br>ENAME" to reopen o<br>'erste.db' | 14:06:34<br>ory database.<br>on a persistent o | latabase.      | ×          |                                                            |
|----------------------------------------|--------------------------------------------------------------------------------------------------|----------------------------------------------------------------------------------------------------|------------------------------------------------|----------------|------------|------------------------------------------------------------|
|                                        | Organisie                                                                                        | \mu « Lokaler Datenträ<br>ren 🔻 📷 Öffnen                                                                           | iger (C:) ▶ sqlite<br>Brennen Ne               | √              | urchsuchen | × ()<br>()<br>()<br>()<br>()<br>()<br>()<br>()<br>()<br>() |
| Ц                                      | 🔆 Favo                                                                                           | Name                                                                                                    | Änderungsdatum                                 | Тур            | Größe      |                                                            |
|                                        | 📃 De                                                                                             | 🚳 erste.db                                                                                                    | 13.08.2014 12:55                               | Data Base File | 0 KB       |                                                            |
|                                        | 🚺 Do                                                                                             | sqlite3.def                                                                                                    | 04.06.2014 16:22                               | DEF-Datei      | 5 KB       |                                                            |
|                                        | 强 Zu                                                                                             | 🚳 sqlite3.dll                                                                                                    | 04.06.2014 16:22                               | Anwendungserwe | 636 KB     |                                                            |
|                                        |                                                                                                  | 🔽 💷 sqlite3.exe                                                                                                    | 04.06.2014 16:22                               | Anwendung      | 535 KB     |                                                            |

Generell beginnen Befehle des Kommandozeilen-Werkzeugs mit einem Punkt. Eine relative Kurzübersicht ist über den Befehl ".help" erreichbar.

| C:\sqlite\sqlite3.exe |                                                                                          | 83 |
|-----------------------|------------------------------------------------------------------------------------------|----|
| sqlite> .help         | perform pp. (d. f., 14 Hardell), to print                                                |    |
| bail onloff           | Stop after bitting an error Default OFF                                                  |    |
| .clone NEWDB          | Clone data into NEWDB from the existing database                                         |    |
| .databases            | List names and files of attached databases                                               |    |
| .dump ?TABLE?         | Dump the database in an SQL text format<br>If TABLE specified, only dump tables matching |    |
| .echo on off          | Turn command echo on or off                                                              |    |
| .exit                 | Exit this program                                                                        |    |
| .explain ?onjott?     | With no args, it turns EXPLAIN on.                                                       |    |
| headers on off        | Turn display of headers on or off                                                        |    |
| .import FILE TABLE    | Import data from FILE into TABLE                                                         |    |
| .indices ?TABLE?      | Show names of all indices                                                                |    |
|                       | If TABLE specified, only show indices for tables                                         |    |
| load ETLE 2ENTRY2     | Load an extension library                                                                |    |
| .log FILE off         | Turn logging on or off. FILE can be stderr/stdout                                        | -  |
| .mode MODE ?TABLE?    | Set output mode where MODE is one of:                                                    | =  |
|                       | csv Comma-separated values                                                               |    |
|                       | html HTML  code                                                                          |    |
|                       | insert SQL insert statements for TABLE                                                   |    |
|                       | line One value per line                                                                  |    |
|                       | list Values delimited by .separator string                                               |    |
|                       | tabs lab-separated values                                                                |    |
| .nullvalue STRING     | Use STRING in place of NULL values                                                       |    |
| .once FILENAME        | Output for the next SQL command only to FILENAME                                         |    |
| .open ?FILENAME?      | Close existing database and reopen FILENAME                                              |    |
| .output ?FILENAME?    | Send output to FILENAME or stdout                                                        |    |
| prompt MAIN CONTINUE  | Replace the standard prompts                                                             |    |
| .quit                 | Exit this program                                                                        |    |
| .read FILENAME        | Execute SQL in FILENAME                                                                  |    |
| .restore ?DB? FILE    | Restore content of DB (default "main") from FILE                                         |    |
| schema 2TABLE2        | Show the CREATE statements                                                               |    |
| i Senema i Probee.    | If TABLE specified, only show tables matching<br>LIKE pattern TABLE.                     |    |
| .separator STRING     | Change separator used by output mode and .import                                         |    |
| .shell CMD ARGS       | Run CMD ARGS in a system shell                                                           |    |
| stats on off          | Snow the current values for various settings<br>Turn stats on or off                     |    |
| .svstem CMD ARGS      | Run CMD ARGS in a system shell                                                           |    |
| .tables ?TABLE?       | List names of tables                                                                     |    |
|                       | It TABLE specified, only list tables matching                                            |    |
| .timeout MS           | Try opening locked tables for MS milliseconds                                            |    |
| .timer on off         | Turn SQL timer on or off                                                                 |    |
| trace FILE off        | Output each SQL statement as it is run                                                   |    |
| width NUM1 NUM2       | Set column widths for "column" mode                                                      |    |
|                       | Negative values right-justify                                                            |    |
| sqlite>               |                                                                                          | -  |
| L                     |                                                                                          |    |

SQLite unterstützt fast alle klassischen SQL-Befehle. Die einzige Ausnahme ist, dass die Datenbank keine Rechteverwaltung enthält und so GRANT sowie REVOKE nicht nutzbar sind. Die Software, die die Datenbank nutzt, muss also sicherstellen, dass nur berechtigte Personen

und Programme die Datenbank nutzen. Natürlich kann auf Grundlage von SQLite eine eigene Nutzerverwaltung entwickelt werden.

Die SQL-Befehle werden einfach eingegeben und müssen mit einem Semikolon enden. Wird kein Semikolon eingegeben, kann man einfach einen Befehl in der nächsten Zeile fortsetzen, was auch durch das veränderte Prompt-Zeichen am linken Rand deutlich wird. Sollte man das Semikolon einfach vergessen haben, kann man es direkt in der nächsten Zeile eintippen und "Return" drücken. Auf Formatierungsmöglichkeiten für die Ausgabe wird nicht eingegangen.

Auf Groß- und Kleinschreibung muss nur innerhalb von Strings geachtet werden. Das folgende kleine Beispiel zeigt eine Besonderheit, dass Spalten mit dem Typ INTEGER, die als PRIMARY KEY definiert werden, automatisch mit einem "Autoincrement" versehen sind. Dies bedeutet, dass automatisch ein neuer Wert für diesen Schlüssel, durch den alten Maximalwert erhöht um eins, berechnet wird.

| C:\sqlite\sqlite3.exe                                                                                                    |  |
|----------------------------------------------------------------------------------------------------|--|
| <pre>sqlite&gt; CREATE TABLE Punkt(<br/>&gt; ID INTEGER,<br/>&gt; X INTEGER,<br/>&gt; Y INTEGER,<br/>&gt; PRIMARY KEY(ID)<br/>&gt;);<br/>sqlite&gt; INSERT INTO Punkt VALUES(1,42,43);<br/>sqlite&gt; INSERT INTO Punkt(X,Y) VALUES(98,99);<br/>sqlite&gt; INSERT INTO Punkt(5,17,17);<br/>Error: near "5": syntax error<br/>sqlite&gt; INSERT INTO Punkt VALUES(5,17,17);<br/>sqlite&gt; INSERT INTO Punkt VALUES(5,17,17);<br/>sqlite&gt; SELECT * FROM Punkt VALUES(NULL,25,26);<br/>sqlite&gt; SELECT * FROM Punkt<br/>&gt;;<br/>1 42 43<br/>2 98 99<br/>5 17 17<br/>6 25 26<br/>sqlite&gt;</pre> |  |

Möchte man Befehle wiederholen oder Eingaben korrigieren, sind vorher eingegebene Zeilen über die Pfeil-Nach-Oben- und die Pfeil-Nach-Unten-Tasten erreichbar. Innerhalb einer Zeile kann durch die Pfeil-Nach-Links- und Pfeil-Nach-Rechts-Tasten einfach manövriert werden. Änderungen sind dann auch möglich. Am Rande sei angemerkt, dass die Fehlermeldungen von SQLite generell sehr schwach und unpräzise sind.

Sollen die bisher eingegebenen Befehle nachträglich in einer Datei gespeichert werden, ist dies mit zwei Befehlen möglich. Mit Hilfe des Befehls ".dump" werden die bisher eingegeben Befehle ausgeben. Genau wird um die Aktionen herum eine Transaktion mit Start und Ende ausgegeben. Weiterhin wird ein PRAGMA-Befehl an den Anfang gesetzt, wobei generell mit PRAGMA-Befehlen Einstellungen der Datenbank vorgenommen werden können und Eigenschaften der Datenbank abfragbar sind. Im konkreten Fall sieht man, dass explizit angegeben wird, dass die Datenbank im Standardverhalten, zumindest bis zur Version 3.8, FOREIGN KEY-Beziehungen ignoriert. Dies ist durch einen vergleichbaren PRAGMA-Befehl leicht änderbar.

Aktuell finden alle Ausgaben in der Konsole statt. Durch den Befehl ".output <Dateiname>" werden alle folgenden Ausgaben in die genannte Datei umgelenkt. Mit dem Befehl ".output stdout" finden die nachfolgenden Ausgaben wieder in der Konsole statt. Möchte man Befehle aus einer Datei ausführen, ist der Befehl ".read <Datei>" zu nutzen.

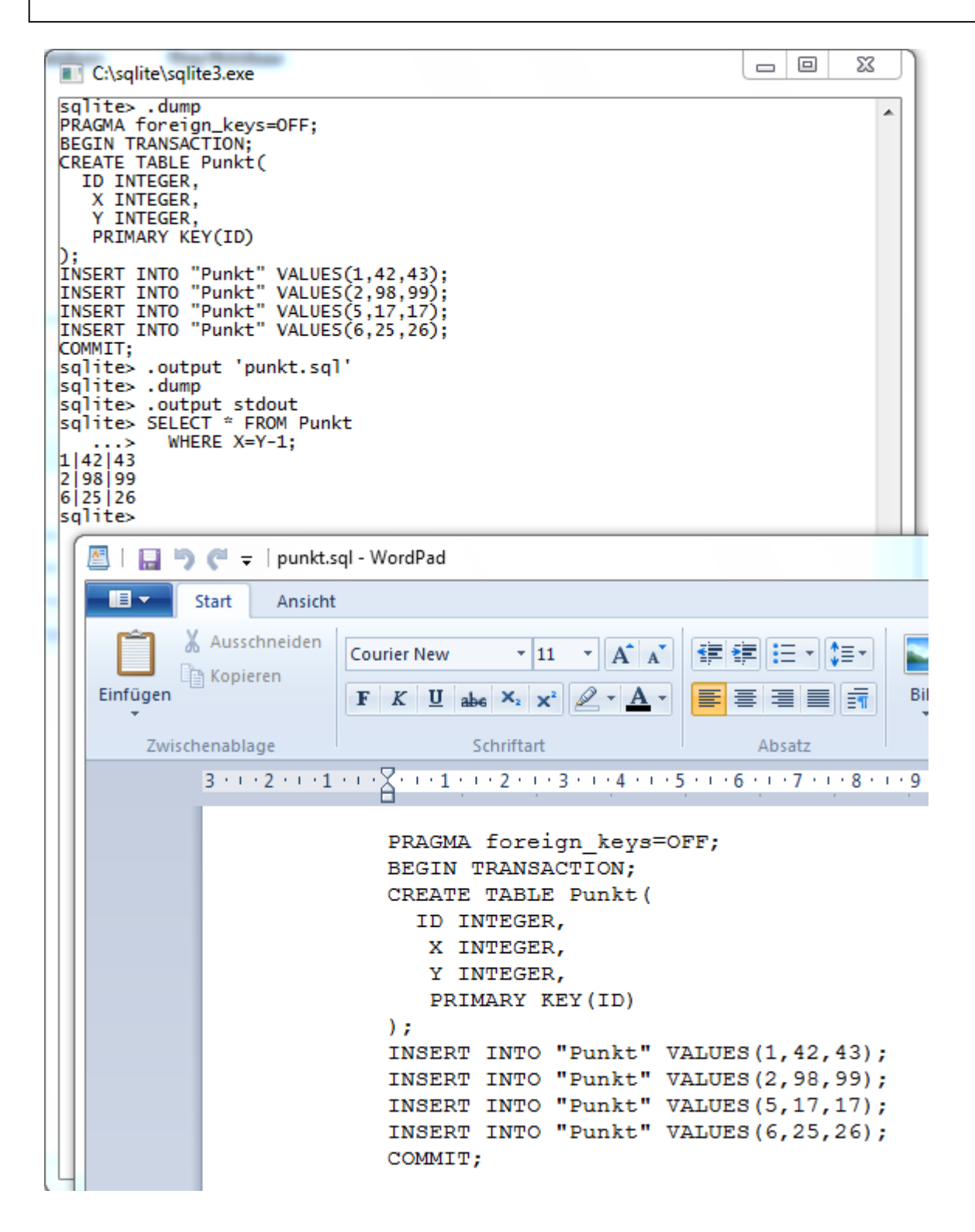

SQLite hat ein eigenes schwaches Typsystem, was es ermöglicht, fast beliebige Typen für Attribute anzugeben, da vereinfachend die Typen bei der Deklaration der Tabelle und auch bei INSERT-Befehlen nicht berücksichtigt werden. Wer nur mit stark getypten Sprachen, wie C, C++ und Java gearbeitet hat, wird dies irritierend finden, der schwach getypte Ansatz bietet aber neben kleinen Nachteilen auch einige Vorteile, wie die sehr flexible Nutzung von SQL-Skripten anderer Datenbanken.

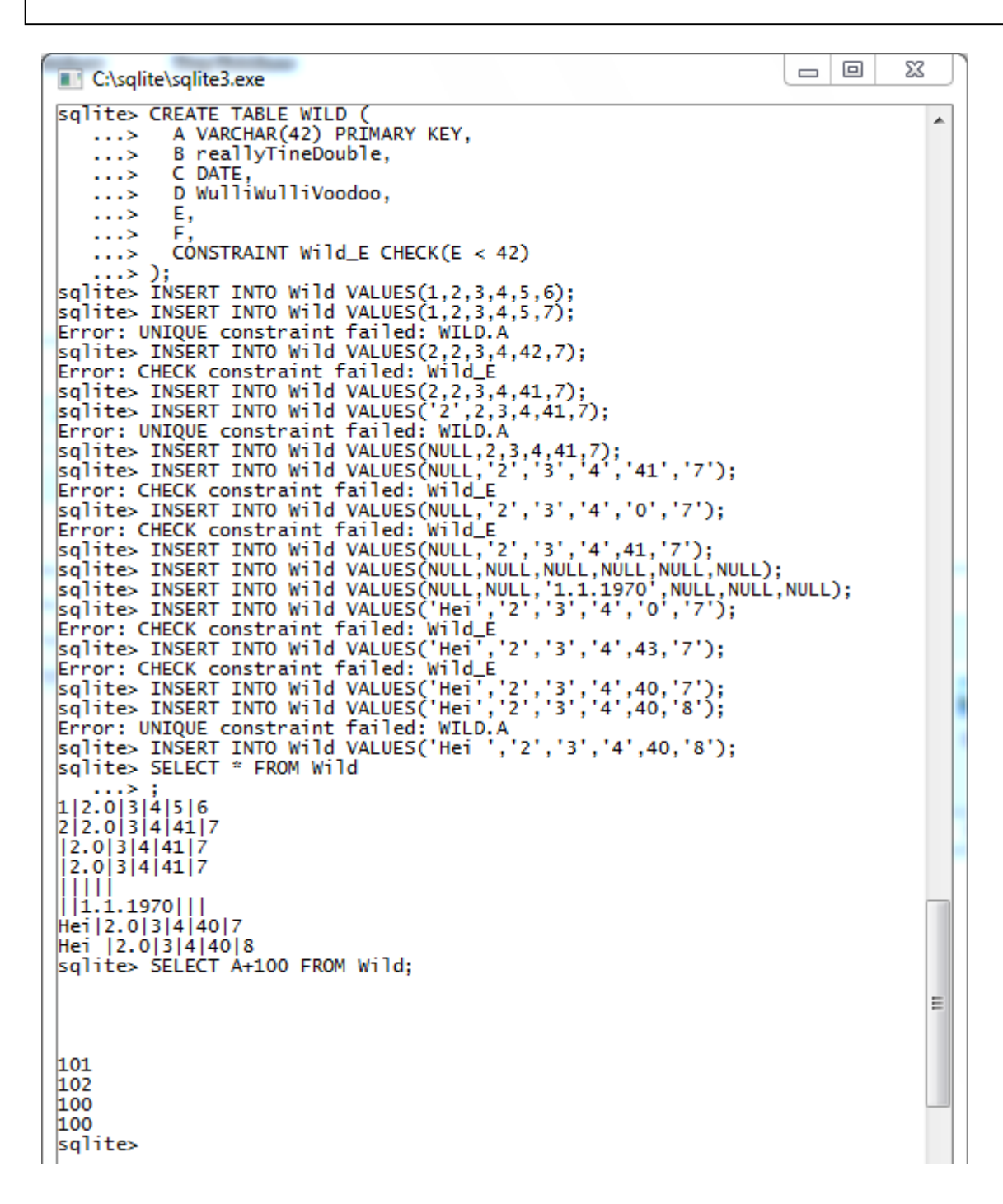

#### 11.3 SQLite Database Browser

Der SQLite Database Browser (<u>http://sqlitebrowser.org/</u>) ist ein Beispiel für ein graphisches Werkzeug, das die Arbeit mit SQLite-Datenbanken etwas vereinfacht. Weitere Beispiele sind (unvollständige Liste):

- SQLiteStudio (<u>http://sqlitestudio.pl/</u>)
- sqlite-manager (Firefox-Plugin, <u>https://code.google.com/p/sqlite-manager/</u>)
- SQLitebrowser (<u>http://www.cenote.de/sqlitebrowser/</u>)

Der Browser existiert in verschiedenen Varianten, hier wird die portable Version genutzt, die ohne besondere Rechte auf jedem Rechner nutzbar ist. Die Version ist direkt über die Seite <u>http://sqlitebrowser.org/</u> am rechten Rand erhältlich, es startet direkt der Download.

|                                                                                                    | -                            | ×         |
|----------------------------------------------------------------------------------------------------|------------------------------|-----------|
| Bernard Antip://sqlitebrowser.org/                                                                                                    | View project on              |           |
| Database                                                                                                    |                              |           |
| Browser                                                                                                    |                              |           |
| The Official home of                                                                                                    |                              |           |
| the SQLite Database                                                                                                    |                              |           |
| Browser project                                                                                                    |                              |           |
| e, emer project                                                                                                    |                              |           |
| <b>News</b><br>2014-07-06 - Version 3.2.0 released. Lots of improvements, a<br>recommended upgrade.                                                    | Download<br>Windows .exe     |           |
| Screenshot                                                                                                    | PortableApp                  |           |
| OOO SQLite Database Browser - /Users/jc/tmp/example.db                                                                                                 |                              | · ·       |
| © New Database © Open Database © Write Changes © Revert Changes<br>Möchten Sie "SQLiteDatabaseBrowserPortable_3.2.0_English.paf.exe" (10,5 MB) von "s2 | Samazonaws.com" speichern? × |           |
|                                                                                                    |                              |           |
| SQLiteDatabaseBrowserPortable_3.2.0_English.paf.exe 13.08.2014 14:27                                                                                   | Anwendung                    | 10.770 KB |

Die exe-Datei muss einmal ausgeführt werden. Der einzig relevante Schritt ist die Auswahl des Verzeichnisses, in das das Werkzeug kopiert wird. Da das Programm portabel ist, kann der Ordner dann in jedes beliebige Verzeichnis, z.B. C:\sqlite, verschoben werden.

| SQLite                                            | Database Brows                                                                              | er Portable   Por                       | rtableApps.com I                               | Installer                      |                               |                   |
|---------------------------------------------------|---------------------------------------------------------------------------------------------|-----------------------------------------|------------------------------------------------|--------------------------------|-------------------------------|-------------------|
| Choose                                            | Install Location                                                                            | ı                                       |                                                |                                |                               |                   |
| Choose<br>Portable                                | e the folder in which<br>e.                                                                 | h to install SQLite                     | Database Browser                               | r                              |                               |                   |
| Setup v<br>differen                               | vill install SQLite Da<br>nt folder, click Brov                                             | atabase Browser F<br>vse and select and | Portable in the follo<br>other folder. Click I | owing folder<br>Install to sta | r. To install<br>art the inst | in a<br>allation. |
|                                                   |                                                                                             |                                         |                                                |                                |                               |                   |
| Destir                                            | nation Folder<br>\sqlite \SQLiteDatab                                                       | paseBrowserPorta                        | ble                                            |                                | Browse                        |                   |
| Destir<br>C:\<br>Space r                          | nation Folder<br>\sqlite \SQLiteDatab<br>required: 14.7MB                                   | oaseBrowserPorta                        | ble                                            | (                              | Browse                        |                   |
| Destir<br>C:\<br>Space r<br>Space a               | nation Folder<br>\sqlite \SQLiteDatab<br>required: 14.7MB<br>available: 140.2GB             | oaseBrowserPorta                        | ble                                            |                                | Browse                        |                   |
| Destir<br>C:\<br>Space r<br>Space a<br>PortableAp | nation Folder<br>\sqlite \SQLiteDatab<br>required: 14.7MB<br>available: 140.2GB<br>pps.com® | oaseBrowserPorta                        | ble                                            | (                              | Browse                        |                   |

Der Start erfolgt über "SQLiteDatabaseBrowserPortable.exe".

| Image: Sqlite → SqliteDatabaseBrowserPort →   Image: SqliteDatabaseBrow → |                                                               |                             |                           |  |  |  |  |  |
|---------------------------------------------------------------------------|---------------------------------------------------------------|-----------------------------|---------------------------|--|--|--|--|--|
| Organisieren 🔻 In Bibliothek aufnehmen 🔻 Freigeben für 🔻 » 🔠 💌 🗍 🔞        |                                                               |                             |                           |  |  |  |  |  |
| 쑦 Favo                                                                    | Name                                                          | Änderungsdatum              | Тур                       |  |  |  |  |  |
| 🧮 De                                                                      | 퉬 Арр                                                         | 13.08.2014 14:31            | Dateiordner               |  |  |  |  |  |
| 🚺 Do                                                                      | 🌗 Data                                                        | 13.08.2014 14:31            | Dateiordner IV            |  |  |  |  |  |
| 🖳 Zu                                                                      | 퉬 Other                                                       | 13.08.2014 14:31            | Dateiordner               |  |  |  |  |  |
|                                                                           | 🝺 help.html                                                   | 22.05.2014 22:12            | Firefox HTML Doc          |  |  |  |  |  |
| 🥽 Bibli                                                                   | SQLiteDatabaseBrowserPortable.exe                             | 22.05.2014 22:14            | Anwendung                 |  |  |  |  |  |
| 📔 Bil                                                                     | No construction                                               |                             |                           |  |  |  |  |  |
| 📑 Do                                                                      | Dateibeschreibung:<br>Launcher)                               | : SQLite Database Browser P | ortable (PortableApps.com |  |  |  |  |  |
| 🚽 Mi                                                                      | Firma: PortableApp                                            | os.com                      |                           |  |  |  |  |  |
| H Vic                                                                     | Dateiversion: 2.2.0.0<br>Erstelldatum: 22.05<br>Größe: 167 KB | 0.2014 22:14                |                           |  |  |  |  |  |

Das Werkzeug besteht im Wesentlichen aus vier Bereichen. In der obersten Zeile befindet sich das Menü, das u.a. unter File Möglichkeiten zum Import und Export bietet. In der Zeile darunter befinden sich vier zentrale Steuerungsknöpfe mit denen eine neue Datenbank erstellt, also die zugehörige Datei angelegt und eine existierende Datei geöffnet werden kann. Weiterhin gibt es zwei Knöpfe zur Transaktionssteuerung, mit denen die letzen Änderungen übernommen (Write

Changes, COMMIT) oder verworfen (Revert Changes, ROLLBACK) werden können. Am Rechten Rand kann man sich alternativ zwei Log-Dateien ansehen, in denen die letzten ausgeführten Befehle dieses Programms (Application) und die des Nutzers (User) sichtbar sind. Links befinden sich vier zentrale Reiter, mit denen die eigentliche Datenbanknutzung stattfindet. Zunächst soll über "Open Database" eine existierende Datenbank geöffnet werden.

|     | SQLite Database Browser |                  |              |             |                                   |       |  |  |
|-----|-------------------------|------------------|--------------|-------------|-----------------------------------|-------|--|--|
| - 1 | File Edit View Help     |                  |              |             |                                   |       |  |  |
|     | New Database            | Gopen Databas    | se 🛛 🕞 Write | Changes 🙀   | Revert Changes                    |       |  |  |
|     | Database Structure      | Browse Data      | Edit Pragmas | Execute SQL | SQL Log                           | ₽×    |  |  |
|     | Create Table            | 💮 Modify Table   | 📕 Delete Tal | ble         | Show SQL submitted by Application | Clear |  |  |
|     | Name                    |                  |              | Туре        |                                   |       |  |  |
|     | <                       | III<br>Dase file |              |             | Plot SQL Log                      | UTF-8 |  |  |
|     | open an existing datat  | Jase nie         |              |             |                                   | 01F-8 |  |  |

Die gewünschte Datenbank wird selektiert.

| Choose a database file |        |                                          |                    |               |  |  |
|------------------------|--------|------------------------------------------|--------------------|---------------|--|--|
| 😋 🗢 🕨 « Loka           | ler Da | tenträger (C:) ▶ sqlite ▶                | sqlite durchsuchen | ٩             |  |  |
| Organisieren 🔻 🛛 🕅     | leuer  | Ordner                                   |                    |               |  |  |
| Nesktop                | *      | Name                                     | Änderungsdatum     | Тур           |  |  |
| Downloads              |        | 🐌 SQLiteDatabaseBrowserPortable          | 13.08.2014 14:31   | Dateiordner   |  |  |
| Zuletzt besucht        |        | 🚳 erste.db                               | 13.08.2014 13:33   | Data Base Fil |  |  |
| 😂 Dibliathakan         |        | 📄 punkt.sql                              | 13.08.2014 13:11   | SQL-Datei     |  |  |
| Bilder                 | ≡      | sqlite3.def                              | 04.06.2014 16:22   | DEF-Datei     |  |  |
| Dekumente              |        | 🚳 sqlite3.dll                            | 04.06.2014 16:22   | Anwendung     |  |  |
| Musik                  |        | 🗾 sqlite3.exe                            | 04.06.2014 16:22   | Anwendung     |  |  |
| Videos                 |        | 🗣 SQLiteDatabaseBrowserPortable_3.2.0_En | 13.08.2014 14:27   | Anwendung     |  |  |
| Videos                 |        | 📄 wild.sql                               | 13.08.2014 14:18   | SQL-Datei     |  |  |
| 🍓 Heimnetzgruppe       |        |                                          |                    |               |  |  |
|                        | Ŧ      | < III                                    |                    | F.            |  |  |
| C                      | )atein | ame: erste.db 🔹 🖡                        | All Files (*.*)    | •             |  |  |
| Öffnen My Abbrechen    |        |                                          |                    |               |  |  |

Unter dem Reiter "Database Structure" werden die enthaltenen Tabellen angezeigt. Sie können ausgeklappt werden, so dass alle Details sichtbar sind. Über die enthaltenen Menü-Punkte können z. B. Tabellen sehr einfach gelöscht werden.

| 🔋 SQLite Database Bro           | owser - C:/sqlite | /erste.db                                   |        |                                                                                                    |                                               |
|---------------------------------|-------------------|---------------------------------------------|--------|----------------------------------------------------------------------------------------------------|-----------------------------------------------|
| File Edit View H                | lelp              |                                             |        |                                                                                                    |                                               |
| 🕞 New Database                  | 🔒 Open Databa     | se 🕞 Write Changes 😪 I                      | Revert | Changes                                                                                                    |                                               |
| Database Structure              | Browse Data       | Edit Pragmas Execute SQL                    |        | SQL Log                                                                                                    | e x                                           |
| Create Table                    | Modify Table      | 🕞 Delete Table                              |        | Show SQL submitted by Application                                                                          | Clear                                         |
| Name                            | Туре              | Schema                                      | -      | PRAGMA foreign_keys = 0<br>PRAGMA encoding<br>SELECT type.name.sgl.tbl t                                   | ,<br>name FROM                                |
| <ul> <li>Tables (2)</li> </ul>  |                   | CREATE TABLE Punkt(                         |        | sqlite_master UNION SELEC<br>type,name,sql,tbl_name FRG                                                    | r<br>DM                                       |
| 4 🔳 Punkt                       |                   | X INTEGER,<br>Y INTEGER,<br>PRIMARY KEY(ID) |        | sqlite_temp_master;<br>SELECT COUNT(*) FROM (SEL<br>FROM `Punkt` ORDER BY `ro<br>SELECT `rowid`,* FROM `Pu | ECT `rowid`,*<br>owid` ASC);<br>nkt` ORDER BY |
| ID 📄                            | INTEGER           |                                             |        | 'rowid' ASC LIMIT 0, 5000                                                                                  | );                                            |
| X 📄 X                           | INTEGER           |                                             |        |                                                                                                    |                                               |
| Y 📄 Y                           | INTEGER           |                                             | =      |                                                                                                    |                                               |
| ⊳ 🥅 WILD                        |                   | CREATE TABLE WILD (<br>A VARCHAR(42) PRIM   |        |                                                                                                    |                                               |
| <ul> <li>Indices (1)</li> </ul> |                   |                                             |        |                                                                                                    |                                               |
| 📎 sqlite_a                      | u                 |                                             |        |                                                                                                    |                                               |
| Views (0)                       |                   |                                             | *      |                                                                                                    |                                               |
|                                 |                   |                                             |        | Plot SQL Log                                                                                               | UTF-8                                         |

Unter "Browse Data" kann über die Auswahl eine Tabelle ausgewählt werden.

| Da  | tabase Structure | Browse Data | Edit Pragmas Execute SQL |
|-----|------------------|-------------|--------------------------|
| Tab | le: Punkt        | -           | New Record Delete Record |
|     | Punkt            | 2           | γ                        |
|     | Filter           | Filter      | Filter                   |
| 1   | 1                | 42          | 43                       |
| 2   | 2                | 98          | 99                       |
| 3   | 5                | 17          | 17                       |
| 4   | 6                | 25          | 26                       |

Weiterhin sind Änderungen der Tabelleninhalte möglich, dazu muss ein Doppelklick auf einem Feldelement gemacht werden.

| Da  | tabase Structure | Browse Data | Edit Pragmas Execute SQL                                                 |
|-----|------------------|-------------|--------------------------------------------------------------------------|
| Tab | ole: Punkt       | •           | New Record Delete Record Show SQL submitted by Ap                        |
|     | ID<br>Filter     | X<br>Filter | Y PRAGMA foreign_keys<br>PRAGMA encoding<br>Filter SELECT type, name, so |
| 1   | 1                | 42          | 43 sqlite_master UNION<br>type,name,sql,tbl_r                            |
| 2   | 2                | 98          | Edit database cell                                                       |
| 3   | 5                | 17          | Import Export Text  Clear                                                |
| 4   | 6                | 25          |                                                                          |
|     |                  |             |                                                                          |
|     |                  |             | Type of data currently in cell: Text / Numeric<br>2 char(s)              |
| <   | ] 1-4of4 >       |             | OK Cancel                                                                |

Durch zwei einfache Klicks mit etwas Zeitabstand sind Werte direkt in den einzelnen Zellen änderbar. Man beachte, dass erst durch "Write Changes" die Änderungen endgültig übernommen werden.

| Database Structure |            | Browse Data Ed | lit Pragmas Exec | ute SQL       |
|--------------------|------------|----------------|------------------|---------------|
| Tab                | ole: Punkt | •              | New Record       | Delete Record |
|                    | ID         | х              | γ                |               |
|                    | Filter     | Filter         | Filter           | ]             |
| 1                  | 1          | 42             | 43               |               |
| 2                  | 2          | 98             | 99               |               |
| 3                  | 5          | 17 <u>]</u>    | 17               |               |
| 4                  | 6          | 25             | 26               |               |

Über "Edit Pragmas" sind Datenbankeinstellungen änderbar. Hier kann z. B. die Nutzung von FOREIGN KEYs eingeschaltet werden. Man beachte, dass die Änderung gespeichert ("Save") werden muss und erst mit der nächsten Datenbanknutzung stattfindet.

| Database Structure   | Browse Data | Edit Pragmas | Execute SQL |   |
|----------------------|-------------|--------------|-------------|---|
|                      |             |              |             |   |
| Auto Vacuum          | None        | <b>•</b> ]   |             |   |
| Automatic Index      |             |              |             |   |
| Checkpoint Full FSYN | <u>IC</u>   |              |             |   |
| Foreign Keys         | շիս         |              |             |   |
| Full FSYNC           |             |              |             |   |
| Ignore Check Constr  | raints      |              |             |   |
| Journal Mode         | Delete      | •            |             |   |
| Journal Size Limit   | -1          | ]            |             |   |
| Locking Mode         | Normal      | •            |             |   |
| Max Page Count       | 107374182   | 23 🌲         |             |   |
| Page Size            | 1024 🌲      |              |             |   |
| Recursive Triggers   |             |              |             |   |
| Secure Delete        |             |              |             |   |
| Synchronous          | Full        | •            |             |   |
| Temp Store           | Default     | •            |             |   |
| User Version         | 0           |              |             |   |
| WAL Auto Checkpoir   | 1000 হ      |              |             |   |
|                      |             | Save         | e Cance     | ł |

Unter dem Reiter "Execute SQL" können SQL-Befehle ausgeführt werden. Mit dem Icon linksoben sind weitere Reiter zur Ausführung von SQL-Befehlen hinzufügbar. Die Knöpfe daneben ermöglichen das Abspeichern und Laden von Dateien.

| Database Structure | Browse Data | Edit Pragmas | Execute SQL |  |
|--------------------|-------------|--------------|-------------|--|
|                    | M 4         |              |             |  |
| SQ Open tab QL     | 2 🔀         |              |             |  |
| 1                  |             |              |             |  |
|                    |             |              |             |  |

Zur Ausführung gibt es wieder zwei Möglichkeiten. Das einfache Dreieck führt den gesamten Inhalt des Fensters aus. Man beachte, dass bei Fehlern die nachfolgenden Zeilen nicht
ausgeführt werden. Das Ergebnis der nachfolgenden Abbildung ist, dass nur eine neue Zeile eingetragen wird. Die zugehörige Fehleranzeige gibt darüber leider keine Auskunft.

| Database Struc                   | ture                 | Browse Data                               | Edit Prag                        | gmas                 | Execute SQL |  |
|----------------------------------|----------------------|-------------------------------------------|----------------------------------|----------------------|-------------|--|
| - 0                              |                      |                                           |                                  |                      |             |  |
| SQL 1 🔀                          | SQL                  | 2 Execute SQ                              | L [F5, Ctrl+                     | Return               |             |  |
| 1 INSERT<br>2 INSERT<br>3 INSERT | INTO<br>INTO<br>INTO | PUNKT VALUE<br>PUNKT VALUE<br>PUNKT VALUE | S(7, 70,<br>S(7, 71,<br>S(8, 72, | 71);<br>72);<br>73); |             |  |
| UNIQUE cor<br>INSERT INT         | nstraint<br>O PUNK   | failed: Punkt.ID<br>T VALUES(7, 71,       | ;<br>, 72);                      |                      |             |  |
|                                  |                      |                                           |                                  |                      |             |  |

Mit dem zweiten Pfeil wird nur ein Befehl ausgeführt. Wenn nichts markiert ist, wird nur die Zeile ausgeführt in der der Cursor steht. Steht hier nur ein Teil eines Befehls, gibt es eine Fehlermeldung. Ist in der Eingabe ein Text markiert, wird der markierte Text als ein Befehl ausgeführt.

| KT VALUES (7, | 70, 71);      |                       |
|---------------|---------------|-----------------------|
|               |               |                       |
| KT VALUES (7, | 71, 72);      |                       |
| AT VALODS(0,  | 12, 13],      |                       |
|               |               |                       |
|               |               |                       |
|               |               |                       |
|               |               |                       |
|               |               |                       |
|               |               |                       |
|               |               |                       |
|               |               |                       |
|               |               |                       |
|               |               |                       |
|               |               |                       |
|               |               |                       |
|               |               |                       |
|               | KT VALUES (8, | KT VALUES(8, 72, 73); |

Bei SELECT-Befehlen erfolgt eine formatierte Ausgabe. Dabei wird in der linken Spalte ein Zähler ausgegeben.

| 3Q     |     |             |          | 2 🔛 📃 |  |     |
|--------|-----|-------------|----------|-------|--|-----|
| 1<br>2 | FRO | SCT<br>M Pu | *<br>nkt |       |  |     |
| 3      |     |             |          |       |  |     |
|        | ID  | Х           | γ        |       |  | 4   |
| 1      | 1   | 42          | 43       |       |  |     |
| 2      | 2   | 98          | 99       |       |  |     |
| 3      | 5   | 17          | 17       |       |  | 111 |
| 4      | 6   | 25          | 26       |       |  |     |
| 5      | 7   | 70          | 71       |       |  |     |
| 6      | 8   | 72          | 73       |       |  | -   |

## 12 MongoDB

Neben den klassischen relationalen Datenbanken gibt es eine heterogene Gruppe von sogenannten NoSQL-Datenbanken. Dabei steht "NoSQL" für "not only SQL", was bereits andeutet, dass Konzepte von SQL keine oder eine geringe Rolle spielen. Eine wesentliche Motivation von NoSQL-Datenbanken ist, dass zusammengehörige Daten in relationalen Datenbanken oft über viele Tabellen verteilt sind. Der zunächst willkürliche Begriff "zusammengehörig" ist dabei etwas durch "Daten, die sehr häufig immer zusammen genutzt werden" präzisierbar. Durch die Idee, zusammengehörige Daten auch zusammen kompakt zu speichern, kommt es zu einem Ansatz von NoSQL-Datenbanken, deren prominenteste Vertretung die MongoDB (http://www.mongodb.org/) ist, deren Name sich aus dem englischen Begriff "humongous" für "gigantisch" ableitet. Generell stellen damit NoSQL-Datenbanken eine Alternative zu relationalen Datenbanken dar, die für bestimmte Aufgaben klare Vorteile bieten, aber generell nicht das Ziel der Verdrängung relationaler Datenbanken haben. In großen Projekten mit fast disjunkten Datenbereichen muss individuell über die Nutzung der passenden Datenbankfunktionalität nachgedacht werden, da ein Zusammenspiel verschiedener Datenbanken mit unterschiedlicher Technik möglich ist und sinnvoll sein kann.

### 12.1 Installation

Hier werden nur die ersten Schritte mit MongoDB unter Windows beschrieben. Der Download kann über die Seite <u>http://www.mongodb.org/downloads</u> starten, es wird hier ein "Zip-File für Windows" genutzt, dass zur 32-bit- oder 64-bit-Variante des Betriebssystems passen sollte. Die benötigte Datei ist hier für 64-bit <u>https://fastdl.mongodb.org/win32/mongodb-win32-x86\_64-2008plus-2.6.4.zip</u>. Man beachte, dass mit der 32-bit-Variante nur deutlich kleinere Datenmengen verwaltbar sind.

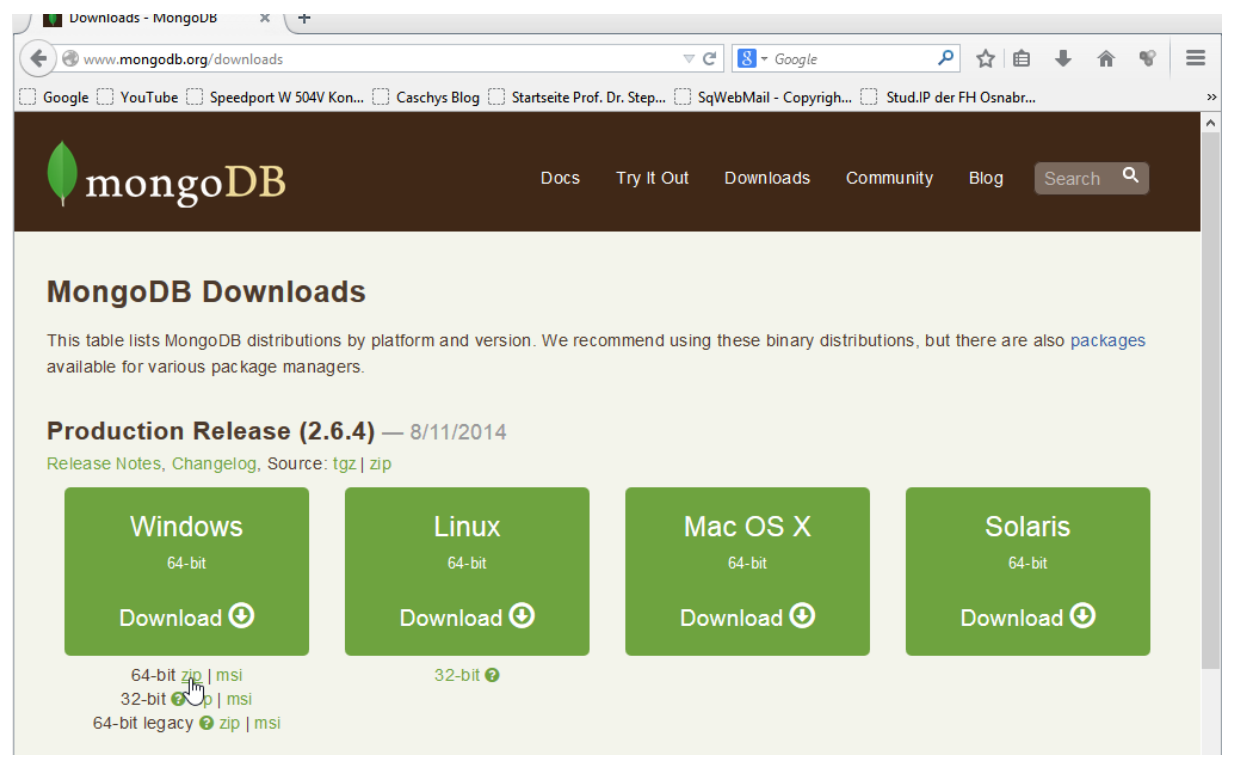

Die heruntergeladene Datei kann in einem beliebigen Verzeichnis, hier C:\mongodb, entpackt werden.

| Datei Start Freigeben Ansicht                     |                  |             |       |  |  |  |
|---------------------------------------------------|------------------|-------------|-------|--|--|--|
| 🔄 🄄 🝷 ↑ 🌗 → Dieser PC → Volume ssd (C:) → mongodb |                  |             |       |  |  |  |
|                                                   |                  |             |       |  |  |  |
| Name                                              | Änderungsdatum   | Тур         | Größe |  |  |  |
| 퉬 bin                                             | 14.08.2014 10:33 | Dateiordner |       |  |  |  |
| GNU-AGPL-3.0                                      | 14.08.2014 10:33 | 0-Datei     | 34 KB |  |  |  |
| README                                            | 14.08.2014 10:33 | Datei       | 2 KB  |  |  |  |
| THIRD-PARTY-NOTICES                               | 14.08.2014 10:33 | Datei       | 18 KB |  |  |  |

Die Datenbank-Software ist damit nutzbar.

### 12.2 Start der Datenbank

Es gibt eine größere Anzahl von Werkzeugen, die die Arbeit mit MongoDB erleichtern, die allerdings hier nicht vorgestellt werden. Der Fokus liegt auf dem Kommandozeilen-Werkzeug, mit dem erste Schritte sehr einfach ausführbar sind.

Als Vorbereitung muss ein neues Verzeichnis angelegt werden, in dem MongoDB die Daten speichert. Dieses Verzeichnis sollte am Anfang leer sein und für keine anderen Daten genutzt werden.

Im Beispiel wird zum Experimentieren ein Ordner C:\mongodb\daten angelegt, wobei es generell sehr unüblich ist, diesen Ordner im Installationsverzeichnis zu platzieren.

| Name                                  | Änderungsdatum      | Тур         | Größe |  |
|---------------------------------------|---------------------|-------------|-------|--|
| 鷆 bin                                 | 14.08.2014 10:33    | Dateiordner |       |  |
| 🔲 퉬 daten 📐                           | 14.08.2014 10:46    | Dateiordner |       |  |
| GNU-AGP Erstelldatum: 14.08.2014 10:4 | 46 14.08.2014 10:33 | 0-Datei     | 34 KB |  |
| README Leerer Ordner                  | 14.08.2014 10:33    | Datei       | 2 KB  |  |
| THIRD-PARTY-NOTICES                   | 14.08.2014 10:33    | Datei       | 18 KB |  |

Zum Start wird ein Kommandozeilenfenster benötigt, was man z. B. unter dem Start-Knopf bekommt, wenn "cmd" in der unteren Zeile eingetippt und dann "cmd.exe" angeklickt wird.

| Programme (7)                 |  |  |  |  |  |
|-------------------------------|--|--|--|--|--|
| cmd.exe                       |  |  |  |  |  |
| cmdkey.exe                    |  |  |  |  |  |
| 🐻 cmdl32.exe                  |  |  |  |  |  |
| 📑 jcmd.exe                    |  |  |  |  |  |
| 🚳 onlinesetup.cmd             |  |  |  |  |  |
| VaultCmd.exe                  |  |  |  |  |  |
| 🚳 winrm.cmd                   |  |  |  |  |  |
| ► Files (2)                   |  |  |  |  |  |
| 🔤 cmd.exe - Verknüpfung       |  |  |  |  |  |
| 📄 mediathek.xml               |  |  |  |  |  |
|                               |  |  |  |  |  |
|                               |  |  |  |  |  |
|                               |  |  |  |  |  |
|                               |  |  |  |  |  |
|                               |  |  |  |  |  |
| 🔎 Weitere Ergebnisse anzeigen |  |  |  |  |  |
| 😉 Internet durchsuchen        |  |  |  |  |  |
|                               |  |  |  |  |  |
| Cmal X Herunterfahren         |  |  |  |  |  |
|                               |  |  |  |  |  |
|                               |  |  |  |  |  |

Es wird in das Installationsverzeichnis von Mongodb, genauer das zugehörige bin-Verzeichnis gesteuert.

| C::.                                    |                                 | cmd.exe - Verl                              | knüpfung           | -  | ×  |
|-----------------------------------------|---------------------------------|---------------------------------------------|--------------------|----|----|
| Microsoft W<br>(c) 2013 Mi              | indows [<br>crosoft             | Version 6.3.9600]<br>Corporation. Alle Rech | te vorbehalten.    |    | ^  |
| C:\Windows\                             | System32                        | <pre>&gt; cd \mongodb\bin</pre>             |                    |    |    |
| C:\mongodb\<br>Datenträge<br>Volumeseri | bin>dir<br>r in Lau<br>ennummer | fwerk C: ist Volume ss<br>: 9096-AB99       | d                  |    |    |
| Verzeichni                              | s von C:                        | \mongodb\bin                                |                    |    |    |
| 14.08.2014                              | 10:33                           | <dir> .</dir>                               |                    |    |    |
| 14.08.2014                              | 10:33                           | <dir></dir>                                 |                    |    | _  |
| 14.08.2014                              | 10:33                           | 18.788.864 bsond                            | lump.exe           |    | _  |
| 14.08.2014                              | 10:33                           | 10.143.744 mongo                            | .exe               |    |    |
| 14.08.2014                              | 10:33                           | 18.920.960 mongo                            | d.exe              |    | _  |
| 14.08.2014                              | 10:33                           | 129.068.032 mongo                           | d.pdb              |    |    |
| 14.08.2014                              | 10:33                           | 18.846.720 mongo                            | dump.exe           |    |    |
| 14.08.2014                              | 10:33                           | 18.796.544 mongo                            | export.exe         |    |    |
| 14.08.2014                              | 10:33                           | 18.814.464 mongo                            | files.exe          |    | _  |
| 14.08.2014                              | 10:33                           | 18.825.728 mongo                            | import.exe         |    | _  |
| 14.08.2014                              | 10:33                           | 18.787.328 mongo                            | oplog.exe          |    |    |
| 14.08.2014                              | 10:33                           | 18.647.040 mongo                            | pert.exe           |    |    |
| 14.08.2014                              | 10:33                           | 18.866.176 mongo                            | restore.exe        |    |    |
| 14.08.2014                              | 10:33                           | 15.272.448 mongo                            | s.exe              |    |    |
| 14.08.2014                              | 10:33                           | 103.885.824 mongo                           | s.pdb              |    |    |
| 14.08.2014                              | 10:33                           | 18.836.992 mongo                            | stat.exe           |    | _  |
| 14.08.2014                              | 10:33                           | 18.790.912 mongo                            | top.exe            |    | _  |
|                                         | 15 Da                           | tei(en), 465.291.77                         | 6 Bytes            |    |    |
|                                         | 2 V6                            | rzeichnis(se), 127.478                      | .411.204 Bytes Tre | 21 |    |
| C:\mongodb\                             | bin>_                           |                                             |                    |    | ~  |
|                                         |                                 |                                             |                    |    | Ψ. |

Zum Start der Datenbank wird das Programm mongod aufgerufen und als einziger Parameter mit "-- dbpath" das Verzeichnis mit den Daten angegeben. Die Anführungsstriche können weggelassen werden, wenn keine Leerzeichen im Pfad enthalten sind.

mongod --dbpath "c:\mongodb\daten"

| cmd.exe - Verknüpfung - mongoddbpath "c:\mongodb\daten" – 🗖 🗙                                                                                                    |
|----------------------------------------------------------------------------------------------------|
| Microsoft Windows [Version 6.3.9600]<br>(c) 2013 Microsoft Corporation. Alle Rechte vorbehalten.                                                                                                    |
| C:\Windows\System32>cd \mongodb\bin                                                                                                    |
| C:\mongodb\bin>mongoddbpath "c:\mongodb\daten"<br>2014-08-14T10:52:21.110+0200 [initand]isten] MongoDB starting : pid=2780 port=27017 dbpath=c:\mongodb\daten 64<br>-bit host=x<br>2014-08-14T10:52:21.111+0200 [initand]isten] targetMinOS: Windows 7/Windows Server 2008 R2<br>2014-08-14T10:52:21.111+0200 [initand]isten] db version v2.6.4<br>2014-08-14T10:52:21.111+0200 [initand]isten] git version: 3a830be0eb92d772aa855ebb711ac91d658ee910<br>2014-08-14T10:52:21.112+0200 [initand]isten] git version: 3a830be0eb92d772aa855ebb711ac91d658ee910<br>2014-08-14T10:52:21.112+0200 [initand]isten] git version: 3a830be0eb92d772aa855ebb711ac91d658ee910<br>2014-08-14T10:52:21.112+0200 [initand]isten] allocator: system<br>2014-08-14T10:52:21.112+0200 [initand]isten] allocator: system<br>2014-08-14T10:52:21.112+0200 [initand]isten] journal dir=c:\mongodb\daten\journal<br>2014-08-14T10:52:21.116+0200 [initand]isten] journal dir=c:\mongodb\daten\journal<br>2014-08-14T10:52:21.114+0200 [initand]isten] recover : no journal files present, no recovery needed<br>2014-08-14T10:52:21.114+0200 [initand]isten] waiting for connections on port 27017 |
|                                                                                                    |

Abhängig von der installierten Sicherheits-Software müssen ggfls. einige Rechte eingeräumt werden.

| <b>@</b>                                                                                                    | W             | indows-Sicherheitshinweis    | × |  |  |  |
|----------------------------------------------------------------------------------------------------|---------------|------------------------------|---|--|--|--|
| Die Windows-Firewall hat einige Features dieses Programms blockiert.                                                                               |               |                              |   |  |  |  |
| Einige Features von mongod.exe wurden in allen öffentlichen und privaten Netzwerken von der<br>Windows-Firewall blockiert.                         |               |                              |   |  |  |  |
|                                                                                                    | <u>N</u> ame: | mongod.exe                   |   |  |  |  |
|                                                                                                    | Herausgeber:  | Unbekannt                    |   |  |  |  |
|                                                                                                    | <u>P</u> fad: | C: \mongodb \bin \mongod.exe |   |  |  |  |
| Kommunikation von mongod.exe in diesen Netzwerken zulassen:<br>✓ P <u>r</u> ivate Netzwerke, beispielsweise Heim- oder Arbeitsplatznetzwerk        |               |                              |   |  |  |  |
| Öffentliche Netzwerke, z. B. in Flughäfen und Cafés (nicht empfohlen,<br>da diese Netzwerke oftmals gar nicht oder nur geringfügig geschützt sind) |               |                              |   |  |  |  |
| Welche Risiken bestehen beim Zulassen einer App durch eine Firewall?                                                                               |               |                              |   |  |  |  |
| Zugriff zulassen     Abbrechen                                                                                                    |               |                              |   |  |  |  |

Nun ist die Datenbank gestartet. Das Fenster muss, solange die Datenbank genutzt wird, geöffnet bleiben. Bei einem professionelleren Einsatz kann der Datenbankstart als Windows-Service konfiguriert werden, so dass auch ein unmittelbarer Start in Verbindung mit dem Hochfahren des Rechners möglich ist. Weiterhin ist es sinnvoll, das bin-Verzeichnis der MongoDB in die Pfad-Variable des Rechners einzutragen.

### 12.3 Erste Nutzung

Zur ersten Nutzung wird wieder ein Kommandozeilenfenster (cmd.exe) geöffnet. Da im Beispiel das bin-Verzeichnis nicht im Pfad eingetragen ist, wird wieder in das bin-Verzeichnis gesteuert und die Verbindung mit "mongo" gestartet. Das Fenster wartet jetzt auf Eingaben zur Interaktion mit der Datenbank.

```
cmd.exe - Verknüpfung - mongo -  ×
```

Wenn man das eigentliche Fenster der Datenbank beobachtet, sieht man in der letzten Zeile, dass eine Verbindung akzeptiert wurde.

```
cmd.exe - Verknüpfung - mongod --dbpath "c:\mongodb\daten" - X

2014-08-14T11:04:12.681+0200 [initandlisten] connection accepted from 127.0.0.1:55562 #1 (1 connection now ope ^
n)
```

Eine Übersicht über die Datenbankbefehle gibt der Befehl "help" aus.

| > nerp | db.help()<br>db.mycoll.help()<br>sh.help()<br>rs.help()<br>help admin<br>help connect<br>help keys<br>help misc<br>help mr | help on db methods<br>help on collection methods<br>sharding helpers<br>replica set helpers<br>administrative help<br>connecting to a db help<br>key shortcuts<br>misc things to know<br>mapreduce |
|--------|----------------------------------------------------------------------------------------------------|----------------------------------------------------------------------------------------------------|
| h time | show dbs<br>show collections<br>show users<br>show profile                                                                 | show database names<br>show collections in current database<br>show users in current database<br>show most recent system.profile entries wit                                                       |
| v 'ala | show logs<br>show log [name]<br>whal' is default                                                                           | show the accessible logger names<br>prints out the last segment of log in memor                                                                                                    |
| y, gro | <pre>use <db_name> db.foo.find() db.foo.find( { a : 1 } ) it</db_name></pre>                                               | set current database<br>list objects in collection foo<br>list objects in foo where a == 1<br>result of the last line evaluated; use to f                                                          |
| urther | iterate<br>DBQuery.shellBatchSize = x                                                                                      | set default number of items to display on s                                                                                                    |
| >      | exit                                                                                                    | quit the mongo shell                                                                                                    |

#### 12.3.1 JavaScript

Diese MongoDB-Shell nutzt die Programmiersprache JavaScript als Hilfsmittel zur Kommunikation mit der Datenbank. Die folgenden Zeilen zeigen, wie eine einfache Variable und ein zusammengesetztes Objekt deklariert werden. Für das Objekt wird die JSON-Notation genutzt, die mittlerweile sehr weit über die Grenzen von JavaScript verbreitet ist und als kompaktere Alternative zu XML genutzt wird. MongoDB nutzt JSON-Strukturen, genauer die sehr eng verwandten BSON-Strukturen oder Objekte, um Daten abzuspeichern. Dies JSON-Objekte werden oft auch als "Dokumente" bezeichnet.

Man sieht, dass bei nicht abgeschlossenen JavaScript-Befehlen weitere zum Befehl gehörende Eingaben in der Folgezeile stehen. Man kann Befehle mit einem Semikolon abschließen, muss es aber nicht.

```
var wert = 42;
print(wert)
var pkt1 = { id: 1, x: 0, y: 0 }
pkt1.x
```

```
> var wert = 42:
> wert
42
 print(wert)
>
42
 var pkt1 = { id: 1,
b,
                  x: 0,
                     0
                  y:
       3
  pkt1
"id"
>
{
       : 1,
                  : 0,
              "x"
                        "y"
                            :0}
0
  pkt1.x
Þ
```

### 12.3.2 Anlegen der Datenbank

Bisher wurden nur JavaScript-Befehle eingegeben. Nun soll eine Datenbank angelegt und genutzt werden. Der Befehl "show" zeigt dabei alle vorhandenen Datenbanken. Mit "use <Datenbankname>" wird zur Datenbank mit diesem Namen gewechselt, falls sie noch nicht existiert, wird sie angelegt. Man beachte, dass Tippfehler hier zu drastischen Problemen führen können, da eventuell in einer neuen falschen Datenbank gearbeitet wird. In der Variablen db steht der Name der aktuell genutzten Datenbank, die am Anfang auf "test" steht.

Im folgenden Beispiel fällt auf, dass die neu angelegte Datenbank nicht sofort bei den existierenden Datenbanken aufgeführt wird. Dies passiert erst nach der ersten Nutzung der Datenbank.

```
db
     show dbs
     use db01
     show dbs
      db
⊳ db
test
> show dbs
admin
       (empty)
local
       0.078GB
> use db01
switched to db db01
> show dbs
admin
       (empty)
local
       0.078GB
> db
db01
```

Das Grundkonzept von MongoDB ist, dass Dokumente, also JSON-Objekte, in Sammlungen, also Collections, verwaltet werden. Dies ist durchaus durch die Vorstellung einer Liste in C++ oder Java zu veranschaulichen.

#### 12.3.3 Ein- und Ausgabe einer Collection

Eine Collection wird durch ihre erste Nutzung angelegt, wobei der Zugriff immer über <Datenbank>.<CollectionName> erfolgt. Im folgenden Beispiel werden mehrere Dokumente in eine Collection eingefügt und mit Hilfe des Befehl "show collections" die Existenz der Collection überprüft. Da MongoDB schemafrei ist, es also keine direkte Möglichkeit gibt, für Dokumente eine feste Struktur vorzugeben, können Dokumente mit einer beliebigen Struktur in einer Collection enthalten sein. Ob dies sinnvoll ist, entscheidet dann das Programm, das die

Datenbank nutzt, da man natürlich da für einen einheitlichen Aufbau der Dokumente sorgen kann. Die Schemafreiheit ist ein zentrales Konzept, da so Dokumente mit den einfachsten Mitteln flexibel verändert werden können. Das Beispiel zeigt, dass das pkt-Objekt sehr einfach eine neue Eigenschaft bekommt. Was dann passiert, wenn das Objekt mehrfach in die Datenbank eingetragen wird, soll danach geklärt werden.

```
wert
         pkt1
         db.punkte.insert(pkt1);
         db.punkte.insert({id:2, x:42, y:42});
         db.punkte.insert({id:2, x:wert+1, y:wert-1});
         pkt1.z = 1;
         pkt1
         db.punkte.insert(pkt1);
         db.punkte.insert(pkt1);
         db.punkte.insert({id:8, x:"Hai", fisch:"Fisch"});
          show collections
> wert
42
42
> pkt1
{ "id" : 1, "x" : 0, "y" : 0 }
> db.punkte.insert(pkt1);
WriteResult({ "nInserted" : 1 })
> db.punkte.insert({id:2, x:42, y:42});
WriteResult({ "nInserted" : 1 })

> db.punkte.insert({id:2, x:wert+1, y:wert-1});
WriteResult({ "nInserted" : 1 })
> pkt1.z = 1;
1
1
> pkt1
{ "id" : 1, "x" : 0, "y" : 0, "z" : 1 }
> db.punkte.insert(pkt1);
WriteResult({ "nInserted" : 1 })
> db.punkte.insert(pkt1);
WriteResult({ "nInserted" : 1 })
. db.punkte.insert({id:8, x:"Hai", fisc)
> db.punkte.insert({id:8, x:"Hai", fisch:"Fisch"});
WriteResult({ "nInserted" : 1 })
> show collections
punkte
system.indexes
```

Betrachtet man nebenbei die eigentliche Datenbank-Konsole, erkennt man, dass die Datenbank und dann die Collection angelegt wurde.

| cmd.exe - Verknüpfung - mongoddbpath "c:\mongodb\daten" – 🗖 🗙                                                                                                    |
|----------------------------------------------------------------------------------------------------|
| 2014-08-14T11:04:12.681+0200 [initand]isten] connection accepted from 127.0.0.1:55562 #1 (1 connection now ope                                                                 |
| 2014-08-14T11:08:21.217+0200 [clientcursormon] mem (MB) res:37 virt:298                                                                                                    |
| 2014-08-14111:08:21.217+0200 [c]ientcursormon] connections:1                                                                                                    |
| 2014-08-14111:13:21.242+0200 [Clientcursormon] mem (MB) res:37 Virt:298<br>2014-08-14T11:13:21.242+0200 [Clientcursormon] mapped (incl journal view):160                       |
| 2014-08-14T11:13:21.243+0200 [clientcursormon] connections:1<br>2014-08-14T11:18:21.265+0200 [clientcursormon] mem (MB) res:37 virt:298                                        |
| 2014-08-14T11:18:21.265+0200 [clientcursormon] mapped (incl journal view):160                                                                                                  |
| 2014-08-14111:18:21.200+0200 [c]ientcursormon] mem (MB) res:37 virt:298                                                                                                    |
| 2014-08-14T11:23:21.292+0200 [clientcursormon] mapped (incl journal view):160<br>2014-08-14T11:23:21.292+0200 [clientcursormon] connections:1                                  |
| 2014-08-14T11:28:21.315+0200 [clientcursormon] mem (MB) res:37 virt:298                                                                                                    |
| 2014-08-14T11:28:21.315+0200 [clientcursormon] connections:1                                                                                                    |
| 2014-08-14111:33:21.341+0200 [Clientcursormon] mem (MB) res:37 Virt:298<br>2014-08-14T11:33:21.341+0200 [Clientcursormon] mapped (incl journal view):160                       |
| 2014-08-14T11:33:21.341+0200 [clientcursormon] connections:1<br>2014-08-14T11:35:31.447+0200 [FileAllocator] allocating new datafile c:\mongodb\daten\db01.ns, filling with ze |
| roes<br>2014-08-14T11:35:31 447+0200 [Ei]e&]]ocator] creating directory c:\mongodb\daten\ tmn                                                                                  |
| 2014-08-1411:35:31.450+0200 [FileAllocator] done allocating datafile c:\mongodb\daten\db01.ns, size: 16MB, t                                                                   |
| 2014-08-14T11:35:31.451+0200 [FileAllocator] allocating new datafile c:\mongodb\daten\db01.0, filling with zer                                                                 |
| oes<br>2014-08-14T11:35:31.453+0200 [FileAllocator] done allocating datafile c:\mongodb\daten\db01.0, size: 64MB, to                                                           |
| ok 0 secs<br>2014-08-14T11:35:31.454+0200 [conn1] build index on: db01 punkte properties: { v: 1, kev: { id: 1 }, name: "                                                      |
| id_", ns: "db01.punkte" }                                                                                                    |
| 2014-08-14111:35:31.434+0200 [Conn1] added index to empty confection<br>2014-08-14T11:36:21.355+0200 [Clientcursormon] mem (MB) res:37 virt:458                                |
| 2014-08-14T11:36:21.355+0200 [clientcursormon] mapped (incl journal view):320<br>2014-08-14T11:36:21.355+0200 [clientcursormon] connections:1                                  |
|                                                                                                    |

Die zentrale Funktion, um systematisch in Collections zu suchen, heißt find, die mit verschiedenen Parametern aufgerufen werden kann. Ohne Parameter werden alle Elemente der betrachteten Collection ausgegeben. Das folgende Beispiel zeigt, dass jedes Dokument automatisch einen eigenen eindeutigen Schlüssel mit dem Attribut \_id enthält. Die Ausgabe macht auch deutlich, dass bei der mehrfachen Nutzung der Variablen pkt1 einfach Kopien des jeweiligen Objekts angelegt werden, so dass Änderungen an pkt1 keine Auswirkungen auf die Daten in der Datenbank haben.

db.punkte.find();

| <pre>&gt; db.punkte.find();</pre>                                                         |  |
|-------------------------------------------------------------------------------------------|--|
| <pre>{ "_id" : ObjectId("53ec82e3ac6feb03e7070258"), "id" : 1, "x" : 0, "y" : 0 }</pre>   |  |
| { "_id" : ObjectId("53ec834cac6feb03e7070259"), "id" : 2, "x" : 42, "y" : 42 }            |  |
| <pre>{ "_id" : ObjectId("53ec8362ac6feb03e707025a"), "id" : 2, "x" : 43, "y" : 41 }</pre> |  |
| { "_id" : ObjectId("53ec837cac6feb03e707025b"), "id" : 1, "x" : 0, "y" : 0, "z"           |  |
| :1}                                                                                       |  |
| { "_id" : ObjectId("53ec837dac6feb03e707025c"), "id" : 1, "x" : 0, "y" : 0, "z"           |  |
| :1}                                                                                       |  |
| {1d" : ObjectId("53ec83b3ac6teb03e707025d"), "1d" : 8, "x" : "Hai", "tisch" :             |  |
| "Fisch" }                                                                                 |  |
| >                                                                                         |  |

#### 12.3.4 Cursor

Die find()-Funktion liefert einen Cursor, ein Objekt, das schrittweise durchlaufen werden kann. Dabei wird die Funktion next() genutzt, um den Wert an der aktuellen Cursor-Position auszugeben und den Cursor einen Schritt weiter zu setzen. Mit der Funktion hasNext() kann abgefragt werden, ob es noch einen Wert gibt, der beim nächsten next()-Aufruf ausgegeben wird. Das folgende Beispiel zeigt auch, dass zur Ausgabe von JSON-Objekten die Funktion printjson() genutzt werden kann. Es ist zu beachten, dass die Groß- und Kleinschreibung bei Befehlen eine Rolle spielt.

var cur = db.punkte.find();
while (cur.hasNext()) {

```
printjson(cur.next());
        }
> var cur = db.punkte.find();
> while (cur.hasNext()) {
        printjson(cur.next());
. . .
... }
{
            "_id" : ObjectId("53ec82e3ac6feb03e7070258"),
"id" : 1,
"x" : 0,
"y" : 0
}{
            "_id" : ObjectId("53ec834cac6feb03e7070259"),
"id" : 2,
"x" : 42,
"y" : 42
}
{
            "_id" : ObjectId("53ec8362ac6feb03e707025a"),
"id" : 2,
"x" : 43,
"y" : 41
}
{
            "_id" : ObjectId("53ec837cac6feb03e707025b"),
"id" : 1,
"x" : 0,
"y" : 0,
"z" : 1
}
{
            "_id" : ObjectId("53ec837dac6feb03e707025c"),
"id" : 1,
"x" : 0,
"y" : 0,
"z" : 1
}
{
            "_id" : ObjectId("53ec83b3ac6feb03e707025d"),
"id" : 8,
"x" : "Hai",
"fisch" : "Fisch"
}
Þ
   _
```

Für einen Cursor gibt es die Funktion limit(anz), mit dem maximal eine Anzahl von anz Objekten als Cursor zurückgegeben wird. Weiterhin gibt es die Funktion skip(anz) für einen Cursor, der die ersten anz-Elemente überspringt. Die Anzahl aller Elemente eines Cursors wird mit der Funktion count() zurückgegeben.

```
db.punkte.find().count();
db.punkte.find().limit(2).skip(3);
db.punkte.find().skip(3).limit(2);
db.punkte.find().count();
```

```
> db.punkte.find().count();
6
> db.punkte.find().limit(2).skip(3);
  _id" : ObjectId("53ec837cac6feb03e707025b"), "id" : 1, "x" : 0, "y" : 0,
ł
 1 }
"_id" : ObjectId("53ec837dac6feb03e707025c"), "id" : 1, "x" : 0, "y" : 0,
:
{
                                                                 "z"
1 }
 db.punkte.find().skip(3).limit(2);
>
{
   _id" : ObjectId("53ec837cac6feb03e707025b"), "id" : 1, "x" : 0, "y" : 0,
                                                                 "z"
 :
{
Ŀ.
⊳
6
```

### 12.3.5 Find

Eine erste detailliertere Anfragemöglichkeit besteht darin, der Funktion find() ein JSON-Objekt zu übergeben. Es werden dann alle Elemente der Collection übergeben, die in allen Werten mit dem übergebenen Objekt übereinstimmen.

```
db.punkte.find( {id:1} );
db.punkte.find( {id:1, z:1} );
{ "_id" : ObjectId("53ec82e3ac6feb03e7070258"), "id" : 1, "x" : 0, "y" : 0 }
{ "_id" : ObjectId("53ec837cac6feb03e707025b"), "id" : 1, "x" : 0, "y" : 0, "z"
: 1 }
{ "_id" : ObjectId("53ec837dac6feb03e707025c"), "id" : 1, "x" : 0, "y" : 0, "z"
: 1 }
> db.punkte.find( {id:1, z:1} );
{ "_id" : ObjectId("53ec837cac6feb03e707025b"), "id" : 1, "x" : 0, "y" : 0, "z"
: 1 }
> db.punkte.find( {id:1, z:1} );
{ "_id" : ObjectId("53ec837cac6feb03e707025b"), "id" : 1, "x" : 0, "y" : 0, "z"
: 1 }
{ "_id" : ObjectId("53ec837dac6feb03e707025c"), "id" : 1, "x" : 0, "y" : 0, "z"
: 1 }
```

Detailliertere Anfragen können z. B. Größenvergleiche bei Werten enthalten. Dabei wird wieder ein JSON-Anfrage-Objekt übergeben, dass dann aber spezielle Attribute enthält. Konkret steht \$lt für "less than" (kleiner) oder \$gt für "greater than" (größer). Mit Gleichheit heißen die Attribute oder Vergleichsoperatoren \$lte und \$gte.

```
db.punkte.find({x: {$gt:1, $lt:43}});
> db.punkte.find({x: {$gt:1, $lt:43}});
{ "_id" : ObjectId("53ec834cac6feb03e7070259"), "id" : 2, "x" : 42, "y" : 42 }
>
```